#### 日本人口学会 報告書

## 人口学研究におけるRの活用

日本人口学会研究企画委員会 (2022~2023 年度) 編

本報告書は、2023 年 3 月 22 日 (水) に zoom で開催された、研究集会「人口学研究に おける R の活用」の内容をまとめたものである。

この研究集会は、2022~2023 年度日本人口学会研究企画委員会が、人口学研究における R の活用の活性化を目指し、会員の人口学研究の支援に資することを目的として開催したものであり、48 名 (報告者を含む)の参加があった。

本報告書は、研究集会の講演者である山内昌和会員(早稲田大学)、余田翔平会員(国 立社会保障・人口問題研究所)、野村侑平会員(早稲田大学・院)の協力を得て、2022~ 2023 年度日本人口学会研究企画委員会(石井太委員長(慶應義塾大学)、中澤港委員(神戸 大学)、堀口侑幹事(慶應義塾大学・院))が編集を行った。

本報告書を通じて、人口学会内において R の活用が進み、会員間での情報共有を通じ て、研究活動がより一層進展することを願うものである。

> 日本人口学会研究企画委員会 (2022~2023 年度)

#### 目次

| 1 | 研究集会「人口学研究における R の活用」について      | 5  |
|---|--------------------------------|----|
| 2 | R と Rstudio の簡単な使い方            | 9  |
| 3 | R を使った人口学教育                    | 19 |
| 4 | R によるカテゴリカルデータ分析:多重クロス表        | 27 |
| 5 | R による空間的自己相関の分析事例:統計量の算出とその地図化 | 71 |

1 研究集会「人口学研究における R の活用」について

2022~2023 年度日本人口学会研究企画委員会は、人口学研究における R の活用の活性 化を目指し、会員の人口学研究の支援に資することを目的とし、2023 年 3 月 22 日 (水) に研究集会「人口学研究における R の活用」を zoom により開催した。

当日のプログラムは以下の通りである。

- 1. 石井太 (慶應義塾大学)「R と Rstudio の簡単な使い方について」
- 2. 中澤港 (神戸大学)「R を使った人口学教育」
- 3. 余田翔平(国立社会保障・人口問題研究所)「R によるカテゴリカルデータ分析:多 重クロス集計表」
- 4. 野村侑平(早稲田大学・院)・山内昌和(早稲田大学)「R による空間的自己相関の 分析事例:統計量の算出とその地図化」

石井太会員 (慶應義塾大学) による第1報告「R と Rstudio の簡単な使い方について」 では、R に馴染みのない会員を想定し、R とは何か、Rstudio での実行方法に加え、R の 基礎的概念についてコードの実行をしながら解説が行われた。

中澤港 (神戸大学) 会員による第2報告「Rを使った人口学教育」では、Newell(1988) をテキストとし、これに最近までの日本のデータを補足的に提供することによって講義 を行う例について解説が行われた。具体的なRコードなどもサポートサイトで提供され、 出生、死亡、人口移動、結婚と離婚、再生産、人口モデルという人口学方法論における幅 広いトピックについて、Rを用いた効率的な教育が可能であることが示された。

余田翔平会員(国立社会保障・人口問題研究所)による第3報告「Rによるカテゴリカ ルデータ分析:多重クロス集計表」では、学歴同類婚に関する人口学的分析について、夫 婦の学歴組み合わせを示すクロス集計表分析を例として解説が行われた。報告では、CSV ファイルの入出力、周辺度数の付加や比率の算出など二元クロス集計表の処理や多元クロ ス集計表への拡張、Data Visualization など R の特徴を活かした利用例が示された。

野村侑平会員(早稲田大学・院)・山内昌和会員(早稲田大学)による第4報告「Rに よる空間的自己相関の分析事例:統計量の算出とその地図化」では、Rの地理学・人口学 への応用として、空間統計量の算出とその地図化を例とし、e-stat からの国勢調査のデー タ入手・読み込み、コロプレスマップの作成、統計量の算出とその地図化について、Rを 用いて実行をしながら解説がなされた。

当日の研究集会には報告者を含めて 48 名の会員が参加し、報告者の講演とともに、活 発な質疑が行われた。研究集会終了後、参加者に対して以下の3種類の質問に関するアン ケートを行った。

1. 今回の研究集会は全体としていかがでしたか。

- 2. それぞれの講演は、研究や教育に役立ちましたか (報告ごと)。
- 3. このような研究集会がまたあったら参加したいと思いますか。

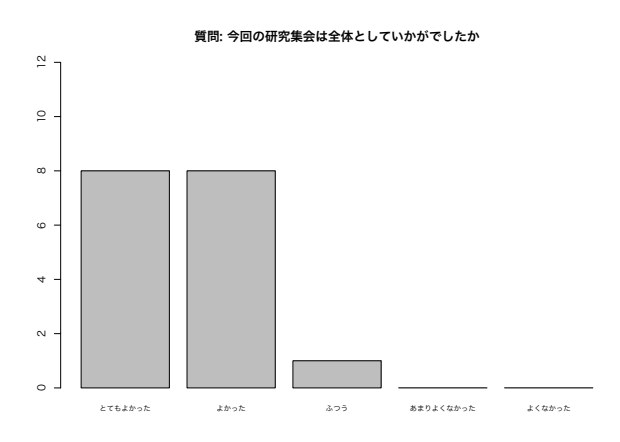

図1 アンケート集計結果 (Q1)

図1は、「今回の研究集会は全体としていかがでしたか。」との質問に対する回答を示し たもので、「とてもよかった」「よかった」を合わせると9割以上となった。

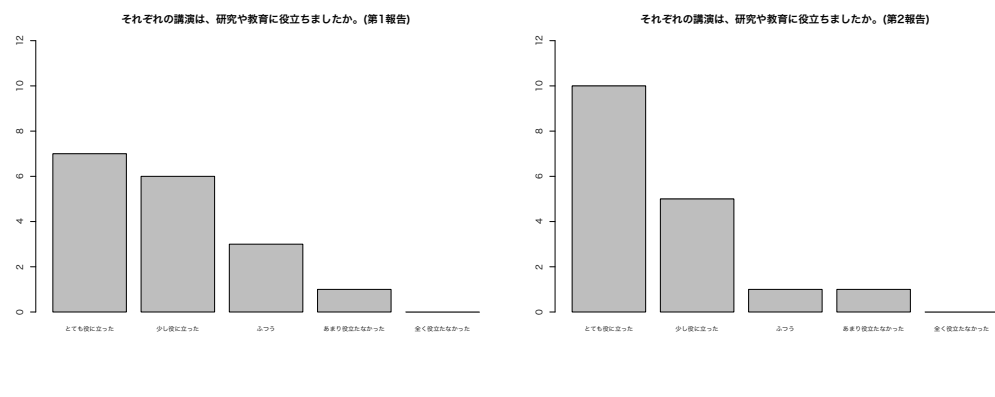

図2 アンケート集計結果 (Q2, 第1報告)

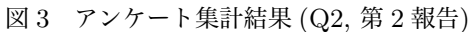

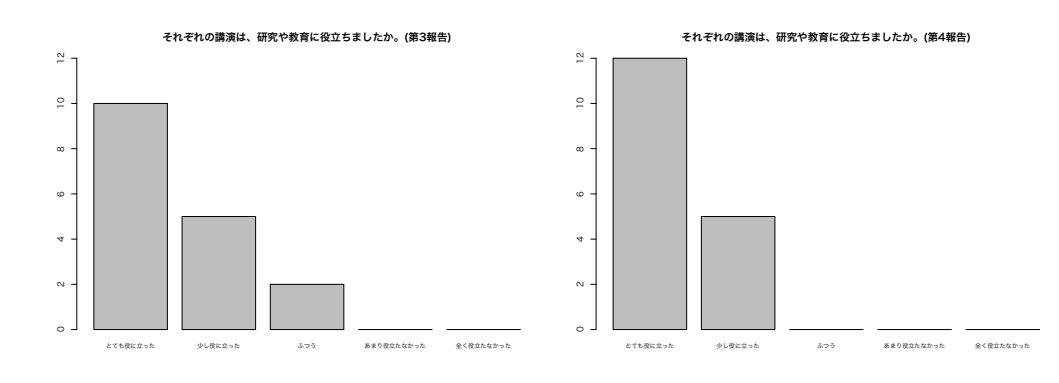

図4 アンケート集計結果 (Q2, 第3報告) 図5 アンケート集計結果 (Q2, 第4報告)

図 2~5 は、各報告ごとに「それぞれの講演は、研究や教育に役立ちましたか。」との質 問に対する回答を示したものである。R に馴染みのない会員を想定した第1報告は、他の 報告に対して「とても役に立った」「少し役に立った」という回答が少なく、より具体的 な問題を採り上げた第2~4報告が参加者にとってより有用であったことが理解される。

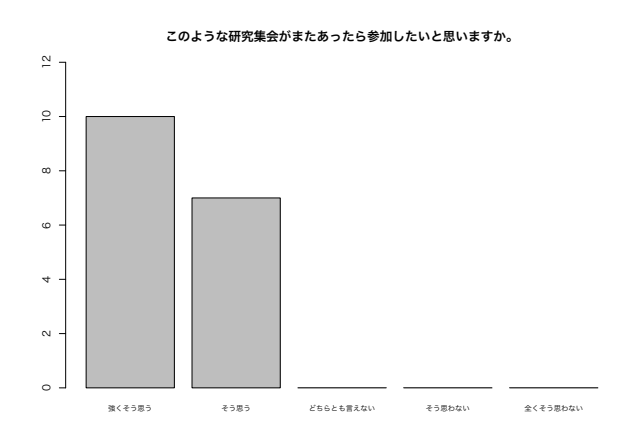

図 6 アンケート集計結果 (Q3)

図6は、「このような研究集会がまたあったら参加したいと思いますか。」との質問に対 する回答を示したもので、全ての回答が「強くそう思う」または「そう思う」であった。

次節以降は、各講演者が研究集会で報告に使用した資料を収載したものである。なお、 研究集会の特設サイトを以下の URL で公開しており、報告資料や R プロジェクトファイ ルが入手可能となっているので、利用されたい (期間限定)。

http://ishii-futoshi.sakura.ne.jp/paojr2023/index.html

#### 参考文献

Newell, C. (1988) Methods and Models in Demography, The Guilford Press.

2 R と Rstudio の簡単な使い方

石井太 (慶應義塾大学)

## R と Rstudio の簡単な使い方

#### 石井 太

2023年3月22日

研究集会「人口学研究における R の活用」(zoom 開催) 日本人口学会研究企画委員会 本資料の無断複製・配布を固く禁じます

10

R について

R について
 ● R とは

• tidyverse

2 R の基礎的な概念
 ● R の基礎的な概念

人口学での R の活用
 Rstudio での実行方法
 パッケージの利用方法

2 / 17

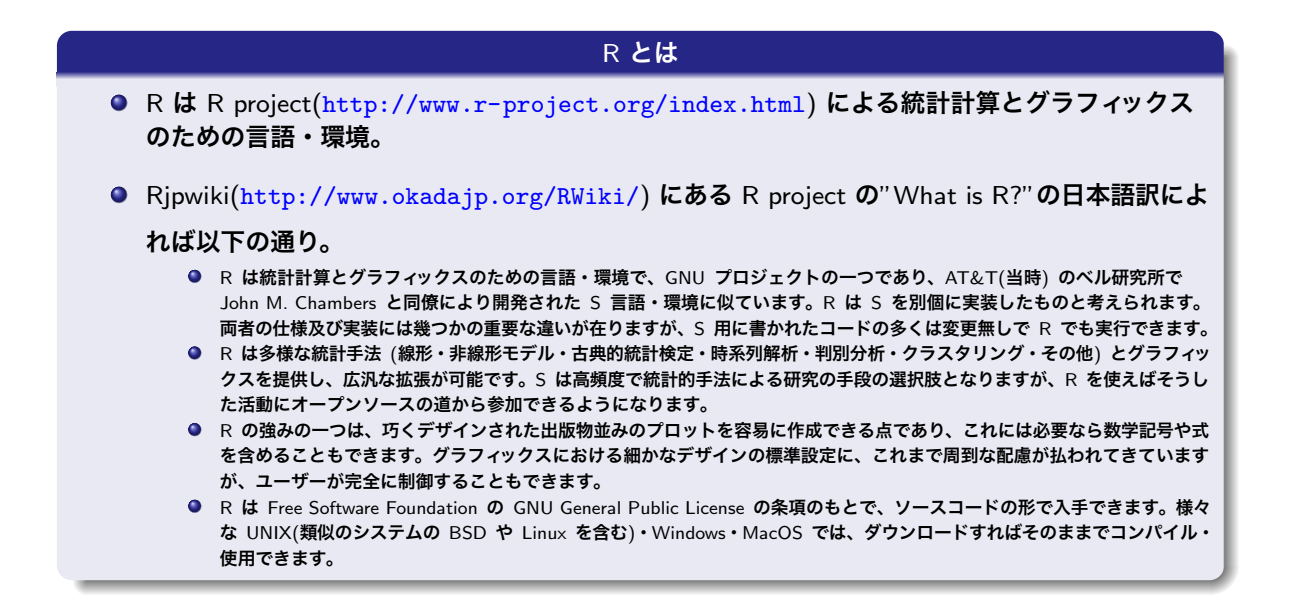

|   | (私の考える)R の特徴                                                                                                    |
|---|----------------------------------------------------------------------------------------------------|
| ٩ | R は <mark>プログラミング言語</mark> である。C と比べると、ベクトルを基礎としていることと、apply 関数<br>等を含む豊富な関数の利用により、 <mark>見通しよく効率的にコードが書ける</mark> のが利点。                                                       |
| ٩ | インタプリタなので、コンパイル言語より <mark>実行は遅い。</mark> ただ、 <mark>通常の使用では問題にならない</mark> レ<br>ベル (どうしても気になるなら、Rcpp パッケージによる C との組み合わせや、並列処理なども<br>可能)。                                         |
| ٩ | R はフリーソフトである。フリーソフトには保証がない(自己責任)が、ユーザーコミュニティ<br>によって膨大なパッケージが開発・提供され、CRAN から入手できる。また、これらは日々機能<br>強化やバグフィックスを含む更新が続けられている。近年統計分野では、新たな手法を開発し、<br>R で実装して提供することもなされるようになってきている。 |
| ٩ | <mark>グラフィックス機能が豊富で、EDA(探索的な分析)や解析結果のプレゼンテーションにも効果</mark><br>的である。                                                                                                    |
| ٩ | 近年、Hadley Wickham を中心に tidyverse という、データ解析を指向したパッケージ群が開発<br>されている。                                                                                                    |

#### 国内外の Demographer による R の利用

- 国連の World Population Prospects では R を用いて確率推計が行われており、bayesTFR(出生 率推計), bayesLife(平均寿命推計), MortCast(死亡率推計), bayesPop(人口推計) などのパッ ケージとして公開されている。
- 神戸大学大学院保健学研究科中澤港先生は、日本の人口学分野でのR活用のパイオニアで、「Rによる人口分析入門」などのRに関する著書や、人口ピラミッド作成などのパッケージなどRに関するマテリアルの提供などをなさっている(過去の絶版となった著書その他は中澤先生のウエブサイトから入手可能)。

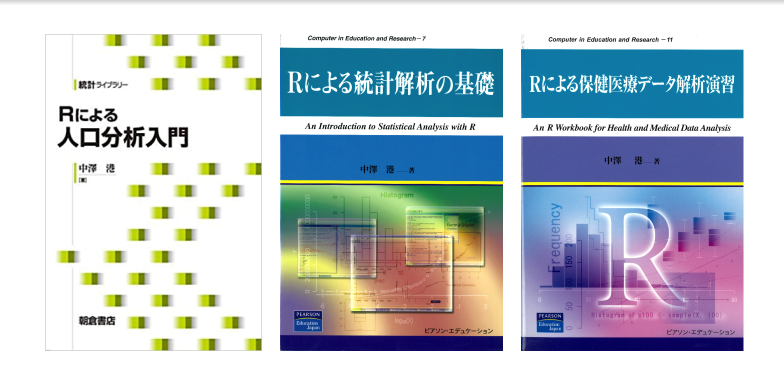

#### R について

5/17 Rstudio での実行方法

# Rstudio IDE の画面は以下の通り(空の R script でエディタ画面を出している)。デフォルトでは、左上がエディタ、左下がコンソール、右上が変数と履歴、右下がプロット・パッケージ・ヘルプなどとなっている。これらは好きな位置にカスタマイズ可能。なお、Rstudio IDE の機能については、Rstudio のホームページにあるチートシートが参考になる。 コンソールは、R に命令を伝えたり、R からの答えを受け取る窓口で、直接式を入力することで、計算機のように使用できる。

| C C C C C C C C C C C C C C C C C C C                                                                                                    | wan wan war ware ware ware | C 1 monte of the second second | _ 031 - |
|----------------------------------------------------------------------------------------------------|----------------------------|----------------------------------------------------------------------------------------------------|---------|
| 1                                                                                                    |                            | Global Environment -                                                                                                    | (9,     |
|                                                                                                    |                            |                                                                                                    |         |
|                                                                                                    |                            |                                                                                                    |         |
|                                                                                                    |                            | Environment is empty                                                                                                    |         |
|                                                                                                    |                            |                                                                                                    |         |
|                                                                                                    |                            |                                                                                                    |         |
|                                                                                                    |                            |                                                                                                    |         |
|                                                                                                    |                            |                                                                                                    |         |
|                                                                                                    |                            |                                                                                                    |         |
|                                                                                                    |                            |                                                                                                    |         |
|                                                                                                    |                            |                                                                                                    |         |
|                                                                                                    |                            |                                                                                                    |         |
|                                                                                                    |                            | Files Plats Packages Help Viewer                                                                                                    | -       |
|                                                                                                    |                            | da da 🧶 Zeon 🗃 Baart - 😢 🖌                                                                                                    |         |
|                                                                                                    |                            |                                                                                                    |         |
|                                                                                                    |                            |                                                                                                    |         |
| 11 (for least -                                                                                                    | 9 Sector -                 |                                                                                                    |         |
| 11 1000000                                                                                                    | 10001                      |                                                                                                    |         |
| Console -/ :0                                                                                                    | -0                         |                                                                                                    |         |
|                                                                                                    |                            |                                                                                                    |         |
| R version 3.4.1 (2017-06-30) "Single Candle"                                                                                                    |                            |                                                                                                    |         |
| Copyright (C) 2017 The K Foundation for Statistical Computing                                                                                                    |                            |                                                                                                    |         |
| Platform: X86_64-apple-darwinis.6.8 (64-bit)                                                                                                    |                            |                                                                                                    |         |
| BA BOOTLO-TOTO DEALBON OF                                                                                                    |                            |                                                                                                    |         |
| R は、自由なフラドウエブでのウ、「元本に形体証」です。<br>二字の名がに従っげ、自由にても本面配案することが改きます。                                                                                                    |                            |                                                                                                    |         |
| ReadedTableTit licente() あるいけ 'licente()' とうカレア(ださい                                                                                                    |                            |                                                                                                    |         |
| and an office of the second of the second of |                            |                                                                                                    |         |
| R は多くの貢献者による共同プロジェクトです。                                                                                                    |                            |                                                                                                    |         |
| 詳しくは 'contributors()' と入力してください。                                                                                                    |                            |                                                                                                    |         |
| また、R や R のパッケージを出版物で引用する際の形式については                                                                                                    |                            |                                                                                                    |         |
| 'citation()' と入力してください。                                                                                                    |                            |                                                                                                    |         |
|                                                                                                    |                            |                                                                                                    |         |
| 'demo()' と入力すればデモをみることができます。                                                                                                    |                            |                                                                                                    |         |
| "help()" とすればオンラインヘルフが出ます。                                                                                                    |                            |                                                                                                    |         |
| 'help.start()' で HIML フラウザによるヘルプがみられます。                                                                                                    |                            |                                                                                                    |         |
| 'Q()' と人力すれば K を続了します。                                                                                                    |                            |                                                                                                    |         |
| c)                                                                                                    |                            |                                                                                                    |         |
| *1                                                                                                    |                            |                                                                                                    |         |
|                                                                                                    |                            |                                                                                                    |         |
|                                                                                                    |                            |                                                                                                    |         |
|                                                                                                    |                            |                                                                                                    |         |
|                                                                                                    |                            |                                                                                                    |         |
|                                                                                                    |                            |                                                                                                    |         |
|                                                                                                    |                            |                                                                                                    |         |
|                                                                                                    |                            |                                                                                                    |         |
|                                                                                                    |                            |                                                                                                    |         |
|                                                                                                    |                            |                                                                                                    |         |

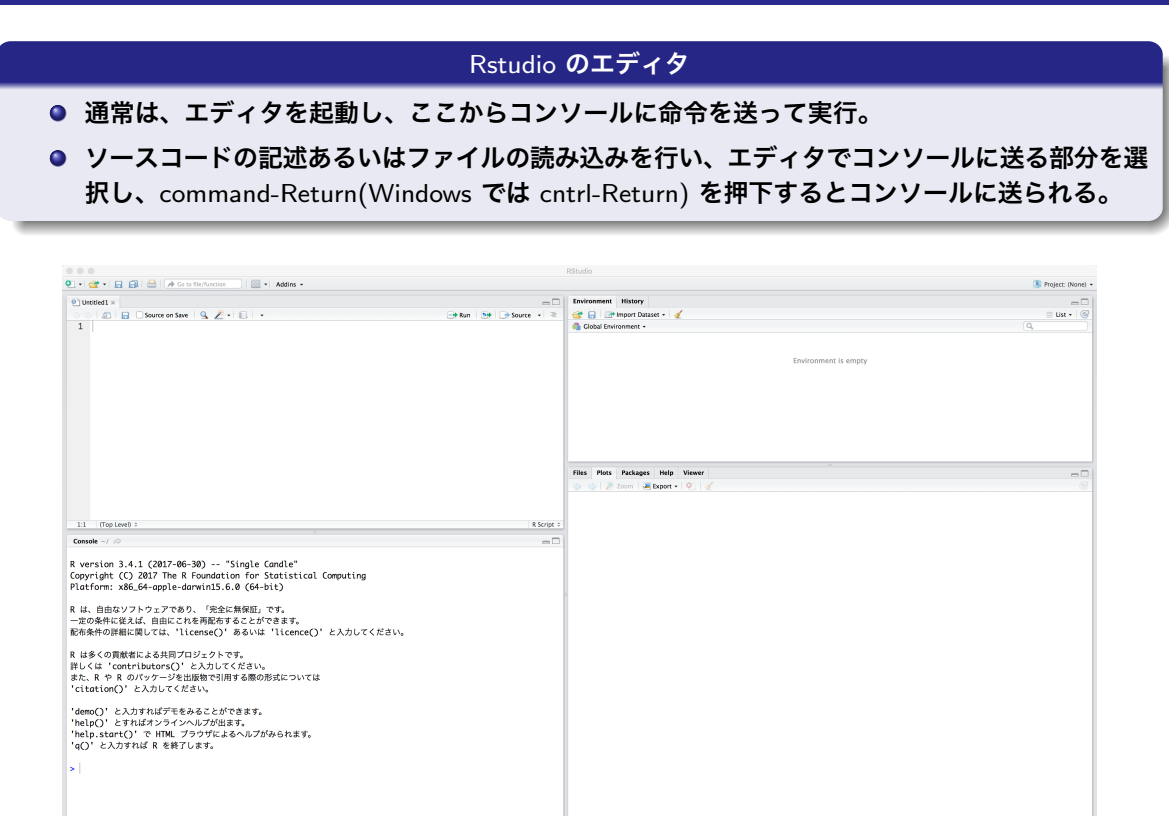

#### R について

7/17

パッケージの利用方法

#### パッケージ

- R では、関数やデータをパッケージという形で取りまとめたものが CRAN を通じて配布されている。ユーザーは、必要なパッケージをインストールすることにより、そこに含まれている関数やデータを利用することが可能となる。
- Rstudio では、"Packages"というタブでパッケージのインストールや管理を行うことができる。 インストールについては、"Packages"タブの"Install"ボタンにより可能である。また、 install.package 関数でも可能である。
- また、Rstudioでは、インストールされていないパッケージを利用するRコードを開くと、パッケージのインストールについて尋ねてくるので、ここで、"Install"をクリックしてもよい。
- インストールされたパッケージを利用するときには、library 関数でロードして使用する。

| Intro01.R ×                 |                                                                    |  |  |  |  |
|-----------------------------|--------------------------------------------------------------------|--|--|--|--|
| $\langle \neg \neg \rangle$ | 🔊   📊 🖸 Source on Save   🔍 🎢 🖌 📗                                   |  |  |  |  |
| 🔔 Packa                     | ge ggplot2 required but is not installed. Install Don't Show Again |  |  |  |  |
| 1 -                         | *****                                                              |  |  |  |  |
| 2                           | # Intro01.R                                                        |  |  |  |  |
| 3                           | # 03/22/2023                                                       |  |  |  |  |
| 4 -                         | #######################################                            |  |  |  |  |
| 5                           | <pre>rm(list = ls()) # all clear</pre>                             |  |  |  |  |
| 6                           |                                                                    |  |  |  |  |
| 7 -                         | #######################################                            |  |  |  |  |
| 8                           | # Rの使い方と基礎概念                                                       |  |  |  |  |
| 9 -                         | #######################################                            |  |  |  |  |
| 10                          | # "#"から後はコメントになり、プログラムの実行上無                                        |  |  |  |  |
| 11                          |                                                                    |  |  |  |  |

#### tidyverse ggplot2 や dplyr の開発者である Hadley Wickham を中心に tidyverse というパッケージ群が開 発されている。 ● これらのパッケージ群は背景となる思想と共通のインターフェイスを共有しており、プログラミ ングよりもデータ解析を指向したパッケージとなっている。 ● (私見では)tidyverse 関係は更新が早く、コードが動かなくなるケースがしばしばあること、 データ解析には有効であっても必ずしも万能ではなく、base と適宜組み合わせながら利用する のがよい (と思う)。 Tidyverse Packages Blog Help Contribute Learn R packages for data science The tidyverse is an opinionated collection of R packages designed for data science. All packages share an underlying design philosophy, grammar, ggplot2 and data structures. readr Install the complete tidyverse with: install.packages("tidyverse") purri

R の基礎的な概念

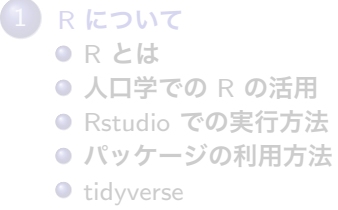

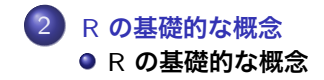

9/17

#### R の基礎的な概念

- CRAN から入手できる R のマニュアルの中で、基礎的な解説を行っているのが、"An Introduction to R"。(古いバージョンの日本語訳あり)。
- 最も基本的なオブジェクトが「ベクトル」。数値ベクトルは四則演算などの演算が可能。
- 何かの手続きをまとめたものを「関数」として呼び出すことができる。(→ 実は R におけるす べての操作は関数。)
- 色々なオブジェクト:行列 (matrix)、配列 (array)、因子 (factor)、リスト (list)、データフレーム (data frame)、関数 (function) など。
- 制御文 (if else, for, while など) がある。

11/17 R の基礎的な概念

#### ベクトル • ベクトル:最も基礎的なオブジェクト • "c":ベクトルを作る関数 × <- c(1, 2, 3) • "<-" 付置を表す演算子 • ベクトルは算術演算子や関数などによりまとめて演算することが可能 • "seq":数列ベクトルを作成する関数 seq(始点,終点,間隔)で数列を生成するのが基本。例えば seq(0.1, 2.4, 0.1) は 0.1 から 2.4 ま で 0.1 間隔の数列を生成。

|   | ベクトルの要素の取り出し                                                                    |
|---|---------------------------------------------------------------------------------|
| • | 添字による取り出し<br>×[2]: 2番目の要素<br>×[c(2, 4)]: 2番目と4番目の要素<br>×[-2]: 2番目以外の要素          |
| ٩ | <b>論理変数による取り出し</b><br>×[c(TRUE, FALSE, F, T)]<br>×[x > 3]                       |
| ٩ | 名前による取り出し<br>names(x) <- c("Spring", "Summer", "Fall", "Winter")<br>x["Summer"] |

| R の基 | 礎的 | な概念 |
|------|----|-----|
|------|----|-----|

13/17 R の基礎的な概念

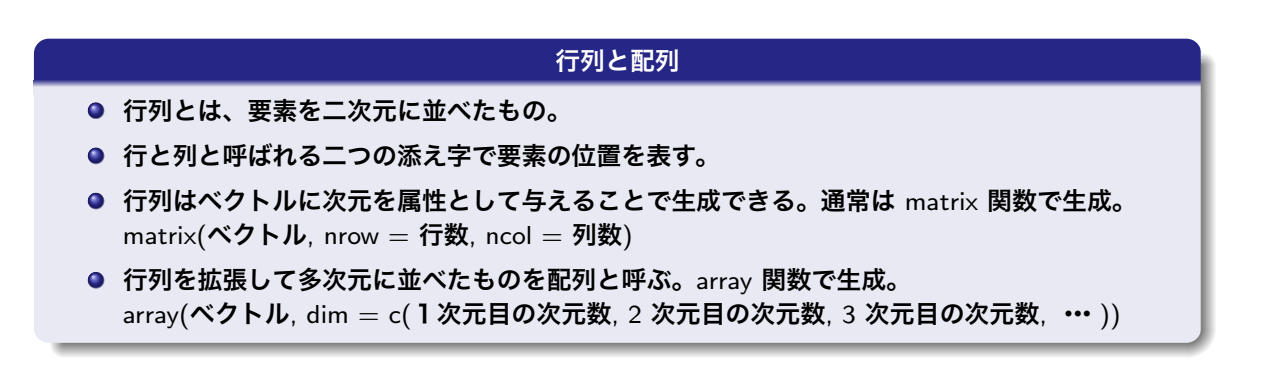

#### リスト

- ベクトルは同じ種類の要素しか格納できない。違う種類の要素を格納するときはリストを用いる。
- リストへの要素は二重鉤括弧 [[ ]] でアクセスする。
- 名前が与えられている場合は、\$演算子でもアクセスできる。

R の基礎的な概念

15/17 R の基礎的な概念

| データフレーム                                                                                                    |     |         |        |  |  |  |
|----------------------------------------------------------------------------------------------------|-----|---------|--------|--|--|--|
| <ul> <li>データフレームは行列の見かけを持つ、R で広く用いられる便利なデータ構造(実はリスト)。</li> <li>例えば、5 人の者に年齢・国籍・収入を調査したとした場合、これを以下のようなデータフレームとして格納できる。</li> </ul> |     |         |        |  |  |  |
|                                                                                                    | Age | Country | Income |  |  |  |
| 1                                                                                                    | 35  | JPN     | 40     |  |  |  |
| 2                                                                                                    | 42  | USA     | 35     |  |  |  |
| 3                                                                                                    | 58  | USA     | 52     |  |  |  |
| 4                                                                                                    | 25  | JPN     | 26     |  |  |  |
| 5                                                                                                    | 44  | JPN     | 32     |  |  |  |

#### R のグラフィックス

- R にはグラフィックス機能があり、データの可視化に有用。
- base では plot 関数や matplot 関数によるグラフ、また、lattice パッケージなどグリッド・グラ フィックスによる描画ができる。
- tidyverse では ggplot2 パッケージによるグラフ描画が基本的。

17 / 17

3 R を使った人口学教育

中澤港 (神戸大学)

## R を使った人口学教育

## 中澤 港(神戸大学) <minato-nakazawa@people.kobe-u.ac.jp>

## 国際協力/国際保健分野で 人口学教育が必要な理由

- 途上国における公衆衛生や開発支援の実践活動を行うことが多い
  - 活動の前に対象集団を把握することは必須
    - その地域にはどういう人が何人住んでいるのか
    - ・ どのような年齢構成なのか
    - ・ 出生率や死亡率はどの程度なのか
    - どの程度人口移動があるのか
  - 途上国では公式統計の質が不十分なことが多い
    - 最低限, データの質を評価できる能力が要る
    - ・ 農村部では必要なデータがとられていないことも多いので,自らデータを 集める調査も必要
    - 小集団ではモデルを適用して補整することも必要
- 修論や博論のみならず,卒業後も解析できるスキルが必要
- 途上国出身の留学生にはフリーソフトが適切→ GNU R を採用

# 教科書の選定

- 理想は自分で英語の教科書を書く
- 最適な教科書を探した
  - Preston S, et al. (2001) Demography: Measuring and Modeling Population Processes. Blackwell Publishing
  - Rowland DT (2003) Demographic methods and concepts. Oxford University Press
  - Newell C (1988) Methods and Models in Demography. The Guilford Press
- よりコンパクトで例題も載っていることと、データの入手 方法と質の評価について丁寧に記述されていることか ら、15回の講義で完了するのに向いている Newell の本 を採用

#### 2023年3月22日

3

# Newell C のテキストの欠点と改善策

- 出版年が 1988 年と古い
  - 例示されているデータも 1985 年まで
  - 最新の分析方法が含まれていない
- 最近までの日本のデータを補足的に提供
  - Rのパッケージ fmsb に含め, 随時アップデート
    - JASM: 1985 年以降5 年ごとの男女年齢5 歳階級別の死亡 数及び人口
    - Jlife:完全生命表のqx
    - Jfert:年齢別出生率と年齢別有配偶出生率
    - Jpop, Jpopl:センサス人口
    - Jvital:人口動態統計
    - Jvital2013byPref: 2013 年の都道府県別人口動態統計
    - S60MPJ: 1985年(昭和60年)年齢5歳階級別基準人口

## サポートサイト

https://minato.sip21c.org/demography-special/

- テキストに掲載されている表などのデータをエクセ ル形式とタブ区切りテキスト形式で提供
- テキストに掲載されている分析を実行できる R
   コードを提供
- 各章末の問題についても、データとRによる解答 コード例を提供
- テキストで紹介されている手法を日本のデータに 適用するためのRコードを提供
- テキストの概要をまとめた handout を提供
- ・以上を公開(神戸大学の院生だけでなく誰でも利用可。英語なので調査や援助の対象地の人も)

5

# 毎回資料やコードをダウンロード

- ・ 最初の2章はイントロとデータについて
  - https://minato.sip21c.org/demography-special/demography-2022-01.pdf
  - https://minato.sip21c.org/demography-special/demography-2022-02.pdf
- 3章 Age and sex structure
  - https://minato.sip21c.org/demography-special/demography-2022-03.pdf
  - RStudio を起動し、この講義用のフォルダを作ってプロジェクト登録し、 https://minato.sip21c.org/demography-special/code20220421.R をそこに保存
  - 主に日本人口を使った例示
    - if (!require(fmsb)) { install.packages("fmsb"); library(fmsb) }
      - ↑ コード 11 行にカーソルを置き [→RUN] をクリックして fmsb パッケージをロード
    - コード 14 行? Jpopl で Jpopl のヘルプ表示
    - コード 20 行から 22 行を選択し [→RUN]をクリック。 Jpopl というデータフレームを部 分参照する方法を説明。 2015 年センサス0歳男性で3通り
    - 27行から42行は人口データの誤報告の1つとして知られる Age heaping (年齢が切りの良い数字に偏る)を評価するための Whipple's index の計算法
    - ・ コード 12 行にカーソルを置き [→RUN] をクリックし、pyramid パッケージをロード
    - 46行、48行、57(-59)行と、オプションを増やすと人口ピラミッドが見やすくなる
    - 63行で描画ウィンドウを開いてから67行、74行で人口ピラミッドを描く

2023年3月22日

## 3章の続き

- ・82行から84行で出生性比の代わりに0歳人口の性比の計算例
- ・ 90 行から 92 行で年齢各歳の性比計算
  - Rの四則演算はベクトルや行列の各要素にやってくれるので式は簡単に書ける
  - 1888 年人口の 42 歳の性比が 120 を超える異常値で、おそらく丙午のせい であろうという説明をする
  - 1966年の丙午ではそのような性比の異常がなかった原因についても3つの 可能性を説明
- 従属人口指数等
  - テキストに載っている式をそのままRコンソールに打てば計算できる(コード 105 行)にカーソルを置いて [→RUN] をクリック
  - 2015年日本人口での計算は 113-118 行。年齢区分を変えてみる例を 119-121 行
  - 123行が生産年齢人口割合、124行が老年化指数
  - 125 行が年齢区分を変えた 1888 年の老年化指数
- 126 行が介護者比(計算コードは fmsb パッケージで定義) 2023年3月22日

7

# 期間出生力とコホート出生力

- https://minato.sip21c.org/demography-special/demography-2022-04.pdf
- https://minato.sip21c.org/demography-special/demography-2022-05.pdf
- https://minato.sip21c.org/demography-special/code20220428.R
  - Table 4.1 ~ Table 4.7 をタブ区切りテキスト形式でサーバにアップロードしておき、まずす べて読みこんでおく
  - Table 4.1 からバングラデシュ 1974 年の CWR 計算 (x4.1\$Males000s[1]+x4.1\$Females000s[1])/sum(x4.1\$Females000s[4:9])
  - fmsb パッケージの Jpopl を使って、2010 年と 2015 年の日本の CWR 計算
  - Table 4.2 からバングラデシュ 1974 年の粗出生率計算 sum(x4.2\$Births)/sum(x4.1\$Males000s+x4.1\$Females000s)
  - fmsb パッケージの Jfert と Jpopl を使って 2010 年と 2015 年の日本の粗出生率計算
  - 以下、General Fertility Rate、Age Specific Fertility Rate、Total Fertility Rateと続く
  - 年齢別出生率のところはグラフ表示も barplot(x4.2\$ASFRper1000) plot(ASFRper1000 ~ AgeGroup, data=x4.2, type="l")
- https://minato.sip21c.org/demography-special/asfrworld.R
- https://minato.sip21c.org/demography-special/code20210513.R

2023年3月22日

# 死亡指標と生命表

- https://minato.sip21c.org/demography-special/demography-2022-06.pdf
- https://minato.sip21c.org/demography-special/code20210520.R

 スウェーデンとカザフスタンの女性の粗死亡率、年齢別死亡率、年齢調整死亡率の比較 https://minato.sip21c.org/demography-special/code-chap6.R

- 生命表を順次説明
- fmsb パッケージには、lifetable()、lifetable2()、lifetable3()という関数を実装。年齢別死亡率mx、年齢階級幅、階級内の死亡分布係数 ax を与えると生命表がデータフレームとして作れるようにした(RStudio ではデータフレーム名をクリックすると表として見ることができる)

|    |        | 💎 Fi | lter |      |          |              |              |             |             |          | Q,        |        |
|----|--------|------|------|------|----------|--------------|--------------|-------------|-------------|----------|-----------|--------|
| -  | ages 🍦 | n    | ÷    | ax 🗘 | mx ÷     | ¢ ¢          | p <b>x</b> ‡ | <b>ix</b> ‡ | dx ‡        | Lx ÷     | Tx ÷      | ex     |
| 1  | 0      |      | 1    | 0.1  | 0.008314 | 0.0082522517 | 0.9917477    | 100000.00   | 825.22517   | 99257.3  | 7756160.8 | 77.561 |
| 2  | 1      |      | 4    | 0.4  | 0.000408 | 0.0016304035 | 0.9983696    | 99174.77    | 161.69490   | 396311.0 | 7656903.5 | 77.206 |
| 3  | 5      |      | 5    | 0.5  | 0.000181 | 0.0009045907 | 0.9990954    | 99013.08    | 89.56631    | 494841.5 | 7260592.4 | 73.329 |
| 4  | 10     |      | 5    | 0.5  | 0.000187 | 0.0009345631 | 0.9990654    | 98923.51    | 92.45026    | 494386.4 | 6765751.0 | 68.393 |
| 5  | 15     |      | 5    | 0.5  | 0.000282 | 0.0014090067 | 0.9985910    | 98831.06    | 139.25363   | 493807.2 | 6271364.5 | 63.455 |
| 6  | 20     |      | 5    | 0.5  | 0.000307 | 0.0015338228 | 0.9984662    | 98691.81    | 151.37575   | 493080.6 | 5777557.3 | 58.541 |
| 7  | 25     |      | 5    | 0.5  | 0.000364 | 0.0018183453 | 0.9981817    | 98540.43    | 179.18054   | 492254.2 | 5284476.7 | 53.627 |
| 8  | 30     |      | 5    | 0.5  | 0.000566 | 0.0028260012 | 0.9971740    | 98361.25    | 277.96902   | 491111.3 | 4792222.5 | 48.720 |
| 9  | 35     |      | 5    | 0.5  | 0.000884 | 0.0044102533 | 0.9955897    | 98083.28    | 432.57213   | 489335.0 | 4301111.2 | 43.851 |
| 10 | 40     |      | 5    | 0.5  | 0.001445 | 0.0071989936 | 0.9928010    | 97650.71    | 702.98686   | 486496.1 | 3811776.2 | 39.034 |
| 11 | 45     |      | 5    | 0.5  | 0.002485 | 0.0123482863 | 0.9876517    | 96947.73    | 1197.13827  | 481745.8 | 3325280.1 | 34.299 |
| 12 | 50     |      | 5    | 0.5  | 0.004210 | 0.0208307563 | 0.9791692    | 95750.59    | 1994.55715  | 473766.5 | 2843534.3 | 29.697 |
| 13 | 55     |      | 5    | 0.5  | 0.007219 | 0.0354551237 | 0.9645449    | 93756.03    | 3324.13164  | 460469.8 | 2369767.7 | 25.275 |
| 14 | 60     |      | 5    | 0.5  | 0.012054 | 0.0585068947 | 0.9414931    | 90431.90    | 5290.88956  | 438932.3 | 1909297.9 | 21.113 |
| 15 | 65     |      | 5    | 0.5  | 0.018259 | 0.0873095379 | 0.9126905    | 85141.01    | 7433.62213  | 407121.0 | 1470365.7 | 17.269 |
| 16 | 70     |      | 5    | 0.5  | 0.029920 | 0.1391886863 | 0.8608113    | 77707.39    | 10815.98907 | 361497.0 | 1063244.7 | 13.682 |
| 17 | 75     |      | 5    | 0.5  | 0.049689 | 0.2209927305 | 0.7790073    | 66891.40    | 14782.51261 | 297500.7 | 701747.7  | 10.490 |

2023年3月22日

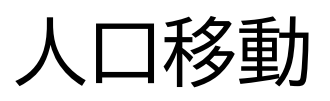

- https://minato.sip21c.org/demography-special/demography-2022-07.pdf
- この章はテキストの内容が少ないので他のテキストや日本のデータなどで補足
- https://minato.sip21c.org/demography-special/inmig-outmig-2013.R
- https://minato.sip21c.org/demography-special/compare-pyramids-among-pr ef.R
- https://minato.sip21c.org/demography-special/relations-PEI-YP.R
- https://minato.sip21c.org/demography-special/PEImap2.R
- https://minato.sip21c.org/demography-special/migration-expectancy.R
  - 生命表と同様な考え方で、migration expectancy を計算するのは Rowland のテキストの Table 11 から

24

9

# 結婚と離婚

- https://minato.sip21c.org/demography-special/demography-2022-08.pdf
  - 図解により SMAM の考え方を理解してもらう
- https://minato.sip21c.org/demography-special/Chapter8.R
- https://minato.sip21c.org/demography-special/Chapter8E.R
- https://minato.sip21c.org/demography-special/SMAM.R
  - 日本のデータで SMAM を計算するコード

#### 2023年3月22日

# 出生と死亡を組み合わせ:再生産

- https://minato.sip21c.org/demography-special/demography-2022-09.pdf
  - 何通りかの方法による NRR の理解
- https://minato.sip21c.org/demography-special/Chapter9.R
- https://minato.sip21c.org/demography-special/Chapter9E.R
- https://minato.sip21c.org/demography-special/Chapter9A.R
  - 日本のデータで補足

12

11

# 人口モデル

- https://minato.sip21c.org/demography-special/demography-2022-10.pdf
   安定人ロモデル、平均世代時間
- https://minato.sip21c.org/demography-special/Chap11.R
- https://minato.sip21c.org/demography-special/Chap11E.R
- https://minato.sip21c.org/demography-special/demography-2022-11.pdf
  - Newell のテキストは Chapter 12 と 13 がモデル生命表だが、経験的モデル、リレーショナルモデル、パラメタライズドモデルをまとめて説明
- https://minato.sip21c.org/demography-special/Chap12.R
- https://minato.sip21c.org/demography-special/Chap13.R
- https://minato.sip21c.org/demography-special/demography-2022-12.pdf
   モデル結婚とモデル出生(Coale and Trussell、Coale and McNeil など)
- https://minato.sip21c.org/demography-special/Chap14.R
- https://minato.sip21c.org/demography-special/demography-2022-14.pdf
   トレンド延伸、時系列解析、コホート要因法による人口予測
- https://minato.sip21c.org/demography-special/Chap15.R
- マイクロシミュレーション
  - https://minato.sip21c.org/demography-special/demography-2022-15.pdf

2023年3月22日

13

# 考察と将来構想

- このようにして教育を受けた学生は、国際協力や国際保健の現場において、実際にさまざまな人口分析ができるはず
  - ただし,
    - ・受講者が毎年10人程度
    - 実際にどの程度活用できるかは未知
- 英語での講義の様子を動画で保存して公開すれば、 CourseraやedXのようなe-learningのコンテンツ になりうる。が、コロナ禍でもリアルタイムオンライン 講義にしたので、動画コンテンツはできていない
- テキスト自体が、GNU FDL や Creative Commons のようなフリーライセンスではない点もネック

#### 4 Rによるカテゴリカルデータ分析:多重クロス表

余田翔平(国立社会保障·人口問題研究所)

## 人口学研究におけるRの活用

## Rによるカテゴリカルデータ分析:多重クロス表

余田翔平(国立社会保障·人口問題研究所)

2023-03-22

## このサイトについて

このサイトは日本人口学会による研究集会「人口学研究におけるRの活用」(2023年3月22 日)の報告資料および演習用ページです。研究集会は学会員限定ですが、本サイトはどなた でも閲覧可能です。研究集会後も本資料は修正・更新される可能性があります。

## Chapter 1 はじめに

## **1.1** 本報告の目的

- R の配列(array)の処理を多重クロス集計表(contingency table)の分析に適用 する
- 基本統計量(行/列パーセント)の算出とその可視化

## 1.2 人口学的分析への適用例:学歴同類婚

- Who marries whom?
  - 。 社会の開放性(社会学)
  - 。 世帯間の経済格差(経済学)
  - 。 出生の近接要因としての結婚(人口学)
- 学歴同類婚の方法論については Lichter and Qian (2019) に詳しい
  - 1. 比率・相関
  - 2. オッズ比
  - 3. 対数線形モデル
  - 4. Forces of Attraction
  - 5. regression based approaches (e.g., イベントヒストリーモデル)
- 本報告では1に依拠し、夫婦の学歴組み合わせを示すクロス集計表を分析
- 日本の学歴同類婚の最近の動向については Uchikoshi and Raymo (2021) を参照

#### Reference

Lichter, Daniel T., and Zhenchao Qian. 2019. "The Study of Assortative Mating: Theory, Data, and Analysis." In *Analytical Family Demography*, edited by Robert Schoen, 303–37. The Springer Series on Demographic Methods and Population Analysis. Cham: Springer International Publishing. https://doi.org/10.1007/978-3-319-93227-9\_13. Uchikoshi, Fumiya, and James M. Raymo. 2021. *Educational Assortative Mating in Japan: Insights into Social Change and Stratification*. 1st ed. 2021版. Springer. https://link.springer.com/book/10.1007/978-981-16-3713-1.

## Chapter 2 データの読み込み

本報告では Fukuda, Yoda, and Mogi (2021) のSupplemental Tableとして掲載されている データを用いる。これは「国勢調査」の調査票情報を用いて、妻が30-39歳の夫婦の学歴組 み合わせを示すクロス集計表である。例えば、以下は1980年の「国勢調査」にもとづく夫 婦の学歴組み合わせである。

| ## |       | EduH      |            |            |           |
|----|-------|-----------|------------|------------|-----------|
| ## | EduW  | JHS       | HS         | VC/JC      | UNI       |
| ## | JHS   | 1825957.2 | 692306.05  | 25961.477  | 43269.13  |
| ## | HS    | 744229.0  | 3106723.41 | 164422.687 | 856728.74 |
| ## | VC/JC | 34615.3   | 207691.82  | 69230.605  | 493268.06 |
| ## | UNI   | 0.0       | 25961.48   | 8653.826   | 337499.20 |

表側には妻の学歴( EduW )、表頭には夫の学歴( EduH )がそれぞれ置かれている。こ こに調査年( CensusYear )を追加すると、妻の学歴×夫の学歴×調査年の3変数からなる多 元クロス集計表を作成することができる。

本報告では、上のようなクロス集計表のデータが事前に与えられている状況を想定して進めていく。具体的には、「国勢調査」の調査年別に4 × 4 = 16セルの度数がCSVファイルなどで与えられているものとする。そのため、以下ではCSVファイルの出入力の基本操作を押さえておこう。

### 2.1 CSVファイルの読み込み

まず、本報告で用いるCSVファイルは CensusCSV/CSV\_EduWH フォルダに保存されている。 ここには1980年、1990年、2000年、2010年の「国勢調査」を用いて集計された夫婦の学歴 組み合わせのデータファイルが調査年ごとに保存されている。例えば、以下は1980年調査 のデータファイルである<sup>1</sup>。

|   | А           | В           | С           | D           |
|---|-------------|-------------|-------------|-------------|
| 1 | 1825957.212 | 692306.0521 | 25961.47695 | 43269.12826 |
| 2 | 744229.006  | 3106723.409 | 164422.6874 | 856728.7395 |
| 3 | 34615.30261 | 207691.8156 | 69230.60521 | 493268.0621 |
| 4 | 0           | 25961.47695 | 8653.825651 | 337499.2004 |

夫婦の学歴組み合わせ:1980年

CSVファイルの読み込みには read.csv() を用いる。この関数に最低限必要な引数は、読 み込みの対象となるCSVファイルのパス ( file ) である。CSVファイルがワーキングディ レクトリと同じ階層に保存されている場合はファイル名を文字列で引き渡せばよい。CSV ファイルが異なる階層に保存されている場合は、相対パスあるいはフルパスでファイルの場 所を指定する。その際、報告者個人が推奨する方法は、CSVファイルが保存されているフォ ルダのパスをオブジェクトと保存しておき、そのオブジェクトとファイル名の文字列と を paste() あるいは paste0() で結合する方法である<sup>2</sup>。このようにしておくと、CSV ファイルの保存場所が変更された場合でも、そのフォルダパスを示すオブジェクトのみを修 正すればそれ以外のコードを修正する必要がないためである。

また、今回の例には当てはまらないが、1行目が変数名となっている場合は、 header = TRUE とすると(むしろ、こちらがデフォルトの設定)1行目は変数名として処理され、2行目からobservationとして認識される。

CensusDir <- "CensusCSV/CSV\_EduWH/"</pre>

FN\_EduWH1980csv <- paste0(CensusDir, "EduWH1980.csv")</pre>

EduWH1980\_raw <- read.csv(file = FN\_EduWH1980csv, header = FALSE) # "file =

read.csv() でデータを読み込んだ直後のオブジェクトの型はデータフレームになってい る。今回raw dataとして読み込んだのは行列の形をしたクロス集計表であるため、以下のよ うに行列に変換する必要がある。

# CSVファイルを読み込んだ直後の型はデータフレームになっている

class(EduWH1980\_raw)

## [1] "data.frame"

**# as.matrix()**でオブジェクトの型を行列に変換

EduWH1980\_mat <- as.matrix(EduWH1980\_raw)</pre>

class(EduWH1980\_mat)

## [1] "matrix" "array"

EduWH1980\_mat

| ## |      | V1        | V2         | V3         | V4        |
|----|------|-----------|------------|------------|-----------|
| ## | [1,] | 1825957.2 | 692306.05  | 25961.477  | 43269.13  |
| ## | [2,] | 744229.0  | 3106723.41 | 164422.687 | 856728.74 |
| ## | [3,] | 34615.3   | 207691.82  | 69230.605  | 493268.06 |
| ## | [4,] | 0.0       | 25961.48   | 8653.826   | 337499.20 |

こうしてデータの型をデータフレームから行列に変換できたものの、この段階では各行およ び各列がそれぞれどのカテゴリを示すのかが明瞭ではない。そこで、 dimnames() を用い て行列の次元にラベルをつけておくと便利である。 dimnames() はオブジェクトの各次元 のラベルをリスト ( list ) として返す関数である。 EduWH1980 <- EduWH1980\_mat
class(dimnames(EduWH1980))</pre>

## [1] "list"

dimnames(EduWH1980)

## [[1]]
## NULL
##
##
[[2]]
## [1] "V1" "V2" "V3" "V4"

列(column)のラベル("V1"-"V4")のみが保存されており、行ラベルは空であることがわ かる。夫婦の学歴カテゴリを示すラベルを付与するためには以下のようにリストとして代入 する。

EduWH1980

| ## |       | JHS       | HS         | VC/JC      | UNI       |
|----|-------|-----------|------------|------------|-----------|
| ## | JHS   | 1825957.2 | 692306.05  | 25961.477  | 43269.13  |
| ## | HS    | 744229.0  | 3106723.41 | 164422.687 | 856728.74 |
| ## | VC/JC | 34615.3   | 207691.82  | 69230.605  | 493268.06 |
| ## | UNI   | 0.0       | 25961.48   | 8653.826   | 337499.20 |
行カテゴリ・列カテゴリが付与されたが、さらに names() と dimnames() とを組み合わせることで行方向・列方向それぞれの変数名も付与できる。

names(dimnames(EduWH1980)) <- c("EduW", "EduH")</pre>

#### # 完成!

EduWH1980

| ## |       | EduH      |            |            |           |
|----|-------|-----------|------------|------------|-----------|
| ## | EduW  | JHS       | HS         | VC/JC      | UNI       |
| ## | JHS   | 1825957.2 | 692306.05  | 25961.477  | 43269.13  |
| ## | HS    | 744229.0  | 3106723.41 | 164422.687 | 856728.74 |
| ## | VC/JC | 34615.3   | 207691.82  | 69230.605  | 493268.06 |
| ## | UNI   | 0.0       | 25961.48   | 8653.826   | 337499.20 |

## 2.2 CSVファイルの出力

つづいて、 R の上で作成したオブジェクトを外部ファイルに出力する方法について見てお こう。オブジェクトはさまざまなフォーマットで出力可能であるが、ここではCSVファイル の出力方法について説明する。

### 2.2.1 出力するオブジェクトの準備

前節ではすでに調査年ごとのクロス集計表がCSVファイルの形式で用意されていることを前 提に、CSVファイルを読み込む方法を見てきた。しかしながら、Fukuda, Yoda, and Mogi (2021) で公表されているのは、以下のように、調査年ごとの夫婦学歴組み合わせのクロス集 計表の**全体度数**と**全体パーセント**のみである。

35

| Supplemental Table 1 | Distributions of | educational | matching | between | wife | and | husband | from | 1980 | to |
|----------------------|------------------|-------------|----------|---------|------|-----|---------|------|------|----|
|                      | 2010 in Japan *  |             |          |         |      |     |         |      |      |    |

|              | 198  | 0 (N = 8, 0) | 636,518) |      |       |
|--------------|------|--------------|----------|------|-------|
| wife\husband | JHS  | HS           | JC/VS    | UNI  | Total |
| JHS          | 21.1 | 8.0          | 0.3      | 0.5  | 29.9  |
| HS           | 8.6  | 35.9         | 1.9      | 9.9  | 56.3  |
| JC/VS        | 0.4  | 2.4          | 0.8      | 5.7  | 9.3   |
| UNI          | 0.0  | 0.3          | 0.1      | 3.9  | 4.4   |
| Total        | 30.2 | 46.7         | 3.1      | 20.0 | 100.0 |
|              |      |              |          |      |       |
|              | 199  | 0 (N = 6, )  | 785,605) |      |       |
| wife\husband | JHS  | HS           | JC/VS    | UNI  | Total |
| JHS          | 6.4  | 3.6          | 0.2      | 0.3  | 10.5  |
| HS           | 7.0  | 36.8         | 2.8      | 10.5 | 57.1  |
| JC/VS        | 0.9  | 7.0          | 2.4      | 12.1 | 22.4  |
| UNI          | 0.1  | 0.9          | 0.3      | 8.8  | 10.1  |
| Total        | 14.4 | 48.3         | 5.7      | 31.6 | 100.0 |
|              |      |              |          |      |       |
|              | 200  | 0 (N = 5, )  | 712,160) |      |       |
| wife\husband | JHS  | HS           | JC/VS    | UNI  | Total |
| JHS          | 1.6  | 2.0          | 0.2      | 0.3  | 4.1   |
| HS           | 3.9  | 33.3         | 4.0      | 10.6 | 51.8  |
| JC/VS        | 0.8  | 9.5          | 4.8      | 16.2 | 31.4  |
| UNI          | 0.1  | 1.3          | 0.6      | 10.7 | 12.7  |
| Total        | 6.4  | 46.1         | 9.6      | 37.9 | 100.0 |
|              |      |              |          |      |       |
|              | 201  | 0 (N = 4, 3) | 815,036) |      |       |
| wife\husband | JHS  | HS           | JC/VS    | UNI  | Total |
| JHS          | 1.0  | 1.5          | 0.2      | 0.3  | 3.0   |
| HS           | 2.8  | 23.6         | 4.4      | 7.5  | 38.2  |
| JC/VS        | 1.1  | 12.2         | 8.1      | 16.4 | 37.9  |
| UNI          | 0.2  | 2.8          | 1.8      | 16.1 | 20.9  |
|              | 0.2  | 2.0          |          |      | ,     |

\*: The subject cases are Japanese couples in which the wife is aged 30-39 in each year. Source: The Population Census of Japan in each period.

Fukuda et al.(2021)

そこで、これらの情報に基づいてクロス集計表のセル度数を算出し、それらをCSVファイル に出力してみよう。例として2010年のクロス集計表を取り上げる。まず、以下のように全体 パーセントを入力したデータをCSVファイルとして保存しておく。

|   | А   | В    | С   | D    |
|---|-----|------|-----|------|
| 1 | 1.0 | 1.5  | 0.2 | 0.3  |
| 2 | 2.8 | 23.6 | 4.4 | 7.5  |
| 3 | 1.1 | 12.2 | 8.1 | 16.4 |
| 4 | 0.2 | 2.8  | 1.8 | 16.1 |

2010年のクロス集計表(全体パーセント): TotProp2010.csv

つぎに、このCSVファイルを R に取り込んでおく。

#### # パラメータの設定

SupTabsDir <- "CensusCSV/SupplementalTables/" # 全体パーセントのCSVファイルが保存 OutDir <- "CensusCSV/CSV\_EduWH/" # 出力先ディレクトリ NofObs <- 481536 # 全体度数

#### # 全体パーセントの読み込み

TotProp2010\_raw <- read.csv(paste0(SupTabsDir, "TotProp2010.csv"), header =
TotProp2010 <- as.matrix(TotProp2010\_raw)
TotProp2010</pre>

 ##
 V1
 V2
 V3
 V4

 ##
 [1,]
 1.0
 1.5
 0.2
 0.3

 ##
 [2,]
 2.8
 23.6
 4.4
 7.5

 ##
 [3,]
 1.1
 12.2
 8.1
 16.4

 ##
 [4,]
 0.2
 2.8
 1.8
 16.1

クロス集計表の全体パーセントを行列として読み込めたら、あとはそれらを比率に変換した 上で全体度数を乗じればセル度数が得られるので、

#### # セル度数の算出

```
EduWH2010 <- NofObs * (TotProp2010 / 100)
EduWH2010
```

| ## |      | V1        | V2        | V3        | V4        |
|----|------|-----------|-----------|-----------|-----------|
| ## | [1,] | 4815.360  | 7223.04   | 963.072   | 1444.608  |
| ## | [2,] | 13483.008 | 113642.50 | 21187.584 | 36115.200 |
| ## | [3,] | 5296.896  | 58747.39  | 39004.416 | 78971.904 |
| ## | [4,] | 963.072   | 13483.01  | 8667.648  | 77527.296 |

とすれば、2010年の夫婦の学歴組み合わせのクロス集計表が得られる。

### **2.2.2** write.csv()

CSVファイルを出力するための関数のひとつが write.csv() である。第1の引数として保 存するオブジェクト名を指定し、 file には保存するファイル名を(パスも含めて)指定す る。 row.names = FALSE を指定しないと、第1列目に行ラベル(ない場合は行番号)が表 示される。

write.csv(EduWH2010, file = paste0(OutDir, "EduWH2010\_writecsv.csv"), row.na

保存されたCSVファイルを開いてみると、第1行目に列名(変数名)が表示されていることがわかる。このままでも必要な情報(セル度数)は保存されているので大きな問題ではないが、列名も表示させたくない場合は write.table() を使うと良い。

|   | А          | В           | С          | D          |
|---|------------|-------------|------------|------------|
| 1 | V1         | V2          | V3         | V4         |
| 2 | 48150.36   | 72225.54    | 9630.072   | 14445.108  |
| 3 | 134821.008 | 1136348.496 | 211861.584 | 361127.7   |
| 4 | 52965.396  | 587434.392  | 390017.916 | 789665.904 |
| 5 | 9630.072   | 134821.008  | 86670.648  | 775220.796 |

write.csv() で出力されたCSV

### 2.2.3 write.table()

write.table() では col.names という引数を指定でき、これを FALSE にすると列名が 表示されなくなる。この関数を用いてCSVファイルを出力する際にはセパレータ sep をカ ンマにしておく。

write.table(EduWH2010, file = paste0(OutDir, "EduWH2010.csv"), sep = ",", rc

|   | А          | В           | С          | D          |
|---|------------|-------------|------------|------------|
| 1 | 48150.36   | 72225.54    | 9630.072   | 14445.108  |
| 2 | 134821.008 | 1136348.496 | 211861.584 | 361127.7   |
| 3 | 52965.396  | 587434.392  | 390017.916 | 789665.904 |
| 4 | 9630.072   | 134821.008  | 86670.648  | 775220.796 |

39

保存されたCSVファイルを確認すると、列名が保存されていないことがわかる。

write.table() で出力されたCSV

### Reference

Fukuda, Setsuya, Shohei Yoda, and Ryohei Mogi. 2021. "Educational Assortative Mating in Japan: Evidence from the 1980 Census." *The Journal of Population Studies* 57: 1–20. https://doi.org/10.24454/jps.2101001.

- Fukuda, Yoda, and Mogi (2021)の付表として公開されているのはクロス集計表の全体 度数と全体パーセントのみであるため、論文内の分析を完全に再現することができない (4行1列目のセル度数(n<sub>41</sub>)が0になっているのはそのためである)。クロス集計表を 用いた分析の再現性の担保のためには、クロス集計表の各セルの**度数**を公表すべきであ る。↩
- paste()や paste0()はともに文字列を連結させる関数である。両者の違いは、文字 列を結合させる際のセパレーター( sep )のデフォルトがカンマ( paste() )か空 白( paste0() )かである。

# Chapter 3 二元クロス集計表の処理

## 3.1 周辺度数の追加

すでに見た夫婦の学歴組み合わせのクロス集計表には行方向・列方向ともに周辺度数 (marginal frequency)がついていない。これは xtabs() や table() などの関数を用いて 個票データからクロス集計表を作成した場合も同様である。クロス集計表に周辺度数を追加 するためには addmargins() を用いる。

#### # 行周辺度数

addmargins(EduWH1980, margin = 1)

| ## | E     | EduH      |            |            |            |
|----|-------|-----------|------------|------------|------------|
| ## | EduW  | JHS       | HS         | VC/JC      | UNI        |
| ## | JHS   | 1825957.2 | 692306.05  | 25961.477  | 43269.13   |
| ## | HS    | 744229.0  | 3106723.41 | 164422.687 | 856728.74  |
| ## | VC/JC | 34615.3   | 207691.82  | 69230.605  | 493268.06  |
| ## | UNI   | 0.0       | 25961.48   | 8653.826   | 337499.20  |
| ## | Sum   | 2604801.5 | 4032682.75 | 268268.595 | 1730765.13 |

#### # 列周辺度数

addmargins(EduWH1980, margin = 2)

| ## |       | EduH      |            |            |           |           |
|----|-------|-----------|------------|------------|-----------|-----------|
| ## | EduW  | JHS       | HS         | VC/JC      | UNI       | Sum       |
| ## | JHS   | 1825957.2 | 692306.05  | 25961.477  | 43269.13  | 2587493.9 |
| ## | HS    | 744229.0  | 3106723.41 | 164422.687 | 856728.74 | 4872103.8 |
| ## | VC/JC | 34615.3   | 207691.82  | 69230.605  | 493268.06 | 804805.8  |
| ## | UNI   | 0.0       | 25961.48   | 8653.826   | 337499.20 | 372114.5  |

#### # 行/列周辺度数

addmargins(EduWH1980, margin = c(1,2))

| ## | E     | EduH      |            |            |            |           |
|----|-------|-----------|------------|------------|------------|-----------|
| ## | EduW  | JHS       | HS         | VC/JC      | UNI        | Sum       |
| ## | JHS   | 1825957.2 | 692306.05  | 25961.477  | 43269.13   | 2587493.9 |
| ## | HS    | 744229.0  | 3106723.41 | 164422.687 | 856728.74  | 4872103.8 |
| ## | VC/JC | 34615.3   | 207691.82  | 69230.605  | 493268.06  | 804805.8  |
| ## | UNI   | 0.0       | 25961.48   | 8653.826   | 337499.20  | 372114.5  |
| ## | Sum   | 2604801.5 | 4032682.75 | 268268.595 | 1730765.13 | 8636518.0 |

## 3.2 比率 (proportion) の算出

クロス集計表の分析においておそらく最も頻繁に行うのが比率(proportion)の計算であ る。 R にはこれを可能にする数多くのパッケージおよび関数が存在するが、以下で は base に組み込まれている proportions()、および RcmdrMisc パッケージ の rowPercents() ・ colPercents()を紹介する。

### 3.2.1 proportions()

この関数は margin という引数を持ち、1は行方向、2は列方向にそれぞれ算出した「比率」を返す。

proportions(EduWH1980, margin = 1) \* 100 # 行パーセント

| ## | E     | EduH      |           |          |           |
|----|-------|-----------|-----------|----------|-----------|
| ## | EduW  | JHS       | HS        | VC/JC    | UNI       |
| ## | JHS   | 70.568562 | 26.755853 | 1.003344 | 1.672241  |
| ## | HS    | 15.275311 | 63.765542 | 3.374778 | 17.584369 |
| ## | VC/JC | 4.301075  | 25.806452 | 8.602151 | 61.290323 |
| ## | UNI   | 0.000000  | 6.976744  | 2.325581 | 90.697674 |

proportions(EduWH1980, margin = 2) \* 100 # 列パーセント

| ## | E     | EduH      |            |           |      |
|----|-------|-----------|------------|-----------|------|
| ## | EduW  | JHS       | HS         | VC/JC     | UNI  |
| ## | JHS   | 70.099668 | 17.1673820 | 9.677419  | 2.5  |
| ## | HS    | 28.571429 | 77.0386266 | 61.290323 | 49.5 |
| ## | VC/JC | 1.328904  | 5.1502146  | 25.806452 | 28.5 |
| ## | UNI   | 0.000000  | 0.6437768  | 3.225806  | 19.5 |

#### # 有効桁数を減らしたい場合は"round"で丸めるとよい

round(proportions(EduWH1980, margin = 1) \* 100, digits = 1) # "digits = "は倉

| ## | E     | EduH |      |       |      |
|----|-------|------|------|-------|------|
| ## | EduW  | JHS  | HS   | VC/JC | UNI  |
| ## | JHS   | 70.6 | 26.8 | 1.0   | 1.7  |
| ## | HS    | 15.3 | 63.8 | 3.4   | 17.6 |
| ## | VC/JC | 4.3  | 25.8 | 8.6   | 61.3 |
| ## | UNI   | 0.0  | 7.0  | 2.3   | 90.7 |

tableの次元に名前がついている場合、marginには次元名を指定することもできる

#### proportions(EduWH1980, margin = "EduW")

| ## | E     | EduH       |            |            |            |
|----|-------|------------|------------|------------|------------|
| ## | EduW  | JHS        | HS         | VC/JC      | UNI        |
| ## | JHS   | 0.70568562 | 0.26755853 | 0.01003344 | 0.01672241 |
| ## | HS    | 0.15275311 | 0.63765542 | 0.03374778 | 0.17584369 |
| ## | VC/JC | 0.04301075 | 0.25806452 | 0.08602151 | 0.61290323 |
| ## | UNI   | 0.00000000 | 0.06976744 | 0.02325581 | 0.90697674 |

proportions(EduWH1980, margin = "EduH")

| ## | E     | EduH       |             |            |       |
|----|-------|------------|-------------|------------|-------|
| ## | EduW  | JHS        | HS          | VC/JC      | UNI   |
| ## | JHS   | 0.70099668 | 0.171673820 | 0.09677419 | 0.025 |
| ## | HS    | 0.28571429 | 0.770386266 | 0.61290323 | 0.495 |
| ## | VC/JC | 0.01328904 | 0.051502146 | 0.25806452 | 0.285 |
| ## | UNI   | 0.00000000 | 0.006437768 | 0.03225806 | 0.195 |

周辺度数をつけてから proportions() に引き渡せば行全体あるいは列全体の変数の分布を 算出できる。

EduWH1980\_wRMar <- addmargins(EduWH1980, margin = 1) # w/ row margins
round(proportions(EduWH1980\_wRMar, margin = 1) \* 100, digits = 1)</pre>

| ## | E     | EduH |      |       |      |
|----|-------|------|------|-------|------|
| ## | EduW  | JHS  | HS   | VC/JC | UNI  |
| ## | JHS   | 70.6 | 26.8 | 1.0   | 1.7  |
| ## | HS    | 15.3 | 63.8 | 3.4   | 17.6 |
| ## | VC/JC | 4.3  | 25.8 | 8.6   | 61.3 |
| ## | UNI   | 0.0  | 7.0  | 2.3   | 90.7 |
| ## | Sum   | 30.2 | 46.7 | 3.1   | 20.0 |

```
EduWH1980_wCMar <- addmargins(EduWH1980, margin = 2) # w/ column margins
round(proportions(EduWH1980_wCMar, margin = 2) * 100, digits = 1)</pre>
```

| ## | E     | EduH |      |       |      |      |
|----|-------|------|------|-------|------|------|
| ## | EduW  | JHS  | HS   | VC/JC | UNI  | Sum  |
| ## | JHS   | 70.1 | 17.2 | 9.7   | 2.5  | 30.0 |
| ## | HS    | 28.6 | 77.0 | 61.3  | 49.5 | 56.4 |
| ## | VC/JC | 1.3  | 5.2  | 25.8  | 28.5 | 9.3  |
| ## | UNI   | 0.0  | 0.6  | 3.2   | 19.5 | 4.3  |

### **3.2.2** rowPercents() • colPercents()

RcmdrMisc パッケージの rowPercents() や colPercents() を使っても行パーセントや 列パーセントを算出できる。 proportions() と比較した際のこれらの関数の便利な点は、 デフォルトで周辺度数を出力結果に返してくれることである。

library(RcmdrMisc)

rowPercents(EduWH1980, digits = 1)

| ## | E     | EduH |      |       |      |       |           |
|----|-------|------|------|-------|------|-------|-----------|
| ## | EduW  | JHS  | HS   | VC/JC | UNI  | Total | Count     |
| ## | JHS   | 70.6 | 26.8 | 1.0   | 1.7  | 100.1 | 2587493.9 |
| ## | HS    | 15.3 | 63.8 | 3.4   | 17.6 | 100.1 | 4872103.8 |
| ## | VC/JC | 4.3  | 25.8 | 8.6   | 61.3 | 100.0 | 804805.8  |
| ## | UNI   | 0.0  | 7.0  | 2.3   | 90.7 | 100.0 | 372114.5  |

### colPercents(EduWH1980, digits = 1)

| ## | E     | EduH      |           |          |           |
|----|-------|-----------|-----------|----------|-----------|
| ## | EduW  | JHS       | HS        | VC/JC    | UNI       |
| ## | JHS   | 70.1      | 17.2      | 9.7      | 2.5       |
| ## | HS    | 28.6      | 77.0      | 61.3     | 49.5      |
| ## | VC/JC | 1.3       | 5.2       | 25.8     | 28.5      |
| ## | UNI   | 0.0       | 0.6       | 3.2      | 19.5      |
| ## | Total | 100.0     | 100.0     | 100.0    | 100.0     |
| ## | Count | 2604801.5 | 4032682.8 | 268268.6 | 1730765.1 |

# Chapter 4 多元クロス集計表の処理

つぎに、変数が3つ以上の多元クロス集計表の処理について見ていく。例えば、夫婦の学歴 組み合わせのクロス集計表が複数の調査年について得られている状況を想定してみよう。こ の場合、

妻の学歴 × 夫の学歴 × 調査年

の3変数からなる多元クロス集計表が得られることになる。こうした多元クロス集計表 を R の中で表現・処理する方法はいくつかあるが、以下では配列( array )を用いた方 法について紹介する。

## 4.1 配列 (array)

配列( array )とは行列( matrix )を三次元以上に一般化したものである。言い換える と、二次元の配列は行列として処理することができる。 R で配列を作成する方法は主に2つ ある。

- 関数 array() を用いて配列を直接作成する
- 複数の行列を abind() で結合する

以下、順に見ていこう。まずは関数 array() の使用方法についてである。

# 2×2×2の3次元からなり、要素がすべてNAの空の配列 array(data = NA, dim = c(2,2,2))

## , , 1 ## ## [,1] [,2] ## [1,] NA NA ## [2,] NA NA ## ## , , 2 ## [,1] [,2] ## ## [1,] NA NA ## [2**,**] NA NA

# 任意のベクトルを引き渡してもよい。列方向に順番に格納されていく。 array(data = 1:8, dim = c(2,2,2))

```
## , , 1
##
   [,1] [,2]
##
## [1,] 1
             3
## [2,] 2
             4
##
## , , 2
##
##
   [,1] [,2]
## [1,]
         5
            7
## [2,] 6
             8
```

# データとして引き渡したベクトルの長さが次元の長さの積と等しくない場合、配列が埋まるまでデー
 array(data = 1:3, dim = c(2,2,2))

| ## | , , 1 |      |      |
|----|-------|------|------|
| ## |       |      |      |
| ## |       | [,1] | [,2] |
| ## | [1,]  | 1    | 3    |
| ## | [2,]  | 2    | 1    |
| ## |       |      |      |
| ## | ,,2   | 0    |      |
| ## |       |      |      |
| ## |       | [,1] | [,2] |
| ## | [1,]  | 2    | 1    |
| ## | [2,]  | 3    | 2    |

ただし、報告者の個人的な経験からすると、 array() を用いて分析対象とするクロス集計 表を直接作成することはあまりない。むしろ、 array() が活躍するのは以下のような場面 である。

- 既存の配列の次元の長さを増やす
- 仮想的な配列のデータを作成して、自身が作成した関数が意図した通りの挙動で動くか を確認する

### **4.2** abind() を用いた配列の作成

クロス集計表がraw dataとして与えられている場合、それらをもとに多元クロス集計表を表 す配列を作成する方法は、複数のクロス集計表を行列として読み込み、それらを結合するこ とである。その際に用いる関数が abind() である。以下、この関数の使い方を見ていこ う。

はじめに問題になるのは複数のクロス集計表を読み込む方法である。最も愚直な方法は、 CSVファイルを読み込むためのコードを調査年ごとに書くことである。

読み込むデータファイルが数個程度であればこの方法でも大きな問題は生じないが、歴史の 長い反服横断調査やパネル調査ほど読み込むべきデータファイルの数は増えていく。その場 合、調査回ごとにデータ読み込みのプログラムを書くのではなく、データ読み込みのための 自前の関数を作ってしまうと便利である。例えば、以下では readEduWH() という関数を定 義している。

}

この関数は引数として census\_year を持ち、ここに読み込みたい国勢調査の調査年を引き 渡すと、その調査年の夫婦の学歴組み合わせのCSVファイルが読み込まれて(ただし、その ためにはCSVのファイル名に調査年を含めておく必要がある)返り値として出力される。例 えば、1980年の国勢調査データを読み込むためには、

readEduWH(path = CensusDir, census\_year = 1980)

| ## |       | JHS       | HS         | VC/JC      | UNI       |
|----|-------|-----------|------------|------------|-----------|
| ## | JHS   | 1825957.2 | 692306.05  | 25961.477  | 43269.13  |
| ## | HS    | 744229.0  | 3106723.41 | 164422.687 | 856728.74 |
| ## | VC/JC | 34615.3   | 207691.82  | 69230.605  | 493268.06 |
| ## | UNI   | 0.0       | 25961.48   | 8653.826   | 337499.20 |

とすればよい。この自作関数と abind() とを組み合わせることで、以下のように1980年から2010年までの4回の国勢調査データをひとつの配列に格納することができる。

```
library(abind)
```

CensusYearList <- seq(1980, 2010, 10) # 国勢調査の調査年が格納されたベクトル

**EduWH <- NULL** # 空のオブジェクトを作っておく

```
for(iYear in CensusYearList){
  EduWH_temp <- readEduWH(path = CensusDir, census_year = iYear) # iYear年@
  EduWH <- abind(EduWH, EduWH_temp, along = 3) # その結果を事前に作っておいたEdu
}</pre>
```

dimnames(EduWH)[[3]] <- CensusYearList # abindで結合した次元にはラベルがついていれ

names(dimnames(EduWH)) <- c("EduW", "EduH", "CensusYear") # 各次元の変数名を付き

オブジェクト EduWH に4回の国勢調査における夫婦の学歴組み合わせのクロス集計表が保存 されているか確認してみよう。 EduWH

```
## , , CensusYear = 1980
##
##
          EduH
                 JHS
                             HS
                                      VC/JC
                                                  UNI
## EduW
           1825957.2
##
     JHS
                     692306.05
                                  25961.477 43269.13
            744229.0 3106723.41 164422.687 856728.74
##
     HS
##
     VC/JC
             34615.3 207691.82 69230.605 493268.06
##
     UNI
                 0.0
                       25961.48
                                   8653.826 337499.20
##
## , , CensusYear = 1990
##
##
          EduH
## EduW
                  JHS
                               HS
                                      VC/JC
                                                  UNI
##
     JHS
           434278.720 244281.78
                                  13571.21 20356.81
           474992.350 2497102.64 189996.94 712488.53
##
     HS
     VC/JC 61070.445 474992.35 162854.52 821058.20
##
##
     UNI
             6785.605
                        61070.44 13571.21 597133.24
##
## , , CensusYear = 2000
##
##
          EduH
## EduW
                 JHS
                              HS
                                     VC/JC
                                                 UNI
                      114243.20
##
     JHS
            91394.56
                                 11424.32
                                           17136.48
           222774.24 1902149.28 228486.40 605488.96
##
     HS
##
     VC/JC 45697.28
                     542655.20 274183.68 925369.92
##
     UNI
             5712.16
                      74258.08 34272.96 611201.12
##
## , , CensusYear = 2010
##
##
          EduH
```

| ## | EduW  | JHS        | HS         | VC/JC      | UNI       |
|----|-------|------------|------------|------------|-----------|
| ## | JHS   | 48150.360  | 72225.54   | 9630.072   | 14445.11  |
| ## | HS    | 134821.008 | 1136348.50 | 211861.584 | 361127.70 |
| ## | VC/JC | 52965.396  | 587434.39  | 390017.916 | 789665.90 |
| ## | UNI   | 9630.072   | 134821.01  | 86670.648  | 775220.80 |

このように、妻の学歴( EduW )×夫の学歴( EduH )×調査年( CensusYear )からなる 三元クロス表が配列として表現できたことがわかる。

## 4.3 apply() を用いた配列の処理

apply()は、行列あるいは配列の特定の次元ごとに何らかの処理を並列的に施すための関数である。例えば、夫婦の学歴組み合わせの分布(すなわち全体パーセント)を調査年ごと に算出するためには、

apply(EduWH, MARGIN = 3, FUN = proportions, simplify = FALSE) # "MARGIN =",

| ## | \$`1980` |          |     |        |        |             |              |
|----|----------|----------|-----|--------|--------|-------------|--------------|
| ## | E        | EduH     |     |        |        |             |              |
| ## | EduW     |          | JHS |        | HS     | VC/J        | C UNI        |
| ## | JHS      | 0.211422 | 846 | 0.0803 | L60321 | 0.003006012 | 2 0.00501002 |
| ## | HS       | 0.086172 | 345 | 0.3597 | 719439 | 0.01903807  | 5 0.09919840 |
| ## | VC/JC    | 0.004008 | 016 | 0.0240 | 048096 | 0.008016032 | 2 0.05711423 |
| ## | UNI      | 0.00000  | 000 | 0.0030 | 006012 | 0.001002004 | 4 0.03907816 |
| ## |          |          |     |        |        |             |              |
| ## | \$`1990` |          |     |        |        |             |              |
| ## | E        | EduH     |     |        |        |             |              |
| ## | EduW     | JHS      | HS  | VC/JC  | UNI    |             |              |
| ## | JHS      | 0.064 0. | 036 | 0.002  | 0.003  |             |              |
| ## | HS       | 0.070 0. | 368 | 0.028  | 0.105  |             |              |
| ## | VC/JC    | 0.009 0. | 070 | 0.024  | 0.121  |             |              |
| ## | UNI      | 0.001 0. | 009 | 0.002  | 0.088  |             |              |
| ## |          |          |     |        |        |             |              |
| ## | \$`2000` |          |     |        |        |             |              |
| ## | E        | EduH     |     |        |        |             |              |
| ## | EduW     |          | JHS |        | HS     | VC/JC       | UNI          |
| ## | JHS      | 0.016016 | 016 | 0.0200 | 02002  | 0.002002002 | 0.003003003  |
| ## | HS       | 0.039039 | 039 | 0.3333 | 33333  | 0.040040040 | 0.106106106  |
| ## | VC/JC    | 0.008008 | 008 | 0.0950 | 09510  | 0.048048048 | 0.162162162  |
| ## | UNI      | 0.001001 | 001 | 0.0130 | 01301  | 0.006006006 | 0.107107107  |
| ## |          |          |     |        |        |             |              |
| ## | \$`2010` |          |     |        |        |             |              |
| ## | E        | EduH     |     |        |        |             |              |
| ## | EduW     | JHS      | HS  | VC/JC  | UNI    |             |              |
| ## | JHS      | 0.010 0. | 015 | 0.002  | 0.003  |             |              |
| ## | HS       | 0.028 0. | 236 | 0.044  | 0.075  |             |              |
| ## | VC/JC    | 0.011 0. | 122 | 0.081  | 0.164  |             |              |
| ## | UNI      | 0.002 0. | 028 | 0.018  | 0.161  |             |              |

とすればよい。なお、配列の次元にラベルをつけている場合、そのラベルを用いて引数 MARGIN に引き渡すこともできる。

```
apply(EduWH, "CensusYear", proportions, simplify = FALSE)
```

| ## | \$`1980` |          |     |        |        |             |              |
|----|----------|----------|-----|--------|--------|-------------|--------------|
| ## | E        | EduH     |     |        |        |             |              |
| ## | EduW     |          | JHS |        | HS     | VC/J        | C UNI        |
| ## | JHS      | 0.211422 | 846 | 0.0803 | L60321 | 0.003006012 | 2 0.00501002 |
| ## | HS       | 0.086172 | 345 | 0.3597 | 719439 | 0.01903807  | 5 0.09919840 |
| ## | VC/JC    | 0.004008 | 016 | 0.0240 | 048096 | 0.008016032 | 2 0.05711423 |
| ## | UNI      | 0.00000  | 000 | 0.0030 | 006012 | 0.001002004 | 4 0.03907816 |
| ## |          |          |     |        |        |             |              |
| ## | \$`1990` |          |     |        |        |             |              |
| ## | E        | EduH     |     |        |        |             |              |
| ## | EduW     | JHS      | HS  | VC/JC  | UNI    |             |              |
| ## | JHS      | 0.064 0. | 036 | 0.002  | 0.003  |             |              |
| ## | HS       | 0.070 0. | 368 | 0.028  | 0.105  |             |              |
| ## | VC/JC    | 0.009 0. | 070 | 0.024  | 0.121  |             |              |
| ## | UNI      | 0.001 0. | 009 | 0.002  | 0.088  |             |              |
| ## |          |          |     |        |        |             |              |
| ## | \$`2000` |          |     |        |        |             |              |
| ## | E        | EduH     |     |        |        |             |              |
| ## | EduW     |          | JHS |        | HS     | VC/JC       | UNI          |
| ## | JHS      | 0.016016 | 016 | 0.0200 | 02002  | 0.002002002 | 0.003003003  |
| ## | HS       | 0.039039 | 039 | 0.3333 | 33333  | 0.040040040 | 0.106106106  |
| ## | VC/JC    | 0.008008 | 008 | 0.0950 | 09510  | 0.048048048 | 0.162162162  |
| ## | UNI      | 0.001001 | 001 | 0.0130 | 01301  | 0.006006006 | 0.107107107  |
| ## |          |          |     |        |        |             |              |
| ## | \$`2010` |          |     |        |        |             |              |
| ## | E        | EduH     |     |        |        |             |              |
| ## | EduW     | JHS      | HS  | VC/JC  | UNI    |             |              |
| ## | JHS      | 0.010 0. | 015 | 0.002  | 0.003  |             |              |
| ## | HS       | 0.028 0. | 236 | 0.044  | 0.075  |             |              |
| ## | VC/JC    | 0.011 0. | 122 | 0.081  | 0.164  |             |              |
| ## | UNI      | 0.002 0. | 028 | 0.018  | 0.161  |             |              |

上の出力結果を見ると調査年の前に \$ がついているが、これは返り値がリストになっていることを示している。 \$ の後に続く文字列がリストの要素の名前になっているのでこれを 用いて要素にアクセスできる。

TotProp <- apply(EduWH, 3, proportions, simplify = FALSE)
class(TotProp)</pre>

## [1] "list"

TotProp\$`1980`

| ## | E     | EduH        |             |             |            |  |  |
|----|-------|-------------|-------------|-------------|------------|--|--|
| ## | EduW  | JHS         | HS          | VC/JC       | UNI        |  |  |
| ## | JHS   | 0.211422846 | 0.080160321 | 0.003006012 | 0.00501002 |  |  |
| ## | HS    | 0.086172345 | 0.359719439 | 0.019038076 | 0.09919840 |  |  |
| ## | VC/JC | 0.004008016 | 0.024048096 | 0.008016032 | 0.05711423 |  |  |
| ## | UNI   | 0.000000000 | 0.003006012 | 0.001002004 | 0.03907816 |  |  |

## 4.4 apply() と自作関数を組み合わせる

最後に、同類婚、すなわち夫婦の学歴が同じカテゴリの組み合わせ、の割合を調査年ごとに 算出してみよう。一例として、これは以下の3ステップに分けて考えればよい。

1. 任意の調査年の夫婦の学歴組み合わせのクロス表に対して、対角セルを取り出す

- 2. 対角セルの各度数を全体度数で割る
- 3. 1-2を全ての調査年について繰り返す

まず、例として1980年のクロス表を対象にすると、1および2は以下のコードで実行できる。

ObsDiag <- diag(EduWH1980) # diag():行列の対角成分を取得 PropDiag <- ObsDiag / sum(EduWH1980)

問題はこうした処理を全ての調査年ごとに繰り返す(ステップ3)にはどうすればよいか、 である。今回の例では非常に単純な処理なので、同じコードを調査年ごとに書き起こしても 大きな問題はなさそうである。しかしながら、プログラミングの有名な原則「DRY(Don't Repeat Yourself)原則」にも言われているように、できるだけできるだけコードの重複は避 ける習慣はつけておいた方がよい(自戒)。そこで、上記のステップ1-2の処理を行う関数 を作成してみよう。

```
prop_diag <- function(x){
   ObsDiag <- diag(x)
   PropDiag <- ObsDiag / sum(x)
   return(PropDiag)
}</pre>
```

これにより、引数として夫婦の学歴組み合わせからなる行列を引き渡すと、対角成分の比率 が返り値として出力される関数が定義された。この自作関数と apply() を組み合わせるこ とで、調査年ごとに同類婚の占める割合を算出することができる。

```
PropDiag_byCensus <- apply(EduWH, 3, prop_diag)
PropDiag_byCensus</pre>
```

| ## | (     | CensusYear  |       |             |       |
|----|-------|-------------|-------|-------------|-------|
| ## | EduW  | 1980        | 1990  | 2000        | 2010  |
| ## | JHS   | 0.211422846 | 0.064 | 0.01601602  | 0.010 |
| ## | HS    | 0.359719439 | 0.368 | 0.333333333 | 0.236 |
| ## | VC/JC | 0.008016032 | 0.024 | 0.04804805  | 0.081 |
| ## | UNI   | 0.039078156 | 0.088 | 0.10710711  | 0.161 |

この場合、オプションの simplify = FALSE を外しておくと、返り値が行列となり、その 後の処理(出力結果を可視化する、CSVに書き出すなど)も容易になる。出力結果を行列で はなくてリストで得たい場合は、 simplify = FALSE をつけておくとよい。

# **Chapter 5 Data Visualization**

R には極めて多彩なグラフの描画機能が搭載されている。そのため、 R 上で行なった処理 結果を例えばExcelなどにコピペしてグラフを作成するのではなく、ぜひ R の内部でグラフ の描画まで完結させることを強く推奨する。昨今は tidyverse パッケージの一部であ る ggplot() を用いる方法が R コミュニティの中では優勢であるが、以下では base 環境 の中で伝統的に用いられてきた関数に基づいて説明する。

## 5.1 棒グラフ

棒グラフは barplot() で作成できる。先に作成した、調査年ごとの同類婚の比率が格納さ れた PropDiag\_byCensus を引数として渡すと、

PropDiag\_byCensus

| ## | (     | CensusYear  |       |             |       |
|----|-------|-------------|-------|-------------|-------|
| ## | EduW  | 1980        | 1990  | 2000        | 2010  |
| ## | JHS   | 0.211422846 | 0.064 | 0.01601602  | 0.010 |
| ## | HS    | 0.359719439 | 0.368 | 0.333333333 | 0.236 |
| ## | VC/JC | 0.008016032 | 0.024 | 0.04804805  | 0.081 |
| ## | UNI   | 0.039078156 | 0.088 | 0.10710711  | 0.161 |

barplot(PropDiag\_byCensus)

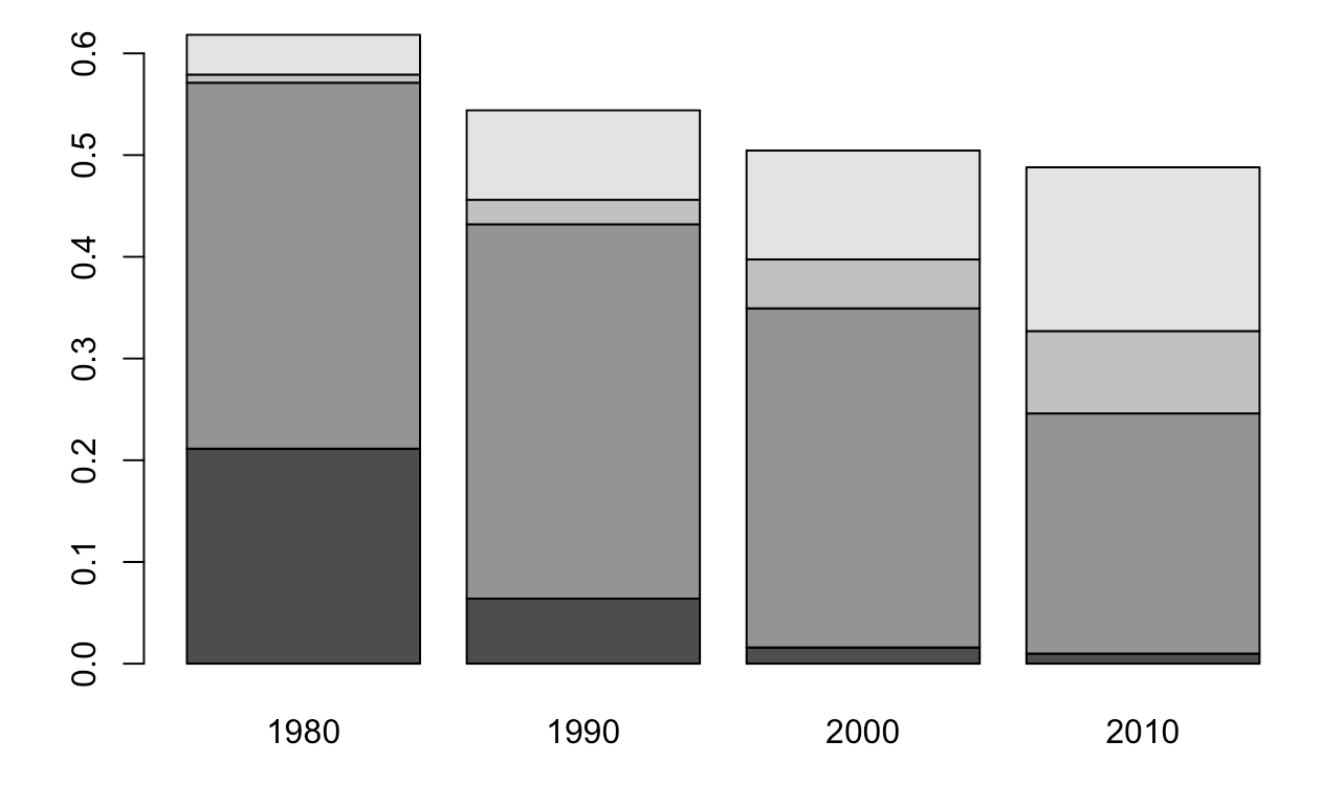

のように、デフォルトの設定では積み上げ棒グラフが描画される。このままでは論文にその まま掲載できるような水準の体裁になっていないが、例えば以下のようにコードを書き加え れば(幾分)見栄えは向上する。

```
barplot(PropDiag_byCensus,
    ylim = c(0, 1),
    axes = FALSE,
    legend = rownames(PropDiag_byCensus))
axis(2, las = 1)
mtext("Census Year", side = 1, line = 3)
mtext("Proportions", side = 2, line = 3)
title("Proportions of Homogamy, by Education and Census Year")
```

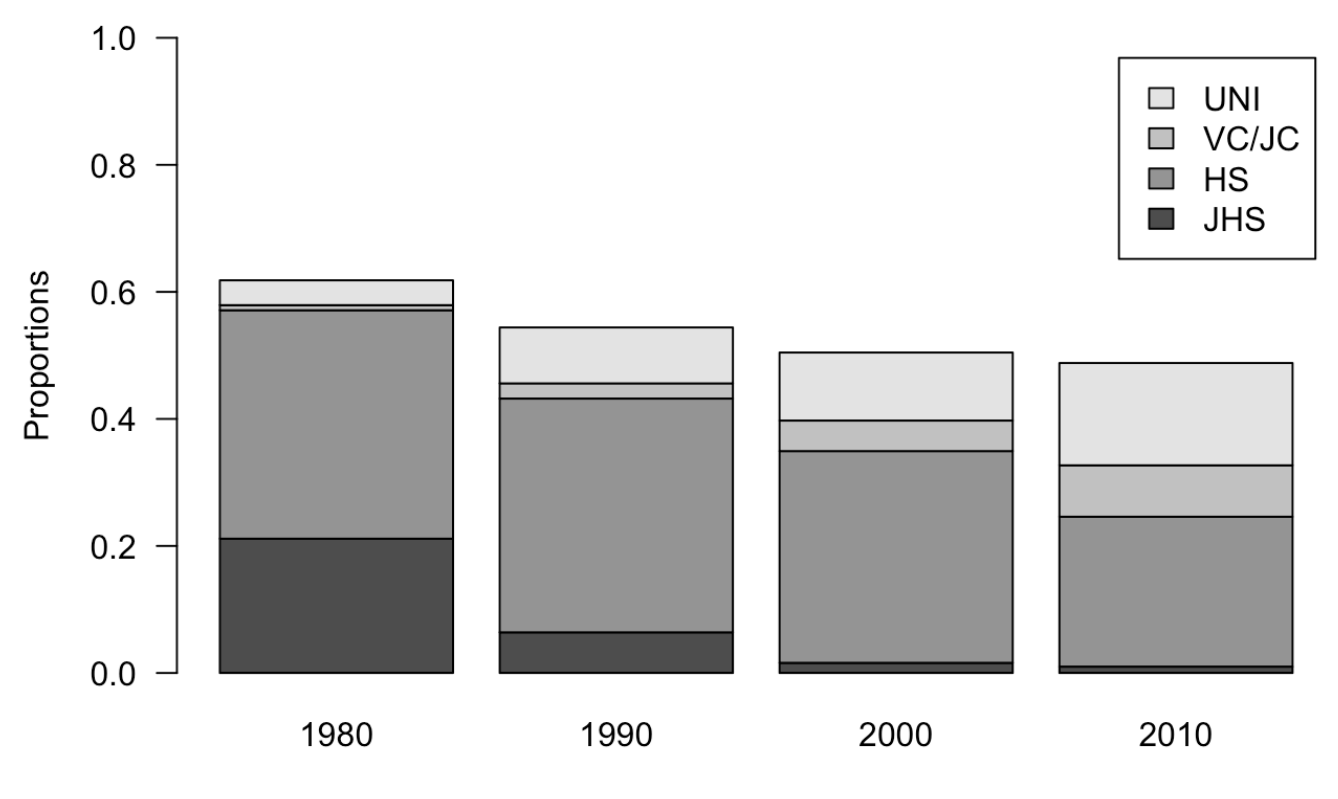

### **Proportions of Homogamy, by Education and Census Year**

**Census Year** 

積み上げ棒グラフではなく、調査年・学歴別に棒グラフを描きたい場合は、 beside = TRUE をオプションに加えばよい。

```
barplot(PropDiag_byCensus, beside = TRUE,
    ylim = c(0, 1),
    axes = FALSE,
    legend = rownames(PropDiag_byCensus))
axis(2, las = 1)
mtext("Census Year", side = 1, line = 3)
mtext("Proportions", side = 2, line = 3)
title("Proportions of Homogamy, by Education and Census Year")
```

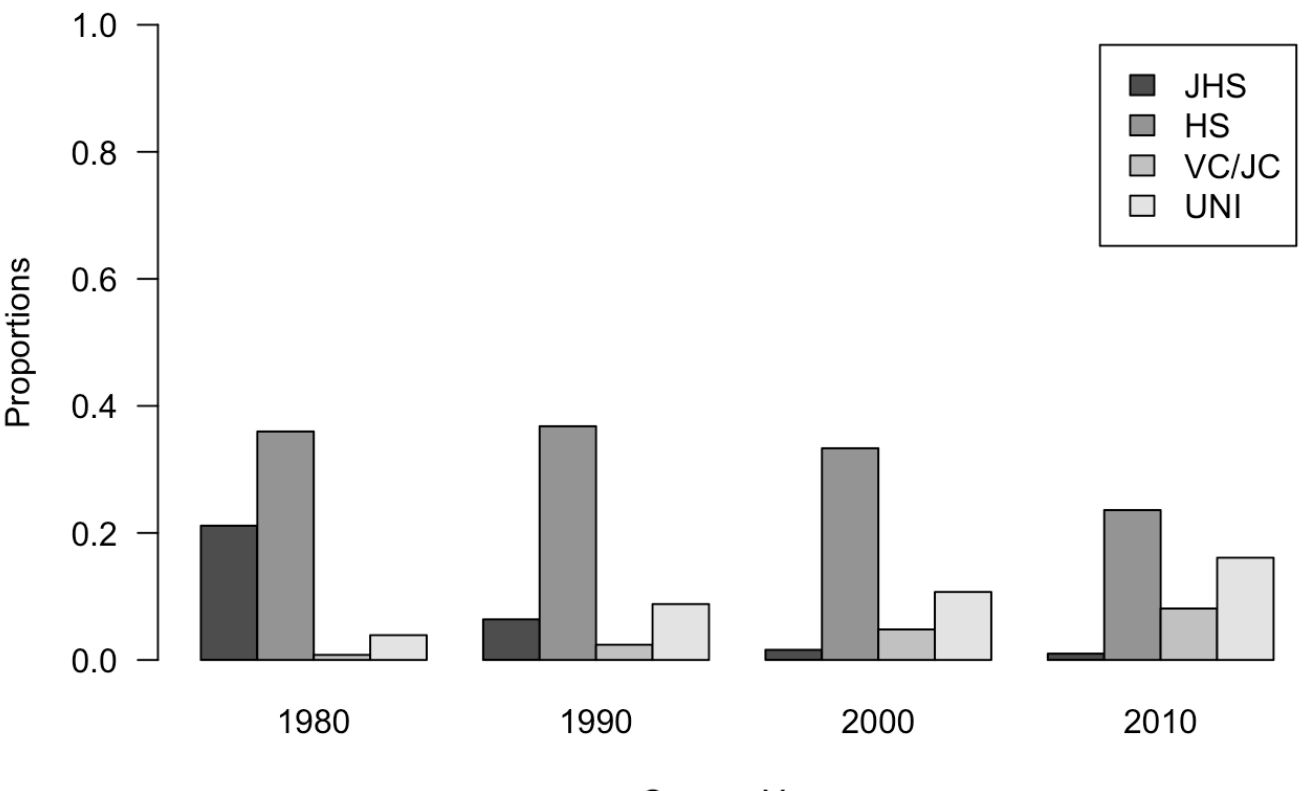

### Proportions of Homogamy, by Education and Census Year

**Census Year** 

## 5.2 折れ線グラフ

折れ線グラフは plot() あるいは matplot() を用いて描画できる。 plot() に最低限必要な引数はx軸とy軸に対応するベクトルである。例として、調査年ごとに同類婚が占める割合を折れ線グラフにしてみよう。

```
# 調査年ごとに同類婚の合計比率を算出
```

```
PropHomg <- apply(PropDiag_byCensus, 2, sum)
PropHomg</pre>
```

##1980199020002010##0.61823650.54400000.50450450.4880000

```
# 折れ線グラフを描く
plot(x = seq(1980, 2010, 10), #"x="は省略してもよい
    y = PropHomg, #"y="は省略してもよい
    type = "o",
    pch = 16,
    xlim = c(1980, 2010),
    ylim = c(0, 1),
    ann = FALSE,
    axes = FALSE)
axis(1)
axis(2, at = seq(0, 1, 0.25), las = 1)
mtext("Census Year", side = 1, line = 3)
mtext("Proportions", side = 2, line = 3)
title("Proportions of Homogamy by Census Year")
```

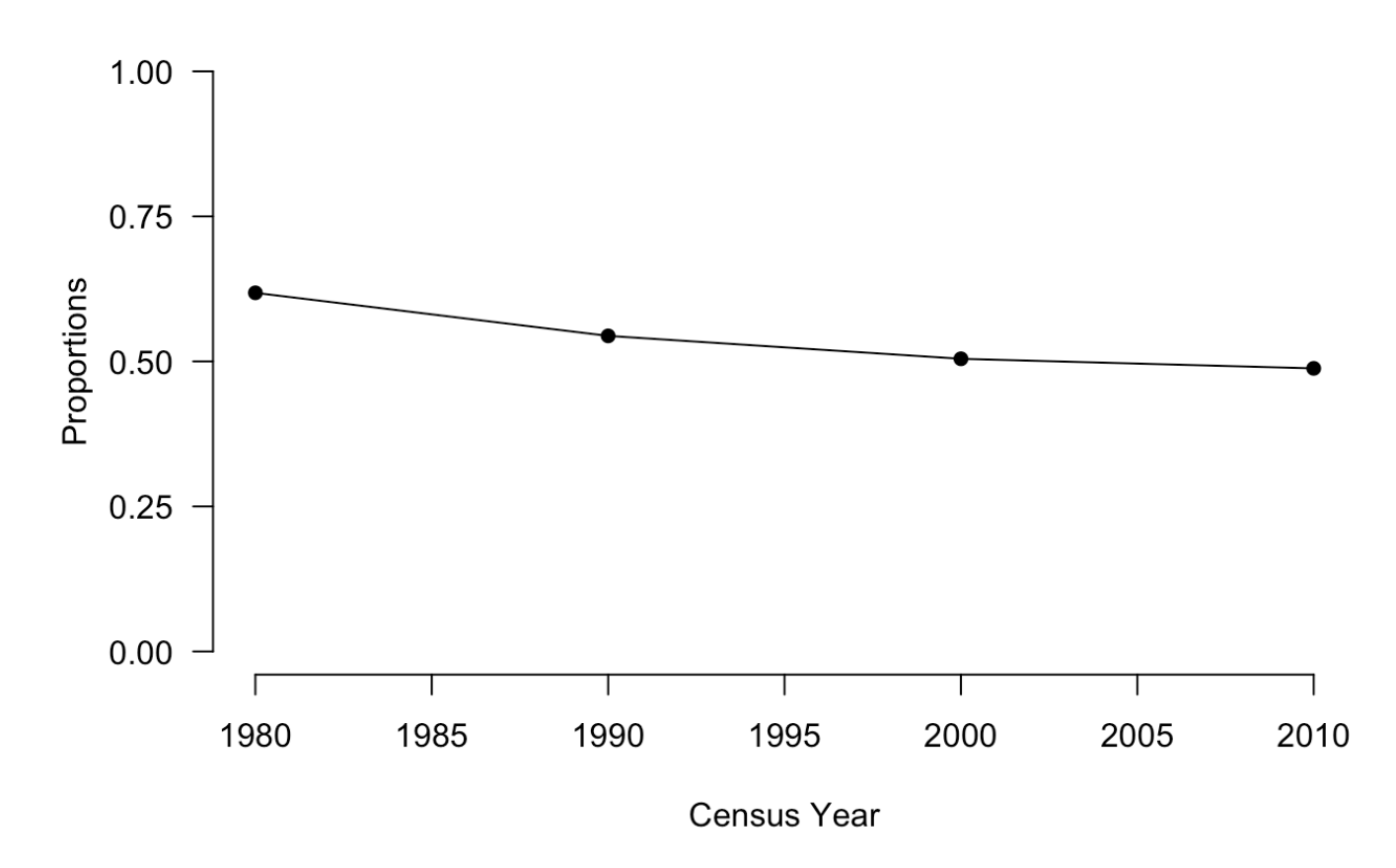

### **Proportions of Homogamy by Census Year**

plot()の中で指定した引数について少しだけ補足すると以下の通りである。

- type :線と点のどちらをプロットするか、あるいはその両者をプロットするか
- pch : 点 (マーカー)の種類

type と pch の種類については plot() のヘルプページを参照されたい(コンソール画面 に ?plot と入力すればよい)。

matplot() は plot()の拡張版で、引数 y に行列を指定できる。例えば、学歴別の同類 婚がそれぞれ全夫婦に占める割合の変化をプロットしてみよう。

matplot(seq(1980, 2010, 10), t(PropDiag\_byCensus),

```
type = "o",
        lty = 1,
        pch = 16,
        xlim = c(1980, 2010),
        ylim = c(0, 0.5),
        ann = FALSE,
        axes = FALSE)
axis(1, at = seq(1980, 2010, 10))
axis(2, at = seq(0, 0.5, 0.1), las = 1)
mtext("Census Year", side = 1, line = 3)
mtext("Proportions", side = 2, line = 3)
legend("topright",
       rownames(PropDiag byCensus),
       lty = 1,
       pch = 16,
       col = 1:4,
```

bty = "n")

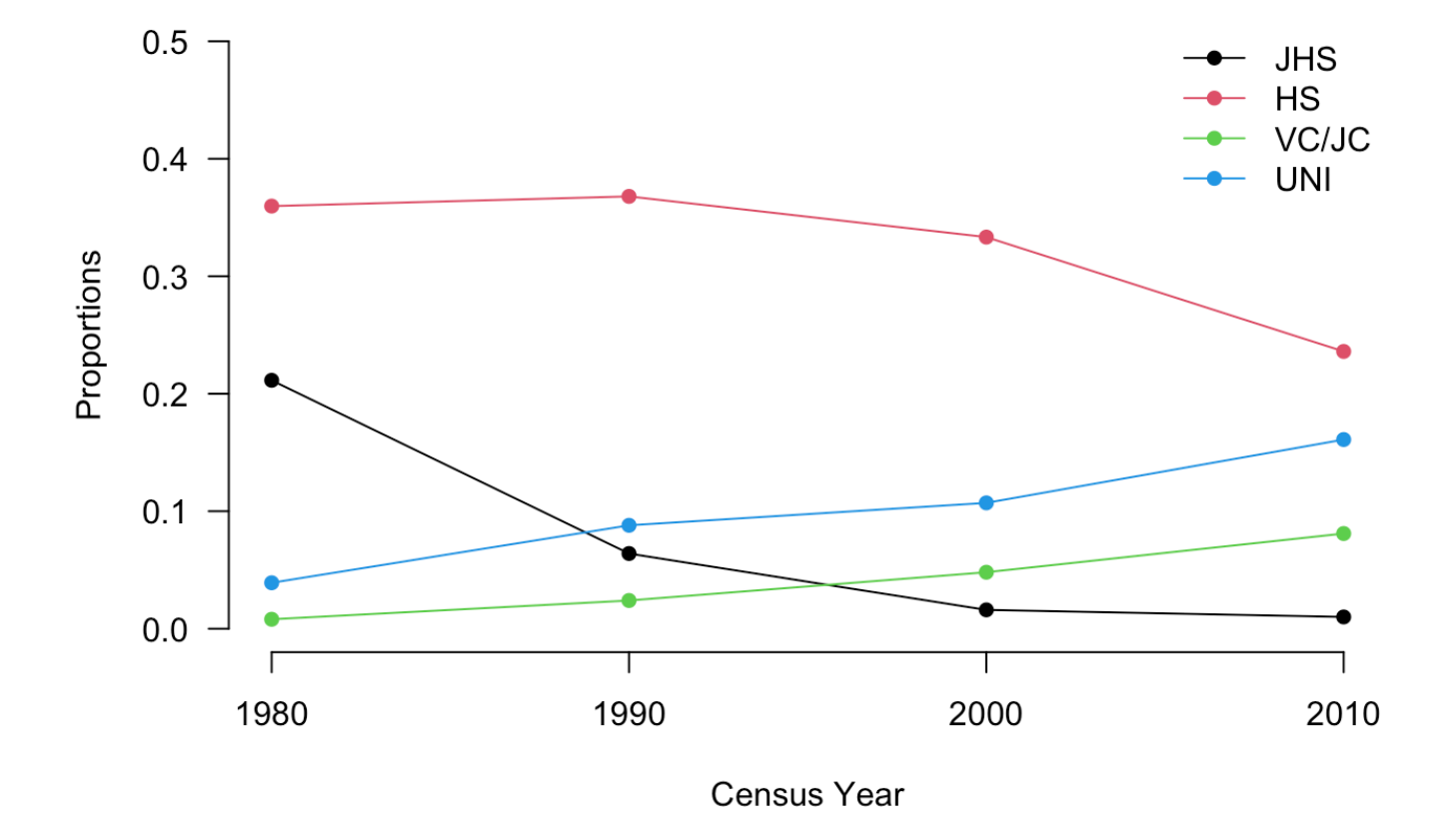

# 5.3 補足:クロス集計表の可視化

クロス表を可視化する方法として、以下ではモザイクプロット(mosaic plot)とバルーン プロット(balloon plot)について解説する。

## 5.3.1 モザイクプロット

モザイクプロットは以下の特徴を持つ

- タイルの各辺の長さが行/列の変数の周辺分布を表す
- タイルの面積がセル度数の大きさを示す

mosaicplot(t(EduWH1980), main = "Distribution of Educational Pairings: 1980

### **Distribution of Educational Pairings: 1980 Census**

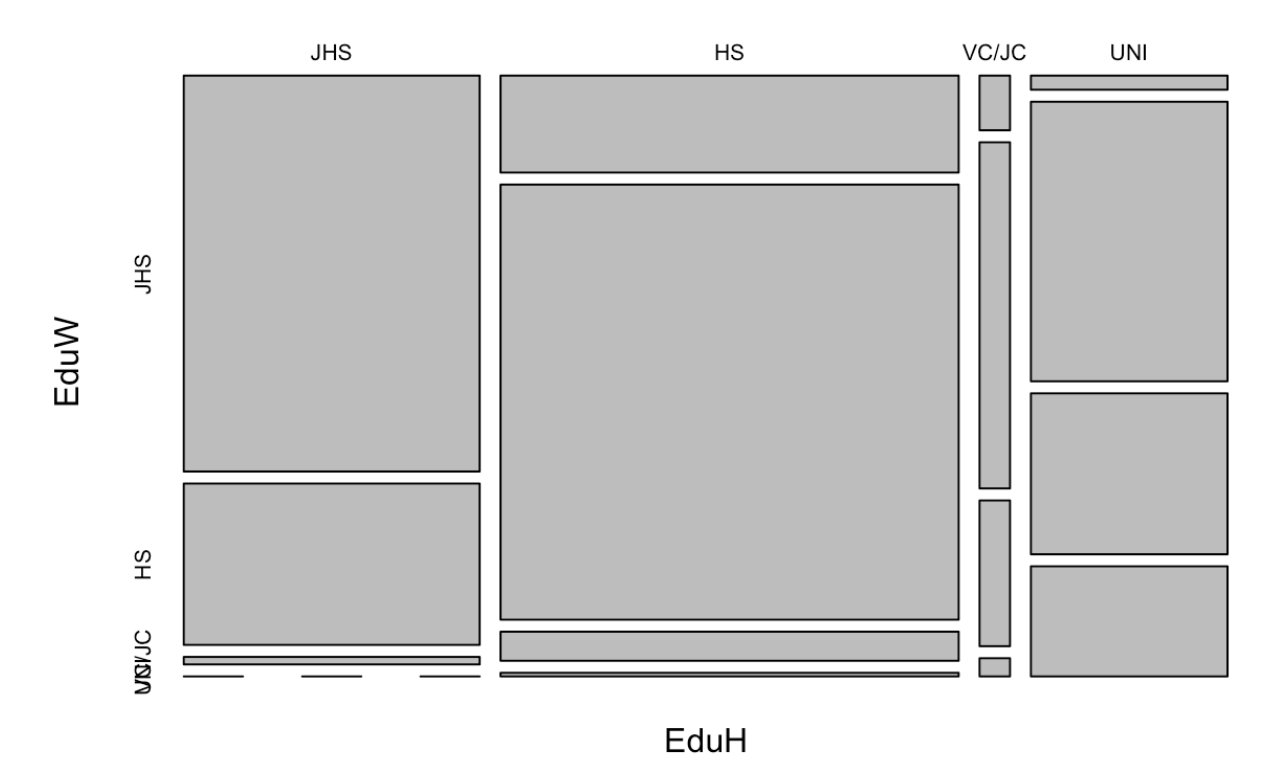

### 5.3.2 バルーンプロット

バルーンプロットは、セル度数に比例した大きさのマーカーをクロス表のセル上にプロット するものである。

library(gplots)

```
EduWH1980_tab <- as.table(EduWH1980) # tableクラスにしてから引き渡す必要がある
balloonplot(x = t(EduWH1980_tab),
main = "",
ylab = "Wife's Education",
xlab = "Husband's Education")
```

| Husband's Education |       | n JHS   | HS                    | VC/JC          | UNI       |          |
|---------------------|-------|---------|-----------------------|----------------|-----------|----------|
| Wife's Education    |       |         |                       |                |           | -        |
|                     | JHS   | 1825957 | 69 <mark>23</mark> 06 | 25961          | 43269     | 2587494  |
|                     | HS    | 744229  | 3106723               | 164423         | 856729    | 4872104  |
|                     | VC/JC | 34615   | 20 <b>7</b> 692       | 69 <b>2</b> 31 | 493268    | 804806   |
|                     | UNI   |         | 25961                 | 8654           | 337499    | 372115   |
| 1                   | -     | 2604802 | 4032683               | 268269         | 863867659 | 99999999 |

# Reference

Fukuda, Setsuya, Shohei Yoda, and Ryohei Mogi. 2021. "Educational Assortative Mating in Japan: Evidence from the 1980 Census." *The Journal of Population Studies* 57: 1–20. https://doi.org/10.24454/jps.2101001.

Lichter, Daniel T., and Zhenchao Qian. 2019. "The Study of Assortative Mating: Theory, Data, and Analysis." In *Analytical Family Demography*, edited by Robert Schoen, 303–37. The Springer Series on Demographic Methods and Population Analysis. Cham: Springer International Publishing. https://doi.org/10.1007/978-3-319-93227-9\_13. Uchikoshi, Fumiya, and James M. Raymo. 2021. *Educational Assortative Mating in Japan: Insights into Social Change and Stratification*. 1st ed. 2021版. Springer. https://link.springer.com/book/10.1007/978-981-16-3713-1.
#### 5 R による空間的自己相関の分析事例:統計量の算出とその地図化

野村侑平(早稲田大学・院)・山内昌和(早稲田大学)

### Rによる空間的自己相関の分析事例 :統計量の算出とその地図化

野村侑平(早稲田大学・院)・山内昌和(早稲田大学)

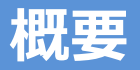

- 1. はじめに
- 2. 自己紹介
- 3. 地理学における空間分析と関連研究
- 4. Rによる空間的自己相関の分析事例
  - 1) データの入手方法と読み込み
  - 2) コロプレスマップの作成
  - 3)統計量の算出とその地図化

### 1. はじめに

#### □ 本報告の目的

- 報告者自身(野村)もRの初心者であるが, まったくの未 経験であっても手順を踏めば利活用できるようにする
- 地理学・人口学における空間分析と関連研究について触れ ながら、空間的自己相関に関する見識を深めつつ、Rを用 いた空間統計量の算出とその地図化を試みる
- その際に、政府統計より必要なデータを入手・整理する段階から上記の目的までの一連の作業工程を紹介する

### 2. 自己紹介(野村)

□所属・研究内容

- ·早稲田大学大学院教育学研究科博士後期課程在学中
- ·人文地理学専攻
- ・研究関心は,日本国内の外国人集住地区の様相,外国人 人口統計の精度について

□ R使用歴

- ・6か月(2022年10月~)
- ・プログラミングに関する知識はゼロ

□ 教育経験

・2021年度以降, 複数の私大附属高で地理の非常勤講師として勤務

#### □ 空間的自己相関とは

・自己相関

ある母集団を構成する要素に関する変量の測定値が何ら かの意味で相関すること(奥野 1981)で、通常は時系列 的自己相関を指す

- ・空間的自己相関
  - Tobler(1966)が論じたように、ある地域の事象は周囲の地域の事象に関係しながら存在する
  - ・対象地域全体での空間的自己相関(グローバル)と部分 地域での空間的関連性(ローカル)の2種類がある(張 2000)

### 3. 地理学における空間分析と関連研究

#### □ 空間的自己相関を判定する手法:空間統計量の算出

- ・グローバル (Global Indicator of Spatial Association; GISA) →領域全体の空間的自己相関を評価
  - 例. Moran(1948): モラン I 統計量を提案
- ・ローカル (Local Indicator of Spatial Association; LISA) →部分領域の局所的な空間的関連性を評価 例. Anselin(1995):ローカルモラン I 統計量を発案

※1990年代以降, GISの普及による空間解析法の開発の進展
 (奥野 2001) やFotheringham et al (2000) などの出版に
 より,以上のような空間分析が注目されるように

#### ■ モラン I 統計量

n個の領域で得られた標本データ $y_1, ..., y_n$ の空間的自己相関を示す統計量

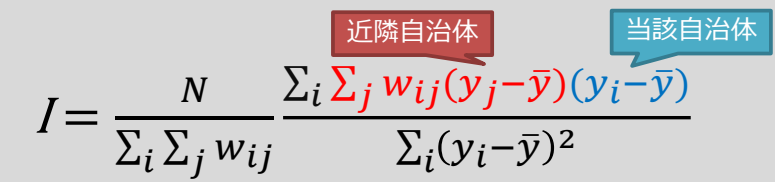

※Iは通常の相関係数同様に+1~-1の値を取る

- ・Iが+1に近いほど、強い正の空間的自己相関 (類似の値を示す領域が総じてまとまって分布する)
- ・ Iが-1に近いほど、強い負の空間的自己相関 (短い間隔で空間的に周期的変化を示す(市松模様))

#### 3. 地理学における空間分析と関連研究

#### □ モラン I 統計量の計算結果の例

- ・ポイント:対象地域全体の空間的自己相関を評価する
  - 正の空間的自己相関
  - ②: ランダム
  - ③:負の空間的自己相関

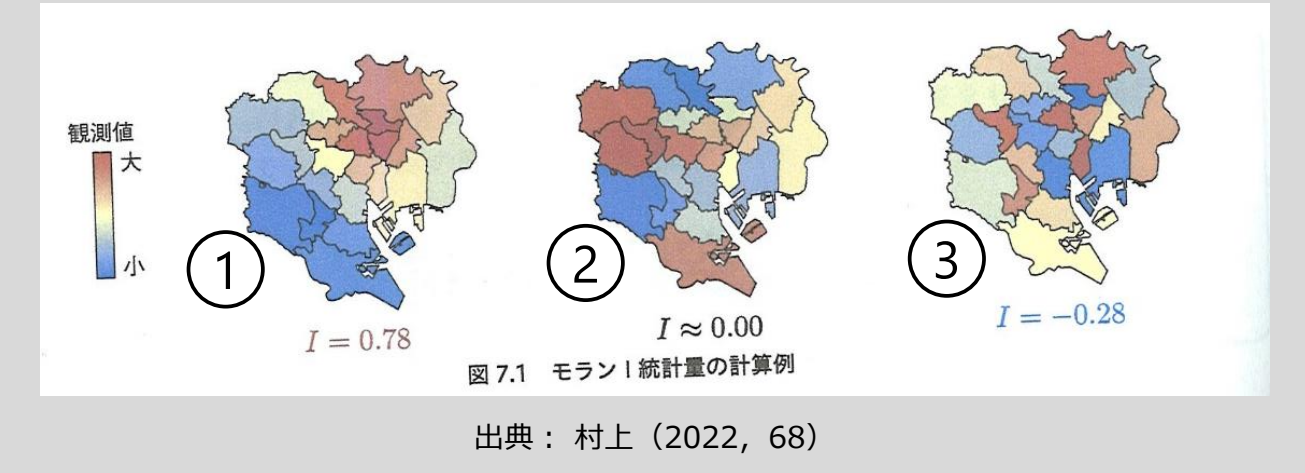

#### □ ローカルモラン I 統計量

モラン I 統計量を領域ごとに分解することで得られる統計量 で定義される(村上 2022, 73)

9

$$l_{i} = \frac{1}{m} (y_{i} - \bar{y}) \sum_{j} w_{ij} (y_{j} - \bar{y})$$
$$m = \frac{1}{n-1} \sum_{i=1, i \neq j}^{n} (y_{j} - \bar{y})^{2} - \bar{y}^{2}$$

・しが正の場合はローカルな正の自己相関 (当該領域の値と近隣領域の値が似た傾向)

・しが負の場合はローカルな負の自己相関 (当該領域の値と近隣領域の値が逆の傾向)

#### 3. 地理学における空間分析と関連研究 10

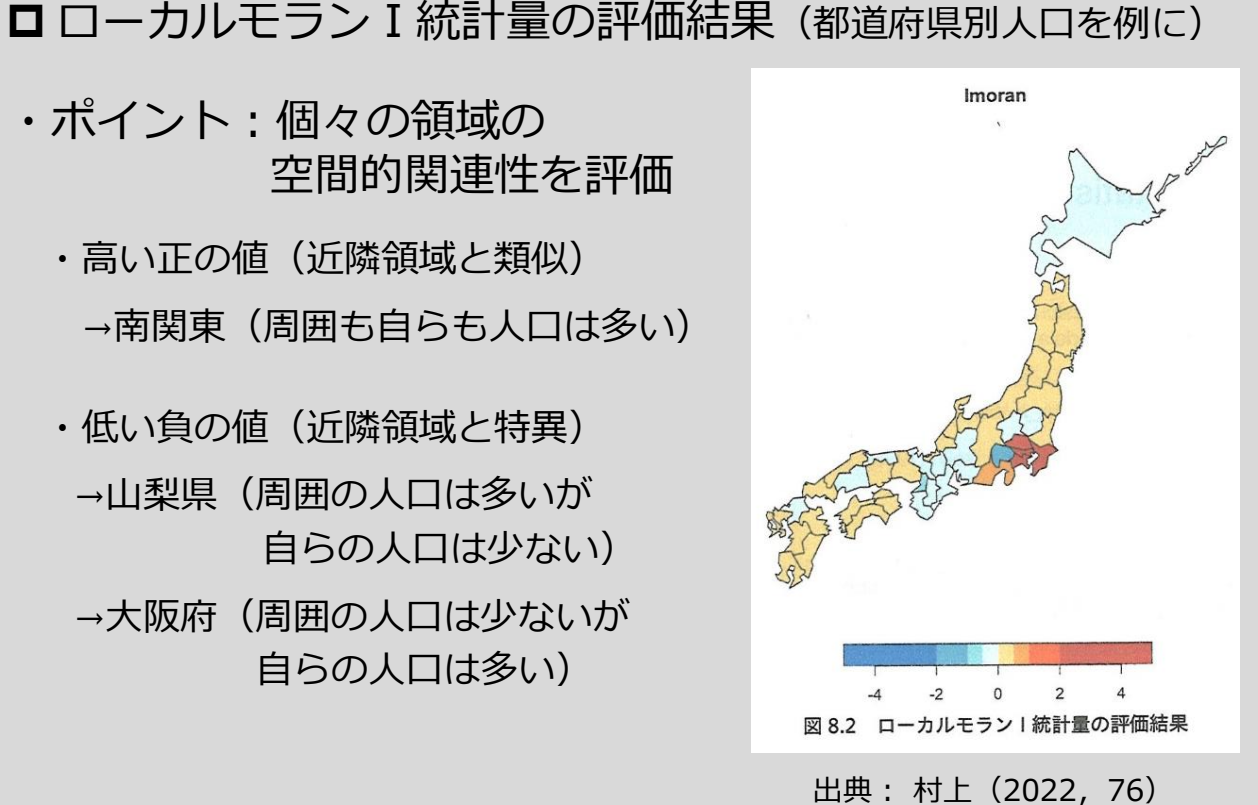

□ □ - カルモラン I 統計量の評価結果(都道府県別人口を例に)

#### □ 地理学における空間分析の重要性

・空間的な従属性や空間的な異質性の存在(中谷 2003:23)

□ 地理学における関連研究(モラン統計量関連)

・ある指標の地理的なパターンへの関心

例:地域別死亡率の地域差(中谷 1996) 福祉サービスの偏在性(宮澤 2003) 職業からみた居住地域構造の把握(中澤 2016) 外国人集住地区の検出(福本 2010) 地方税徴収率の地域差(佐藤 2021) COVID-19の感染状況(駒木・畠山 2020)

#### 3. 地理学における空間分析と関連研究 12

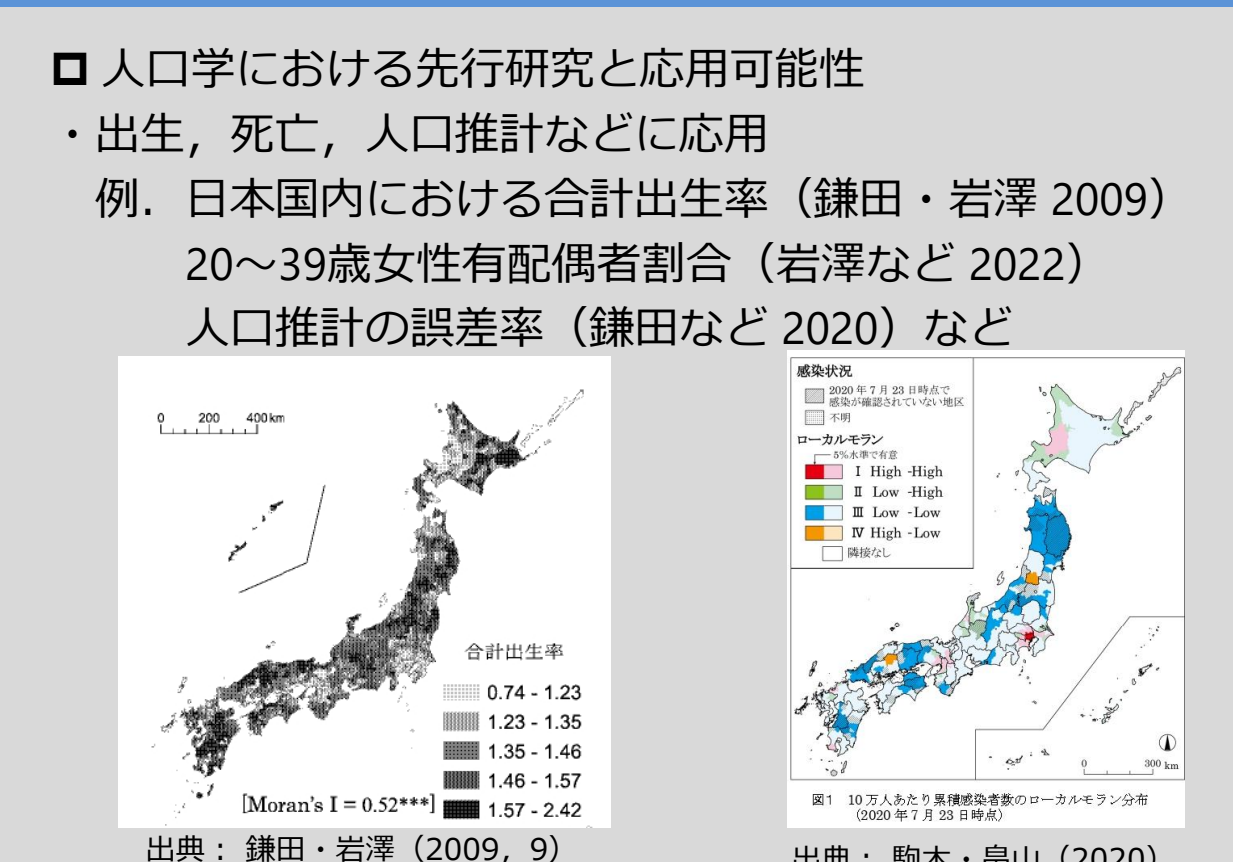

77

出典: 駒木・畠山(2020)

### 4. Rによる空間的自己相関の分析事例

13

14

□ 使用するソフト

・R (今回はR studio上でデモ)

□ 扱うデータ

- ・e-Stat(https://www.e-stat.go.jp/)からダウンロード
- ・都道府県別外国人比率(2020年国勢調査)を事例にする

#### □ 作業工程

- 1) データの入手方法と読み込み
- 2) コロプレスマップの作成
- 3)統計量の算出とその地図化

## 1) データの入手方法と読み込み

| □ キーワード検索で「国勢調査」と入力,検索                                                                                                    |
|----------------------------------------------------------------------------------------------------|
| Brancessen x +                                                                                                    |
| Contraction Contraction Cont |
| 統計データを探す 統計データの活用 統計データの高度利用 統計関連情報 リング集                                                                                                    |
| <ul> <li>●統計データを探す (政府統計の調査結果を探します)</li> <li>その他の校込</li> <li>▼利用ガイド</li> </ul>                                                                                                    |
| し。すべて     金の中からぼします     金の中からぼします     金の単数の分野     金額     ●統計データの高度利用       17の続け分野からぼします     17の続け分野からぼします     総計を作成した所省等からぼします     ●統計データの高度利用                                                                                                    |
| キーワード検索: 国勢調査 検 素 開発者向け<br>●統計データを活用する 月子を取得                                                                                                    |
| 新川福幸やグラフで表示             (成計グッシュボード)                  上野川福幸やグラフで表示             (成計グッシュボード)                 上野川福幸や月雨で表示             (成計グッシュボード)                 北京             (成計グッシュボード)                 かの                 (成計グッシュボード)                     がの                     (成計グッシュボード)                     がの                     (             がの                     がの                     がの                     がの                     がの                     がの                     がの                                                                   <                                                                                                    |
|                                                                                                    |
| 出典: https://www.e-stat.go.jp/<br>78                                                                                                    |

#### 1) データの入手方法と読み込み 15 「国勢調査」をクリック П ६ ☆ झ 🖬 🚳 ୬-୨৮७ お問い合わせ | ヘルプ | English e-統計で見る日本 Stat ログイン新規登録 e-Statは、日本の統計が閲覧できる政府統計ポータルサイトです 政府統計の総合窓口 統計データを探す 統計データの活用 統計データの高度利用 統計関連情報 リンク第 <u>トップページ</u> / 統計データを探す / すべて 選択条件: 国勢調査 🗙 政府統計一覧に戻る(すべて解除) 政府統計を対象に探しています。データセットを対象に探す場合は、データセットを選択して検索してください。 政府統計 国勢調査 × 4 調査のデータ (91,489 件のデータセット) ▼検索オプション 検索のしかた 🚺 ☑提供分類、表題を検索 ☑データベース、ファイル内を検索 政府統計一覧 📕 データベース 2 政府統計コード 🖨 政府統計名 韋 概要 **日**ファイル 00200521 国勢調査 詳細 統計分野(大分類)で絞込み 00200524 詳細 組織で絞込み 00600160 建築物実態調査 00600161 増改築・改装等調査 統計の種類で絞込み 存統計名で絞込み ■ ♀ ここに入力して検索 - 4 0 0 1 1 0 出典: https://www.e-stat.go.jp/ 1) データの入手方法と読み込み 16 「令和2年国勢調査」の「データベース」をクリック Q & II 🛛 😒 9-9 お問い合わせ | ヘルプ | English 統計で見る日本 tat 新規登録 e-Statは、日本の統計が閲覧できる政府統計ポータルサイトです 政府統計の総合窓口 統計データを探す 統計データの活用 統計データの高度利用 統計関連情報 リンク集 <u>トップページ</u> / 統計データを探す / 選択条件: 国勢調査 × <u>政府統計一覧に戻る(すべて解除)</u> 国勢調査 × 90,015件のデータ 検索オブション 検索のしかた データ種別 国勢調査 📰 一覧形式で表示 📕 データベース 5,441 国勢調査は、日本に住んでいるすべての人と世帯を対象とする国の最も重要な統計調査で、5年ごとに実施されます。国勢調 **し**ファイル 84,574 査から得られる日本の人口や世帯の実態は、国や地方公共団体の行政において利用されることはもとより、民間企業や研究機関 でも広く利用され、そのような利用を通じて国民生活に役立てられています。 国勢調査では、年齢別の人口、家族構成、働いている人や日本に住んでいる外国人などの結果を提供しています。 件数 更新日 件数 更新日 国勢調査 [90,015] ファイル 国勢調査 データベース × 2022-03-31 時系列データ 統計分野(大分類)で絞込み 2022-03-31 ~ 都道府県・市区町村別の主な結果 2022-07-22 544# 令和2年国勢調査 2023-03-10 2022-12-27 平成27年国勢調査 2020-05-22 2021-11-30

出典: https://www.e-stat.go.jp/

、 ē 19:40 ■ ◎ 19:40 ■ 19:40 ■ 19:40

 $''_{79}$ 

📖 🔚 🗿 🕐 📲 🛞 🥵 🖨 🦉 😰 👰 🖉 🙆 🖊

■ P ここに入力して検索

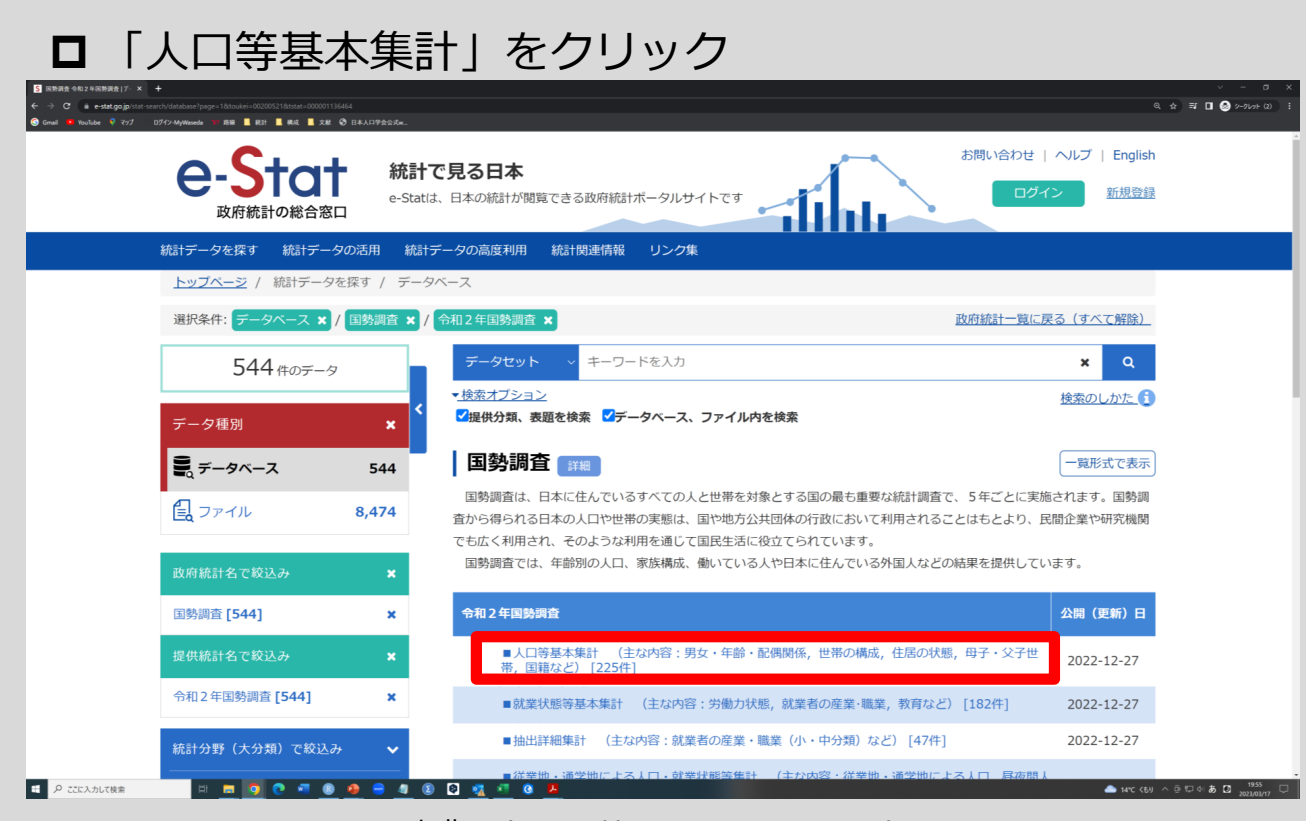

#### 出典: https://www.e-stat.go.jp/

# 1) データの入手方法と読み込み

#### □「外国人」の「44-1」の「⇒DB」をクリック

| <b>st go jp</b> /stat-search/database?page=18/ | ayout=dataliss8toukei=002005218tstat=0000011364648cycle=08tnclass1=0000011364668tnclass2val=0                     |          |            |            |            |
|------------------------------------------------|----------------------------------------------------------------------------------------------------|----------|------------|------------|------------|
| ♥ ₹97 U712-MyWaseda ● JE<br>外国人                | ■ RIT ■ RR ■ XE Q <sup>0</sup> H4A119T20Rs_                                                                       |          |            | 外国人        | 1/14 • • × |
| 44-1                                           | 男女,国籍別人口-全国,都道府県,市区町村                                                                                             | 2020年10月 | 2021-11-30 | → DB 端 API |            |
| 44-2                                           | 男女,国籍別人口-全国,都道府県,市区町村(人口集中地区)                                                                                     | 2020年10月 | 2021-11-30 | ⇒ DB 🕫 API |            |
| 45-1-1                                         | 男女,年齢(5歳階級),国籍別人口-全国,都道府県,21大都市,21大都<br>市の区,県庁所在市,人口20万以上の市                                                       | 2020年10月 | 2021-11-30 | ➡ DB 🗣 API |            |
| 45-1-2                                         | 男女,国籍別平均年齢及び年齢中位数-全国,都道府県,21大都市,21大<br>都市の区,県庁所在市,人口20万以上の市                                                       | 2020年10月 | 2021-11-30 | DB 🗣 API   |            |
| 45-2                                           | 男女,年齢(5歳階級),国籍別人口構成比[年齢別]–全国,都道府県,<br>21大都市,21大都市の区,県庁所在市,人口20万以上の市                                               | 2020年10月 | 2021-11-30 | DB 🗣 API   |            |
| 46                                             | 男女,年齢(5歳階級),配偶関係,国籍別人口(15歳以上)–全国,都道<br>府県,21大都市,特別区,人口50万以上の市                                                     | 2020年10月 | 2021-11-30 | ➡ DB 🗣 API |            |
| 47-1                                           | 世帯主の国籍,世帯の家族類型, <mark>外国人</mark> のいる世帯の類型別一般世帯数(外<br>国人のいる一般世帯) - 全国,都道府県,21大都市,特別区,人口50万以<br>上の市                 | 2020年10月 | 2021-11-30 | DB 🗣 API   |            |
| 47-2                                           | 世帯主の国籍,世帯の家族類型, <mark>外国人</mark> のいる世帯の類型別一般世帯人員<br>( <mark>外国人</mark> のいる一般世帯) - 全国,都適府県,21大都市,特別区,人口50<br>万以上の市 | 2020年10月 | 2021-11-30 | DB 🗣 API   |            |
| 47-3                                           | 世帯主の国籍,世帯の家族類型, <mark>外国人</mark> のいる世帯の類型別 <mark>外国人</mark> 人員(外<br>国人のいる一般世帯) - 全国,都道府県,21大都市,特別区,人口50万以<br>上の市  | 2020年10月 | 2021-11-30 | DB 🗣 API   |            |
| 48-1                                           | 外国人のいる世帯の類型,住宅の所有の関係別一般世帯数(外国人のいる一般世帯)-全国,都道府県,21大都市,特別区,人口50万以上の市                                                | 2020年10月 | 2021-11-30 | ➡ DB 🗣 API |            |
| 48-2                                           | 外国人のいる世帯の類型,住宅の所有の関係別一般世帯人員(外国人のいる<br>一般世帯) − 全国,都道府県,21大都市,特別区,人口50万以上の市                                         | 2020年10月 | 2021-11-30 | DB 🗣 API   | _          |
| 48-3                                           | 外国人のいる世帯の類型,住宅の所有の関係別一般世帯の1世帯当たり人員                                                                                | 2020年10月 | 2021-11-30 | DB 🕫 API   | <u>^</u>   |

出典: https://www.e-stat.go.jp/

# □「表示項目選択」をクリック

| e                                                                                                    | e-Stat<br>政府統計の総合窓口<br>統計で見る日本<br>e-Statia、日本の統計                                                                                                    | ▶ 「問題できる政府統計ポータルサイトです                                                                                                    | お問い合わせ   ヘルプ   English<br>ログイン 新規登録    |                                                                                                    |
|----------------------------------------------------------------------------------------------------|----------------------------------------------------------------------------------------------------|----------------------------------------------------------------------------------------------------|----------------------------------------|----------------------------------------------------------------------------------------------------|
| 載計フ<br>ップページ / 統計データを探す / 統計表、グラウまで                                                                                                    | データを探す 統計データの活用 統計データの高度利                                                                                                    | 用 統計関連情報 リンク集                                                                                                    |                                        |                                                                                                    |
| 計表・グラフ表示                                                                                                    |                                                                                                    |                                                                                                    |                                        |                                                                                                    |
| 田務調査           44-1                                                                                                    | 令和 2 年国務調査 人口等基本集計 (主な内容:男女・年齢・配付                                                                                                    | 病間係,世帯の構成,住居の状態,母子・父子世帯,国籍など)                                                                                                    |                                        |                                                                                                    |
| 男女,国家                                                                                                    | â別人口-全国,都道府県,市区町村                                                                                                    | •                                                                                                    |                                        |                                                                                                    |
| 表を表示するには項目の絞り込みや表示位置の変更が必要です。「表示項目#                                                                                                    | <b>豊沢」から項目を絞り込むか、「レイアウト設定」から表示位置の</b>                                                                                                    | パージ上部(欄外)への変更を行ってください。(画面表示可能セル数 100,000、                                                                                                    | 画面表示セル教 100,215)                       |                                                                                                    |
| 證 統計表表示                                                                                                    | im ク                                                                                                    | 7ラフ表示 🕜                                                                                                    | レイアウトの保存) 🛓 ダウンロー                      | K 🗳 API                                                                                                    |
| MTERN (年20) 2020年 - 新花市 ① 1.09五日                                                                                                    |                                                                                                    |                                                                                                    |                                        |                                                                                                    |
|                                                                                                    |                                                                                                    |                                                                                                    |                                        |                                                                                                    |
|                                                                                                    |                                                                                                    |                                                                                                    |                                        |                                                                                                    |
|                                                                                                    |                                                                                                    |                                                                                                    | _ terc (till ∧ ם נכ                    | 모아中國2                                                                                                    |
|                                                                                                    | 出典: http                                                                                                    | ps://www.e-stat.go.                                                                                                    | .jp/                                   | 202                                                                                                    |
|                                                                                                    |                                                                                                    |                                                                                                    | _                                      |                                                                                                    |
| 1)データ                                                                                                    | の入手だ                                                                                                    | う法と読み                                                                                                    | <u>ኦ</u>                               | 2                                                                                                    |
| 1)データ<br>□「男女」,                                                                                                    | <b>の入手だ</b><br>「国籍」,                                                                                                    | 5法と読みば<br>「全国,都道府                                                                                                    | <b>込み</b><br>時県,市区町村」                  | 2<br>の                                                                                                    |
| 1)データ<br>□「男女」,<br>「 <sup>項日を</sup> 選                                                                                                    | <b>の入手だ</b><br>「国籍」,<br>択」をクリ                                                                                                    | <b>う法と読み</b><br>「全国,都道府<br>ック                                                                                                    | <b>込み</b><br>時県,市区町村」                  | 。<br>の                                                                                                    |
| 1) データ<br>□「男女」,<br>「項目を選                                                                                                    | <b>の入手だ</b><br>「国籍」,<br>択」をクリ                                                                                                    | <b>5法と読み</b><br>「全国,都道府<br>ック                                                                                                    | <b>込み</b><br>守県,市区町村」                  | о<br>О<br>О<br>О<br>О<br>О                                                                                                    |
| 1) データ<br>コ) データ<br>「男女」,<br>「項目を選                                                                                                    | <b>アの入手だ</b><br>「国籍」,<br>択」をクリ                                                                                                    | <b>5法と読み</b><br>「全国,都道府<br>ック                                                                                                    | <b>込み</b><br>守県,市区町村」                  | 2<br>の                                                                                                    |
| 1) データ<br>1) データ<br>「男女」,<br>「項目を選<br>・ ? ? * * # # # # # # # # # # # # # # # #                                                                                                    | <b>アの入手だ</b><br>「国籍」,<br>択」をクリ                                                                                                    | <b>う法と読み</b><br>「全国,都道府<br>ック                                                                                                    | <b>込み</b><br>守県,市区町村」                  | Ø<br>•••• 2 1                                                                                                    |
| 1) データ<br>1) データ<br>「男女」,<br>「項目を選<br>・・・・・・・・・・・・・・・・・・・・・・・・・・・・・・・・・・・・                                                                                                    | マのス手が<br>「国籍」,<br>択」をクリ<br>れ」をクリ                                                                                                    | 5法と読み込<br>「全国,都道府<br>ック                                                                                                    | <b>込み</b><br>守県,市区町村」                  | Ф<br>Рам (2)                                                                                                    |
| 1) デーク<br>1) デーク<br>1) デ | 2の入手が<br>「国籍」,<br>択」をクリ<br>れ」をクリ<br>4 2 2 2 2 1010000                                                                                                  | う法と読み込 「全国,都道府<br>ック ・KRM5, ERCAG, GROVE, GT-V7ER, BRUC) ・KRM5, ERCAG, GROVE, GT-V7ER, BRUC) - KRM5, ERCAG, GROVE, GT-V7ER, BRUC)                                                                                                    | <b>込み</b><br>守県,市区町村」                  | ی<br>میں<br>×                                                                                                    |
| 1) デーク<br>つ 「男女」,<br>「項目を選<br>「項目を選<br>「ないた」でのかいて、こので、<br>はないた」では、<br>してので、<br>してので、<br>してのので、<br>してので、<br>してので、<br>してので、<br>してので、<br>してので、<br>してので、<br>してので、<br>してので、<br>してので、<br>してので、<br>してので、<br>してので、<br>してので、<br>してので、<br>してので、<br>してので、<br>してので、<br>してので、<br>してので、<br>してので、<br>してので、<br>してので、<br>してので、<br>してので、<br>してので、<br>してので、<br>してので、<br>してのでので、<br>してので、<br>してので、<br>してので、<br>してので、<br>してので、<br>してので、<br>してので、<br>してので、<br>してので、<br>してので、<br>してので、<br>してのでので、<br>してのでので、<br>してので、<br>してのでので、<br>してので、<br>してのでのでのでので、<br>してのでので、<br>してのでのでので、<br>してのでので、<br>してのでので、<br>してのでのでので、<br>してのでので、<br>してのでのでので、<br>してのでのでので、<br>してのでのでのでので、<br>してのでのでのでのでのでのでのでのでのでのでのでのでのでのでのでのでのでのでので                                                                                                    | マの入手だ<br>「国籍」,<br>択」をクリ<br>択」をクリ<br>***<br>***                                                                                                    | <ul> <li>う法と読み込</li> <li>「全国,都道麻ック</li> <li>- 40898, 180088, 07-9788, 08440</li> <li>- 40898, 180088, 07-9788, 08440</li> <li>- 40898, 180088, 080088, 07-9788, 08440</li> </ul>                                                                                                    | <b>込み</b><br>守県,市区町村」                  | O O + 0 + 0 ≤ 1 S + 0 + 0 ≤ 1 S + 0 + 0 = 0  S + 0 + 0 = 0  S + 0 + 0  S + 0 + 0  S + 0 + 0  S + 0 + 0  S + 0 + 0  S + 0 + 0  S + 0 + 0  S + 0 + 0  S + 0 + 0  S + 0 + 0  S + 0 + 0  S + 0 + 0  S + 0 + 0  S + 0 + 0  S + 0 + 0  S + 0 + 0  S + 0 + 0  S + 0 + 0  S + 0 + 0  S + 0 + 0  S + 0 + 0  S + 0 + 0  S + 0 + 0  S + |
| 1) デーム<br>「男女」。<br>「男女」。<br>「すり」のののの。<br>「すり」のののの。<br>「すり」のののの。<br>「すり」のののの。<br>「すり」のののの。<br>「すり」のののの。<br>「すり」のののの。<br>「すり」のののの。<br>「すり」のののの。<br>「すり」のののの。<br>「すり」のののの。<br>「すり」のののの。<br>「すり」のののの。<br>「すり」のののの。<br>「すり」ののののの。<br>「すり」ののののの。<br>「すり」ののののの。<br>「すり」ののののの。<br>「すり」ののののの。<br>「すり」のののののの。<br>「すり」ののののののの。<br>「すり」のののののののののの。<br>「すり」のののののののののののののののののののののののののののののののののののの                                                                                                    | マのスまく。<br>「国籍」,<br>択」をクリ<br>れ」をクリ<br>は * * * * * * * * * * * * * * * * * * *                                                                           | <ul> <li>         ・         ・         ・</li></ul>                                                                                                    | <b>ひみ</b><br>守県,市区町村」<br>****          |                                                                                                    |
| 1) デームの<br>「男女」。<br>「男女」。<br>「男女」、<br>「男女」、<br>「男女」、<br>「男女」、<br>「男女」、<br>「男女」、<br>「男女」、<br>「男女」、<br>「男女」、<br>「男女」、<br>「男女」、<br>「」、<br>「」、<br>「」、<br>「」、<br>「」、<br>「」、<br>「」、<br>「                                                                                                    | マの入手が<br>「国籍」,<br>択」をクリ<br>択」をクリ<br>************************************                                                                               | う法と読み込 「全国,都道係<br>ック - KARRER, EBOOKE, 67-57428, BBUC! - KARRER, EBOOKE, 67-57428, BBUC! - KARRER, EBOOKE, 67-5748, BAUC! - KARRER, EBOOKE, 67-5748, BAUC! - KARRER, EBOOKE, 67-5748,                                                                                                    | <b>ひみ</b><br>守県,市区町村」<br>****          | Ø Ø <p< td=""></p<>                                                                                                    |
| الاللة         اللة                                                                                                    | マのスまく<br>「国籍」,<br>択」をクリ<br>れ」をクリ<br>は」ま、このののまた<br>は」ま、このののまた<br>は、<br>日本のでのののでので、<br>にんついたでので、<br>にので、<br>にので、<br>にので、<br>にので、<br>にので、<br>にので、<br>にので、 | う法と読み込 「全国,都道府<br>ック - 88868, 180088, 67-9788, 886(2) - 88868, 180088, 67-9788, 886(2) - 88868, 180088, 67-9788, 886(2) - 88868, 180088, 67-9788, 886(2) - 88868, 180088, 67-9788, 886(2) - 88868, 180088, 67-9788, 886(2) - 88868, 180088, 67-9788, 886(2) - 88868, 180088, 67-9788, 886(2) - 88868, 180088, 67-9788, 886(2) - 88868, 180088, 67-9788, 886(2) - 88868, 180088, 67-9788, 886(2) - 88868, 180088, 67-9788, 886(2) - 88869, 180088, 67-9788, 886(2) - 88869, 180088, 67-9788, 886(2) - 88869, 180088, 67-9788, 886(2) - 88869, 180088, 67-9788, 886(2) - 88869, 180088, 67-9788, 886(2) - 88869, 180088, 67-9788, 886(2) - 88869, 180088, 180088, 18008, 180088, 180088, 180088, 180088, 180088, 1 | <b>ひみ</b><br>守県,市区町村」<br>****          |                                                                                                    |
| 1) ĴĴecono<br>Districtional<br>Districtional<br>Districti                                                                                                    |                                                                                                    | う法と読み込 「全国,都道係<br>ック • 84888、世の地、住意の地、(7・57世、世紀と) • 84888、世の地、住意の地、(7・57世、世紀と) • 84888、世の地、住意の地、(7・57世、世紀と) • 84888、世の地、住意の地、(7・57世、世紀と)                                                                                                    | <b>入み</b><br>守県,市区町村」<br>****          |                                                                                                    |
| 1) デーム     Compare a compare a compare                                                                                                    |                                                                                                    | 5法と読み込 「全国,都道杯<br>ック - 88898, 18008, 67-9788, 8842) - 88898, 18008, 67-9788, 8842) - 88998, 18008, 18008, 18008, 18008, 18008, 18008, 18008, 18008, 18008, 18008, 18008, 18008, 18008, 18008, 18008, 18008, 18008, 18008, 18008, 18008, 18008, 18008, 18008, 18008, 18008, 18008, 18008, 18008, 18008, 18008, 18008, 18008, 18008, 18008, 18008, 18008, 19008, 18008, 1800        | <b>ひみ</b><br>守県,市区町村」<br>*****         |                                                                                                    |
| 1) ĴĴĊ                                                                                                    |                                                                                                    | う法と読み込<br>「全国,都道杯<br>ック<br>*8886, EBOOK, (27-5755, BBS/2)<br>*8886, EBOOK, (27-5755, BBS/2)<br>*8886, EBOOK, (27-5755, BBS/2)<br>************************************                                                                                                    | <b>入み</b><br>守県,市区町村」                  | Ø 0000 (2) 1 ★ ANI ②                                                                                                    |
| 1) ஸ். ஸ். ஸ்.         1) ஸ். ஸ்.         1) ஸ்.         1) ஸ்.                                                                                                    |                                                                                                    | う法と読み込 「全国,都道杯<br>ック • RRMS, EBOOR, 67-27ER, BBIC! • RRMS, EBOOR, 67-27ER, BBIC! • RRMS, EBOOR, 67-27ER, BBIC! • RRMS, EBOOR, 67-27ER, BBIC!                                                                                                    | <b>ひみ</b><br>守県,市区町村」<br>###CAR 10.213 |                                                                                                    |
| 1)پنهرین1)پنهریند                                                                                                    |                                                                                                    | う法と読み込<br>「全国,都道杯<br>ック<br>**********************************                                                                                                    | <b>入み</b><br>守県,市区町村」<br>*****         |                                                                                                    |

出典: https://www.e-stat.go.jp/ 81

|                                                                                          | C Macgoge containing - occurrates                                                                                                    |                                                                             |                                                                                                    |                                                                                       |            |                                                |         |
|------------------------------------------------------------------------------------------|----------------------------------------------------------------------------------------------------|-----------------------------------------------------------------------------|----------------------------------------------------------------------------------------------------|---------------------------------------------------------------------------------------|------------|------------------------------------------------|---------|
| YouTube<br>1                                                                             | ube 🖣 マップ ログイン・MyWaseda 🦋 1818 🛄 8821                                                                                                    | <ul> <li>構成 文献 ③ 日本人口学会会:</li> <li>1.15331121 守和24年11月33</li> </ul>         | <br>1宣 人口等是本集計 (王応内容:男女・牛爵・配偶阅係,世帝の積                                                                                                    | 転,住居の状態,母子・父子世帯,国                                                                     | 187など)     |                                                |         |
|                                                                                          |                                                                                                    | 44-1                                                                        |                                                                                                    |                                                                                       |            |                                                |         |
|                                                                                          |                                                                                                    | 男女,国籍別人口-全国                                                                 | . 都道府還,市区町村                                                                                                    |                                                                                       |            |                                                |         |
|                                                                                          |                                                                                                    |                                                                             | 表示項目の設定                                                                                                    |                                                                                       | ×          |                                                |         |
|                                                                                          |                                                                                                    | ц<br>ц                                                                      | 目の表示・非表示を設定してください                                                                                                    |                                                                                       |            | 100.000 TTTTTT                                 |         |
| 20227                                                                                    | 「赤9 るには現日の取り込みい表示位置の変                                                                                                    | 2 Drill 2 C 9 6 1 207-04                                                    | /5 男女 🗸 😮                                                                                                    |                                                                                       | 🙁          | :100,000、画画表示でル数100,215)                       |         |
| -                                                                                        | III 統計表表示                                                                                                    |                                                                             | 表示切替 選択: 1 全項目: 3 未選択: 2                                                                                                    | 全選択                                                                                   | 全解除        |                                                |         |
|                                                                                          | • • • • • • • • • • • • • • • • • • •                                                                                                    |                                                                             |                                                                                                    |                                                                                       |            |                                                | L Start |
|                                                                                          |                                                                                                    |                                                                             | ✓ 総数                                                                                                    |                                                                                       |            |                                                |         |
| 表示面                                                                                      | 百日滞圮 🕗                                                                                                    |                                                                             |                                                                                                    |                                                                                       |            |                                                |         |
| 表示項                                                                                      | <b>頁目選択 🕜</b><br>は全項目表示状態です。表示を変更するには                                                                                                    | 、以下の手順で設定を変                                                                 | □ 男<br>□ 女                                                                                                    |                                                                                       | 1 <u>8</u> | Ā                                              |         |
| 表示項<br>単状態は<br>項目を選                                                                      | <b>頁目選択 ②</b><br>は全項目表示状態です。表示を変更するには<br>適駅 ボタンをクリックして表示項目を設定                                                                                                    | <b>、以下の手順で設定を</b> 変<br>してください。                                              | □ 男<br>□ 女                                                                                                    |                                                                                       |            | <u>*</u>                                       |         |
| 表示項<br>財状態は<br>項目を選<br>確定                                                                | <b>頁目選択 ⑦</b><br>よ全項目表示状態です。表示を変更するには<br>確認 ボタンをクリックして表示項目を設定<br>■ ボタンを押すと変更内容の表示が更新                                                                                                    | <ul> <li>、以下の手順で設定を多<br/>してください。<br/>されます。</li> </ul>                       | □ 男<br>□ 女                                                                                                    |                                                                                       |            | ž                                              |         |
| 表示項                                                                                      | 真目選択 3<br>は全項目表示状態です。表示を変更するには<br>調訳 ボタンをクリックして表示項目を設定<br>ボタンを押すと変更内容の表示が更新<br>示セル数: 94                                                                                                    | <b>、以下の手順で設定を</b> 置<br>してください。<br>されます。                                     | □ 男<br>□ 女                                                                                                    |                                                                                       |            | <u>77</u>                                      |         |
| 表示項                                                                                      | 百日選択 () ( は全項目表示状態です。表示を変更するには ( ) ( ) ( ) ( ) ( ) ( ) ( ) ( ) ( ) (                                                                                                    | 、以下の手順で設定を加<br>してください。<br>されます。                                             |                                                                                                    |                                                                                       | Z          | α.                                             |         |
| 表示項は、 「「「」」、 「」、 「」、 「」、 「」、 「」、 「」、 「」、 「」、                                             | 日 通訳 ②                                                                                                    | <ol> <li>以下の手順で設定を登<br/>してください。<br/>されます。</li> </ol>                        | □ 男<br>□ 女<br>■数項目を追ぶ場合は、Ctrlキーを押しながらクリックしてください<br>れした範疇であれば、マウスの佐クリックを押した状態でマウスを移                                                                                                    | 。<br>発動するか、Shiftキーを押しながらクリ                                                            | リックしてください。 | iπ.                                            |         |
| 表示項は、 項目を選 痛定 面面総は、 ほうつは、 の の の の の の の の の の の の の の の の の の の                          | 石田選択 ②                                                                                                    | <ol> <li>以下の手順で協定を見<br/>してください。<br/>されます。</li> </ol>                        | □ 男<br>□ 女<br>■数項目を追ぶ場合は、Ctrlキーを押しながらクリックしてください<br>れした報題であれば、マウスの左クリックを押した状態でマウスを掲<br>■ 選択状態の反転                                                                                                    | 。<br>動するか、Shiftキーを押しながらクリ<br>反転                                                       | リックしてください。 | iπ.                                            |         |
| 表示項は、 「「「「」」、 「「」」、 「」」、 「」、 「」、 「」、 「」、 「」、                                             | ▲日通択 ②<br>土金項目長天焼てで、 表示を変更するには<br>第 ホタンをクリックして表示項目を認定<br>第 ペタンを厚すと変更内容の表示が更新<br>示セル数: 94<br>よてル数: 94<br>過入150,000℃ルまで表示可能、<br>家は15,000℃ルまで表示可能、<br>事項を                                                                                                    | <ol> <li>、以下の手順で協定を加<br/>してください。</li> <li>されます。</li> <li>※<br/>達</li> </ol> | <ul> <li>男</li> <li>⇒</li> <li>■ 数項目を選ぶ場合は、Ctrl+ーを押しながらクリックしてください<br/>えした報題であねば、マウスの左クリックを押した状態でマウスを掲<br/>ご 選択状態の反転</li> <li>② 複数項目の選択/解除</li> </ul>                                                                                            | 。<br>動するか、Shiftキーを押しながらクリ<br>反転<br>選択 解除                                              | リックしてください。 | iπ.                                            |         |
| 表示項                                                                                      | ▲日通祝 ②<br>生な項目表示状態です。表示を変更するには<br>※ ホタンをクリックして表示項目を認定<br>■ ホタンを様すと変更内容の法示が更新<br>にてした数: 94<br>よてした数: 94<br>品大100,000だんまで表示可能、<br>家15,000だんまで表示可能、<br>単四を<br>表示事項                                                                                                    | <ol> <li>、以下の手順で協定を加<br/>してください。</li> <li>されます。</li> <li>※<br/>達</li> </ol> | <ul> <li>男</li> <li>☆</li> <li>国鉄項目を巡ぶ場合は、Ctrl+ーを押しながらクリックしてください<br/>乱した報題であれば、マウスの左クリックを押した状態でマウスを掲<br/>ご 選択状態の反転</li> <li>② 複数項目の選択/解除</li> <li>(1) 配下グループの選択/解除</li> </ul>                                                                   | 。<br>動するか、Shiftキーを押しながらクリ<br>反転<br>選択 解除<br>選択 解除                                     | リックしてください。 | iπ.                                            |         |
| 表示項                                                                                      | 日日選択 ②<br>全球用番末状態です。 表示を変更するには<br>響、 ポタンをクリックして表示調査を放逐<br>■、 ポタンをかけン型という<br>大セル数: 94<br>スレ数: 94<br>ペスレ数: 94<br>ペスレ数: 94<br>ペスレ数: 94<br>のののセルまで養示可能、<br>素太15,000ビルまで養示可能、<br>素太15,000ビルまで養示可能、<br>素太15,000ビルまで養示可能、<br>また。                                                                                                    | 5. 以下の手順で設定を算<br>してください。<br>されます。                                           | <ul> <li>● 男</li> <li>● 女</li> <li>■ 数項目を巡ぶ場合は、Cht+ - S押しながらクリックしてください<br/>おした秘羅であれば、マウスの生クリックを押した状態でマウスを移</li> <li>● 選択状態の反転</li> <li>● 遅択状態の反転</li> <li>● 複数項目の選択/解除</li> <li>● 配下グループの選択/解除</li> <li>● 同一階層の選択/解除</li> </ul>                 | Salita Shintキーを押しながらクリ 反転 通訳 解除 通訳 解除 通訳 解除 通訳 解除 の ののののののののののののののののののののののののののののののののの | リックしてください。 | α,<br>Α. Α. Α. Α. Α. Α. Α. Α. Α. Α. Α. Α. Α. Α |         |
| 表示項<br>解状態は3<br>項目で3<br>確定<br>面表示<br>和表に最<br>7<br>1/5<br>2/5                             | 日日選択 ②<br>全球用番末状態です。表示を意味するには<br>潮、ポッシをクリックして表示に用きた感<br>ポッシと使すと実態内容の表示が更新<br>たセル数: 94<br>さい数: 94<br>基本100,000℃从まで表示可能、<br>予知を<br>表面事項<br>男女                                                                                                    | 、以下の手順で設定を算<br>してください、<br>されます。                                             | <ul> <li>男</li> <li>☆</li> <li>数項目を選ぶ場合は、Chit-を押しながらクリックしてください、<br/>れた相觑であれば、マウスの左クリックを押した状態でマウスを担</li> <li>ご 送択状態の反転</li> <li>ご 違取(す目の選択)解除</li> <li>① 配下グルーブの選択(解除</li> <li>① 同一階層の選択(解除</li> <li>① 時間軸の範囲選択</li> </ul>                       | 、<br>(第1735)、Shintキーを押しながらクリ<br>反転<br>選択 解除<br>選択 解除<br>選択 解除<br>選択<br>服務<br>選択       | リックしてください。 | Ĩ                                              |         |
| 表示項<br>開伏臨は<br>開伏臨は<br>開始<br>一部<br>一部<br>一部<br>一部<br>一部<br>一部<br>一部<br>一部<br>一部<br>一部    | 耳目道沢 ②<br>全球環境系状態です。表示を変更するには<br>第・ボタンをクリックして表示可能を起き<br>ボクンと使すと変更内容の表示が更新<br>たセル数: 94<br>タイロン数: 94<br>参加の2000に从まで表示可能<br>単応を<br>表示可能<br>第次を<br>参加事項<br>男女<br>回該                                                                                                    | <ol> <li>以下の手順で設定を算<br/>してください。<br/>されます。</li> <li>※</li> </ol>             | <ul> <li>男</li> <li>☆</li> <li>数項目を選ぶ場合は、CritHーを押しながらクリックしてくだすい、<br/>れした範囲であれば、マウスの左クリックを押した状態でマウスを封</li> <li>ご 選択状態の反転</li> <li>ご 違奴項目の選択/解除</li> <li>① 配下グルーブの選択/解除</li> <li>① 同一階層の選択/解除</li> <li>① 時間触の範囲選択</li> </ul>                      | StarT Shint + 一を押しながらクリ<br>反転<br>選択 解除<br>選択 解除<br>選択 解除<br>選択                        | リックしてください。 | 2                                              |         |
| 表示項<br>「<br>「<br>「<br>」<br>、<br>、<br>、<br>、<br>、<br>、<br>、<br>、<br>、<br>、<br>、<br>、<br>、 | 日道沢     ②     注空項目表示状態です。表示を変更するには     ◎     注のよりシックレで表示項目を認定     ◎     ペランをクリックレて表示項目を認定     ◎     ペランをやすと変更内容の表示が受新     元セル数     ・     94     zル数     ・     94     zル数     ・     94     zル数     ・     94     zルな     ③     和本10,000セルまで表示可能      求切る      意思事項     ③     章     章     章     章     章     ③     章     章     章     ③     章     章 | 5. 以下の手順で設定を算<br>してください。<br>されます。                                           | <ul> <li>男</li> <li>★</li> <li>■ 数項目を巡ぶ場合は、Cht+ - S押しながらクリックしてください<br/>おした場面であれば、マウスの左クリックを押した状態でマウスを封</li> <li>ご 選択状態の反転</li> <li>ご 違択状態の反転</li> <li>① 建放項目の選択/解除</li> <li>① 配下グルーブの選択/解除</li> <li>① 同一階層の選択/解除</li> <li>① 時間軸の範囲選択</li> </ul> |                                                                                       | リックしてください。 | 2                                              |         |
| 表示項<br>「<br>「<br>「<br>」<br>、<br>、<br>、<br>、<br>、<br>、<br>、<br>、<br>、<br>、<br>、<br>、<br>、 | 石目選択 ②                                                                                                    | 、以下の手順で設定を算<br>してください。<br>されます。                                             | <ul> <li>● 男</li> <li>● 女</li> <li>■ 数項目を追ぶ場合は、Ctrlキーを押しながらクリックしてください<br/>たした範囲であれば、マウスの佐クリックを押した状態でマウスを招</li> <li>● 道沢伏想の反転</li> <li>● 道双目目の遥沢/解除</li> <li>● 配下グループの選択/解除</li> <li>● 同一階層の選択/解除</li> <li>● 時間軸の範囲選択</li> </ul>                 | 、<br>数するか、Shintキーを押しながらクリ<br>反転<br>選択 解除<br>選択 解除<br>選択 解除<br>選択<br>何除<br>選択<br>確定    | リックしてください。 | ά.<br>                                         |         |

#### 出典: https://www.e-stat.go.jp/

# 1) データの入手方法と読み込み

#### □「総数」と「外国人」をチェック→「確定」をクリック

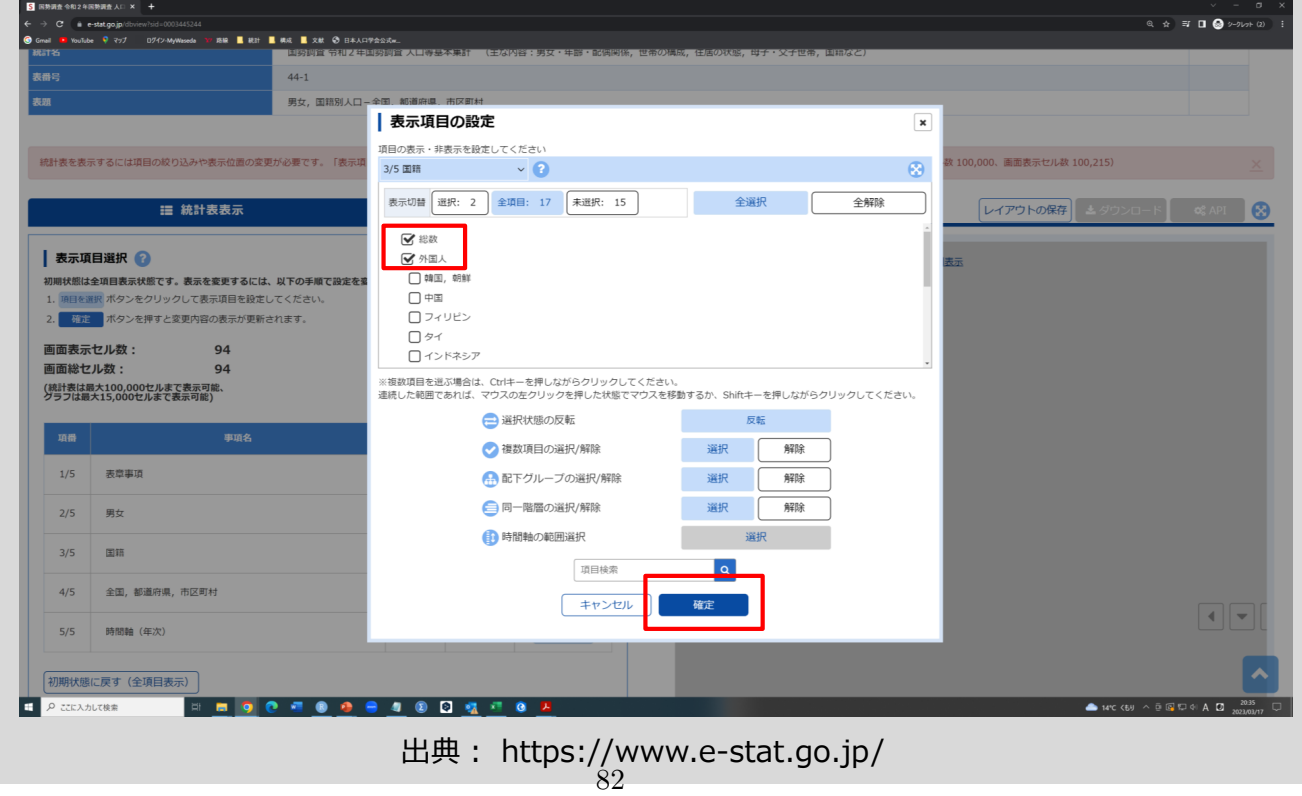

#### □一旦「全解除」したのちに、「北海道」をチェックし、 「同一階層の選択」をクリック→「確定」をクリック

| 盻                                              |                                                                                                    | 44-1                                     |                                                                                                    |                                 |       |
|------------------------------------------------|----------------------------------------------------------------------------------------------------|------------------------------------------|----------------------------------------------------------------------------------------------------|---------------------------------|-------|
|                                                |                                                                                                    | 男女,国籍別人口-                                | 「酒」「「酒」「酒」「酒」「酒」「酒」「「」「」「」「」「」「」「」「」「」「                                                                                                    |                                 |       |
|                                                |                                                                                                    |                                          | 表示項目の設定×                                                                                                    |                                 |       |
| 计成本法:                                          | テオスには項目の絞り込みやまテが層の交通                                                                                                    | 156次期アオ 「東三市                             | 項目の表示・非表示を設定してください                                                                                                    | 100.000 画面東三位川政 100.215)        |       |
|                                                | A A RECORDER OVALUATION CONTRACTOR                                                                                                    | 27 12 36 C 9 0 1 100 (1496               | 4/5 全国, 都道府県, 市区町村 🗸 🕜                                                                                                    | 100,000, BEELEON CODEX 100/2107 |       |
|                                                | <b>Ⅲ</b> 統計表表示                                                                                                    |                                          | 表示切替 選択: 47 全項目: 1965 未選択: 1918 全選択 全解除                                                                                                    | レイアウトの保存                        | 📽 API |
| 表示項<br>期状態は<br>1.項目を引<br>2. 確定<br>画面表示<br>画面総セ | <ul> <li>国選択 ②</li> <li>金畑目裏示妖愛です。表示を変更するには、</li> <li>ポタンをグリックして表示項目を設定し</li> <li>ポタンを押すと変更内容の表示が更新された数: 3,930</li> <li>小数: 3,930</li> </ul> | - <b>以下の手順で設定を</b> 着<br>いてください。<br>されます。 | ● 4版                                                                                                    | in .                            |       |
| 統計表は<br>ジラフは最                                  | ■大100,000セルまで表示可能、<br>大15,000セルまで表示可能)                                                                                                    |                                          | ※環境項目を追ぶ得合は、CHFーを押しながらクリックしてください、<br>違法した範囲であれば、マウスの左クリックを押した状態でマウスを移動するか、Shitキーを押しながらクリックしてください。                                                                                                    |                                 |       |
| 項冊                                             | 事項名                                                                                                    |                                          | <ul> <li>✓ 祖友項目の選択/解除</li> <li>※</li> <li>※</li></ul> |                                 |       |
| 1/5                                            | 表章事項                                                                                                    |                                          | ▲ 配下グループの選択/解除 避税                                                                                                    |                                 |       |
| 2/5                                            | 男女                                                                                                    |                                          | (目) 一階層の選択/解除 選択 解除                                                                                                    |                                 |       |
| 3/5                                            | (2) H                                                                                                    |                                          | ()時間軸の範囲進択 遍訳 通知                                                                                                    |                                 |       |
| 4/5                                            | 全国,都道府県,市区町村                                                                                                    |                                          | キャンセル 確定                                                                                                    |                                 |       |
| 5/5                                            | 時間軸(年次)                                                                                                    |                                          |                                                                                                    |                                 |       |
| 2刀基用4大方的                                       | に戻す(全項目表示)                                                                                                    |                                          |                                                                                                    |                                 |       |
| 0                                              |                                                                                                    |                                          |                                                                                                    |                                 | 2035  |

# 1) データの入手方法と読み込み

# □選択項目数を確認し,「確定」をクリック

|                                                                          | 讍 統計表表示    |          |         | 直 グラフ表示        |             | 0                   | レイアウトの保存 2 ダウンロード | ¢\$ AP |
|--------------------------------------------------------------------------|------------|----------|---------|----------------|-------------|---------------------|-------------------|--------|
| 示項目選択<br>想選訳<br>ポタンオ<br>施定<br>ポタンオ<br>たの<br>たい数:<br>総セル数:<br>総セル数:<br>総合 |            | 更してください。 |         | 4210±          | 表示項目選択くレイ   | 時間離(年次) 2020年 v 再表示 |                   |        |
| •                                                                        | 事項名        | 説明       | 選択/     | <u>م</u> بطا ؟ | アウト沿        |                     |                   |        |
| ;表章事功                                                                    | 1          |          | 1/1     | 項目を選択          | ₩<br>定<br>> |                     |                   |        |
| 5 男女                                                                     |            |          | 1/3     | 項目を選択          |             |                     |                   |        |
| 5 国籍                                                                     |            | 6        | 2/17    | 項目を選択          |             |                     |                   |        |
| 5 全国, 者                                                                  | 8進府県, 市区町村 |          | 47/1965 | 項目を選択          |             |                     |                   |        |
| 5 時間軸                                                                    | (年次)       |          | 1/1     | 項目を選択          |             |                     |                   | 4      |
| 犬態に戻す(全                                                                  | 項目表示)      | 確定       | ]       |                |             |                     |                   |        |

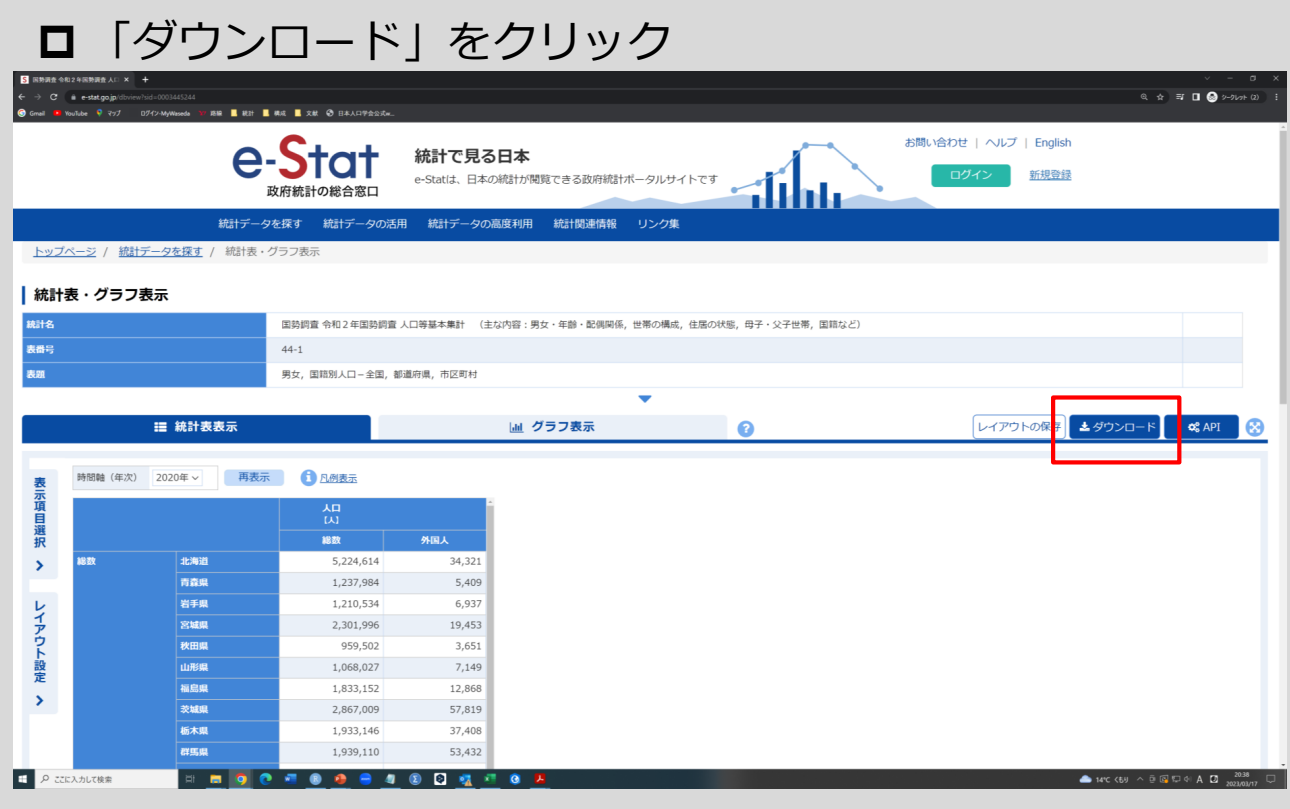

出典: https://www.e-stat.go.jp/

# 1) データの入手方法と読み込み

### □「ダウンロード」をクリック

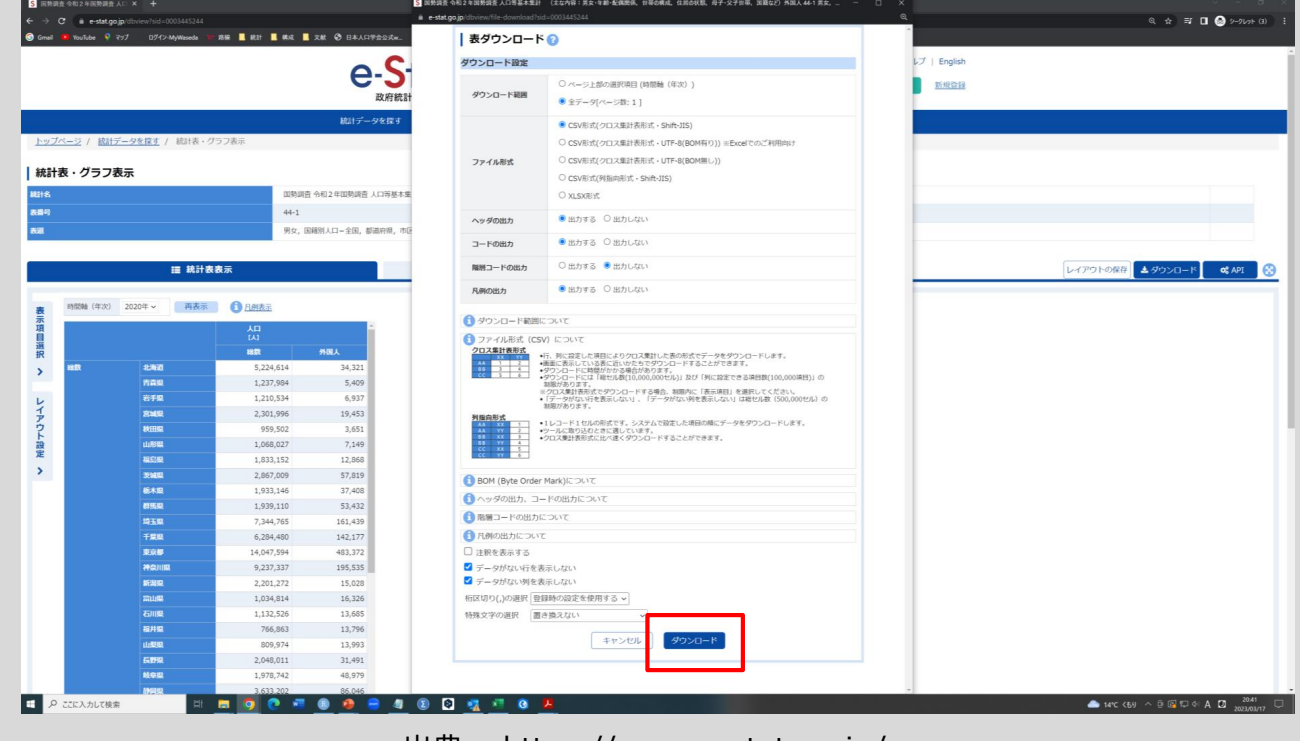

出典: https://www.e-stat.go.jp/ 84

| C 😐 e-stat.go                                                                                                    | ojp/dbview?sid=0003445244<br>דיד מילי מיליאיאאאנילא פון פון פון פון פון פון פון פון פון פון                                                                                                    | 1849 📕 1823 📕 4843 📕                                                                                                    | 文献 📀 日本人口学会公式w                                                                                                    | 回教調査 令和2 未回教調査 人口等基本型<br>e-stat.go.jp/dbview/file-download? | † (主な内容:男女・年齢・乾燥関係、世帯の構)<br>sid=0003445244 | 成,住居也状態,每子-父子世帯,国難など) | ) 外国人 44-1 男女。 [          | з ×<br>же          |                                                                                 | ् 🖈 🖬 🖬 🙆 🤊                                                                                                    |    |
|----------------------------------------------------------------------------------------------------|----------------------------------------------------------------------------------------------------|----------------------------------------------------------------------------------------------------|----------------------------------------------------------------------------------------------------|-------------------------------------------------------------|--------------------------------------------|-----------------------|---------------------------|--------------------|---------------------------------------------------------------------------------|----------------------------------------------------------------------------------------------------|----|
|                                                                                                    |                                                                                                    |                                                                                                    | 6                                                                                                    | 表ダウンロー                                                      | * 🕜                                        | _                     |                           | ・<br>レブ   English  |                                                                                 |                                                                                                    |    |
|                                                                                                    |                                                                                                    |                                                                                                    | e-5<br><sub>政府統計</sub>                                                                                                    | No. 1 FEH_0020052                                           | <b>ファイル名</b><br>1_230317204803.csv         | サイズ<br>4.0 (E         | <b>ダウンロード</b><br>B ダウンロード | <u>16-19-22-19</u> |                                                                                 |                                                                                                    |    |
|                                                                                                    |                                                                                                    |                                                                                                    | 統計データを探す                                                                                                    |                                                             |                                            |                       | キャンセル                     |                    |                                                                                 |                                                                                                    |    |
| -ジ/ 統計                                                                                                    | <del> データを探す</del> / 統計表・グ                                                                                                    | ラフ表示                                                                                                    |                                                                                                    |                                                             |                                            |                       |                           |                    |                                                                                 |                                                                                                    |    |
| <b>長・グラフ</b>                                                                                                    | 表示                                                                                                    |                                                                                                    |                                                                                                    |                                                             |                                            |                       |                           |                    |                                                                                 |                                                                                                    |    |
|                                                                                                    |                                                                                                    | 田林湖南                                                                                                    | 会和2 年国塾調査 人口等基本集                                                                                                    |                                                             |                                            |                       |                           |                    |                                                                                 |                                                                                                    |    |
|                                                                                                    |                                                                                                    | 44-1                                                                                                    | THE TRANSPORT AND THE                                                                                                    |                                                             |                                            |                       |                           |                    |                                                                                 |                                                                                                    |    |
|                                                                                                    |                                                                                                    | 用女 (1)                                                                                                    | 第91人口—全国、都道府国、市区                                                                                                    |                                                             |                                            |                       |                           |                    |                                                                                 |                                                                                                    |    |
|                                                                                                    |                                                                                                    |                                                                                                    | and the strength of the strength of the                                                                                                    |                                                             |                                            |                       |                           |                    |                                                                                 |                                                                                                    |    |
|                                                                                                    |                                                                                                    |                                                                                                    |                                                                                                    |                                                             |                                            |                       |                           |                    |                                                                                 |                                                                                                    |    |
|                                                                                                    | 10 SP 14 8                                                                                                    | =                                                                                                    |                                                                                                    |                                                             |                                            |                       |                           |                    |                                                                                 |                                                                                                    | DT |
|                                                                                                    | <b>Ⅲ 統計表</b>                                                                                                    | 表示                                                                                                    |                                                                                                    |                                                             |                                            |                       |                           | -                  |                                                                                 | (アウトの保存) 🛓 ダウンロード 🛛 📽 🗚                                                                                                    | PI |
| 時間軸(年次)                                                                                                    | 註 統計表<br>2020年 → 再表示                                                                                                    | 表示<br>③ 凡朋表示                                                                                                    |                                                                                                    |                                                             |                                            |                       |                           | -                  | [F4                                                                             | (ምኃՒの飛行) 🛓 ቃኃ>ロード 🛛 📽 A                                                                                                    | PI |
| 時間軸 (年次)                                                                                                    | Ⅲ 統計表<br>2020年 > 西表示                                                                                                    |                                                                                                    |                                                                                                    |                                                             |                                            |                       |                           | -                  |                                                                                 | (ምኃՒወዪፑ) 🛓 ダウンロード 🛛 📽 ዶ                                                                                                    | PI |
| 時間軸 (年次)                                                                                                    | 請 統計表<br>2020年 ▼ 尚表示                                                                                                    | 表示<br>1<br><u>8</u><br>八<br>八                                                                                                    |                                                                                                    |                                                             |                                            |                       |                           |                    |                                                                                 | (アウトの服存) <u>よ</u> ダウンロード <b>ベ</b> ク                                                                                                    | PI |
| 時間軸(年次)                                                                                                    | 請款計表<br>2020年 → 尚表示                                                                                                    | 表示<br>1<br><u>2</u><br><u>2</u><br><u>2</u><br>(1)<br>(2)<br>(2)<br>(2)<br>(3)<br>(4)<br>(4)<br>(4)<br>(5)<br>(5)<br>(5)<br>(5)<br>(6)<br>(7)<br>(7)<br>(7)<br>(7)<br>(7)<br>(7)<br>(7)<br>(7                                                                                                    | ۲<br>۹۵۵۸                                                                                                    |                                                             |                                            |                       |                           | F                  | [L4                                                                             | (アウトの服存) <u>よ</u> ダウンロード <b>ベ</b> ス                                                                                                    | PI |
| 時間軸 (年次)<br>総数                                                                                                    | :                                                                                                    | 表示<br>(1) <u>Amtas</u><br>人口<br>(人)<br>総数<br>5,224,614<br>1) 200 (04)                                                                                                    | *<br>*31,<br>34,321                                                                                                    |                                                             |                                            |                       |                           | F                  | [L4                                                                             | (ምኃኮላዪዥ) 🛓 ቻኃጋርበ- ዞ 🔪 🦔 🤻                                                                                                    | PI |
| 時間触(年次)                                                                                                    | III 終計表<br>2020年~ 約表示<br>北海辺<br>内田田<br>上午日                                                                                                    | 表示<br>(1) <u>ABIK表示</u><br>人口<br>(人)                                                                                                    | 933.A<br>34,321<br>5,409<br>6,937                                                                                                    |                                                             |                                            |                       |                           |                    | Ŀ                                                                               | (সহা-৩ঀঀ 🤇 🕭 প্রহারে– দ 🤇 🕊 ব                                                                                                    | PI |
| 時間軸 (年次)<br>4820                                                                                                    | 証 統計表<br>2020年 > 内永示<br>和田<br>有面面<br>前面面<br>前面面<br>大好局<br>天地図                                                                                                    | 表示                                                                                                    | #ELA<br>34,321<br>5,409<br>6,937<br>19,453                                                                                                    |                                                             |                                            |                       |                           |                    | H                                                                               | GP31-98前 <b>よ</b> が32-6-F <b>な</b> れ                                                                                                    | PI |
| 時間軸(年次)                                                                                                    | 目 続井表<br>2020年 - 内払示<br>北市市<br>市高県<br>市方県<br>末5県<br>東城県<br>東城県                                                                                                    | 表示<br>()<br>2.04次年<br>人工<br>人工<br>5.224,614<br>1.237,904<br>1.210,534<br>2.301,996<br>9.959,502                                                                                                    | <b>912.</b><br>34,321<br>5,409<br>6,537<br>19,453<br>19,453                                                                                                    |                                                             |                                            |                       |                           |                    | H                                                                               | (791-068)) 🛓 9950-F 🗌 🕊 6                                                                                                    | PI |
| 時間時 (年次)                                                                                                    | Ⅲ 続井表<br>2020日 → 内払示<br>料面型<br>料面型<br>対手型<br>実現図<br>山田型型                                                                                                    |                                                                                                    | 9182A<br>34,321<br>5,409<br>6,937<br>19,453<br>3,651<br>7,149                                                                                                    |                                                             |                                            |                       |                           |                    | Let                                                                             | (79)1-06前<br>(14)1-15<br>(14)1-15 | PI |
| 1時間後(年250)<br>##2 <b>5</b>                                                                                                    | E 純井表     2020年 - 約支方     75年     75年     75     75     75     75     75     75     75     75     75     75     75     75     75     75     75     75     75     75     75     75     75     75     75     75     75     75     75     75     75     75     75     75     75     75     75     75     75     75     75     75     75     75     75     75     75     75     75     75     75     75     75     75     75     75     75     75     75     75     75     75     75     75     75     75     75     75     75     75     75     75     75     75     75     75     75     75     75     75     75     75     75     75     75     75     75     75     75     75     75     75     75     75     75     75     75     75     75     75     75     75     75     75     75     75     75     75     75     75     75     75     75     75     75     75     75     75     75     75     75     75     75     75     75     75     75     75     75     75     75     75     75     75     75     75     75     75     75     75     75     75     75     75     75     75     75     75     75     75     75     75     75     75     75     75     75     75     75     75     75     75     75     75     75     75     75     75     75     75     75     75     75     75     75     75     75     75     75     75     75     75     75     75     75     75     75     75     75                                                                                                    | ▲ 示           ▲ □           ▲ □           ▲ □           ▲ □           ↓ □           ↓ □           ↓ □           ↓ □           ↓ □           ↓ □           ↓ □           ↓ □           ↓ □           ↓ □           ↓ □           ↓ □           ↓ □           ↓ □           ↓ □           ↓ □           ↓ □           ↓ □           ↓ □           ↓ □           ↓ □           ↓ □           ↓ □           ↓ □           ↓ □           ↓ □           ↓ □           ↓ □           ↓ □           ↓ □           ↓ □           ↓ □           ↓ □           ↓ □           ↓ □           ↓ □           ↓ □           ↓ □           ↓ □           ↓ □           ↓ □           ↓ □           ↓ □           ↓ □           ↓ □           ↓ □                                                                                                    | 962.4<br>34,321<br>5,409<br>6,937<br>19,453<br>3,951<br>7,149<br>12,869                                                                                                    |                                                             |                                            |                       |                           |                    | U-                                                                              | (791+0687)<br>よグランロード く                                                                                                    | PI |
| 5月回晚(4F3K)<br>2015年                                                                                                    | E 純井 後     2020年 ~ 内外水水     2020年 ~ 内外水水     内市品     六千名     六千名     六千名     六千名     元昭昭     山田田     五昭昭     武昭昭     武昭昭     武昭昭     武昭昭     武昭昭     武昭昭     武昭昭     武昭昭     武昭昭     武昭昭     武昭昭     武昭昭     武昭昭     武昭昭     武昭昭     武昭昭     武昭昭     武昭昭     武昭昭     武昭昭     武昭昭     武昭昭     武昭昭     武昭昭     武昭昭     武昭昭     武昭昭     武昭昭     武昭昭     武昭     武昭     武昭     武昭     武昭     武昭     武昭     武昭     武昭     武昭     武昭     武昭     武昭     武昭     武昭     武昭     武昭     武昭     武昭     武昭     武昭     武昭     武昭     武昭     武昭     武昭     武昭     武昭     武昭     武昭     武昭     武昭     武昭     武昭     武     武     武                                                                                                    | AF           AIT           AIT           AIT           5,224,614           1,210,534           1,210,534           959,502           1,088,027           1,083,152           2,26,7009                                                                                                    | ###A           34,321           34,921           54,905           6,937           19,453           7,149           12,963           57,819                                                                                                    |                                                             |                                            |                       |                           |                    | Let                                                                             | (791-1068)) 🛓 (1920-1) 🤇 🕊                                                                                                    | PI |
| 時間後(印次)<br>##数                                                                                                    | 2020 - RAR<br>2020 - RAR<br>2000 - RAR<br>2000 - RAR<br>200 - RAR<br>200 - RAR<br>2000 - RAR<br>2000 - RAR<br>2000 - RAR<br>2000 - RAR<br>20                                                                                                    | ★ ₽ ↑ 2005.82 4.1 5.224,614 1.20,534 9.502 1.068,002 1.088,002 1.088,002 1.083,314                                                                                                    | 988.<br>34.321<br>5.469<br>6.937<br>19.453<br>3.651<br>7.149<br>12.866<br>57.819<br>17.409                                                                                                    |                                                             |                                            |                       |                           |                    | ru]                                                                             | 791-6687) <b>よ</b> がつこロード <b>ベ</b> ル                                                                                                    | PI |
| <ul> <li>(4年)</li> <li>(4年)</li> <li>(444)</li> <li>(444)</li></ul> | 2020 V PAR<br>2020 V PAR<br>2000 V PAR<br>2000 V<br>2000 V<br>200 V<br>2000 V<br>200 V<br>2000 V<br>2000 V | € ₹<br>2015<br>224,614<br>1.27,798<br>1.210,534<br>2.301,996<br>959,502<br>1.086,007<br>1.033,152<br>2.867,009<br>1.033,152<br>2.867,009<br>1.033,154<br>1.033,154<br>1.033,154<br>1.033,154<br>1.033,155<br>1.033,155<br>1.033,155<br>1.033,155<br>1.033,155<br>1.033,155<br>1.033,155<br>1.033,155<br>1.033,155<br>1.033,155<br>1.033,155<br>1.033,155<br>1.033,155<br>1.033,155<br>1.033,155<br>1.033,155<br>1.033,155<br>1.035,156<br>1.035,156<br>1.03 | мал<br>34,322<br>5,409<br>6,937<br>3,651<br>7,149<br>12,860<br>57,819<br>37,419<br>33,422                                                                                                    |                                                             |                                            |                       |                           |                    | F-1                                                                             | (791-1068))<br>よグランロード く                                                                                                    | PI |
| <ul> <li>時間後((小次))</li> </ul>                                                                                                    | 2020 C A A A A A A A A A A A A A A A A A A                                                                                                    | ▲                                                                                                    | 988.<br>34.321<br>5.609<br>6.937<br>19.433<br>3.951<br>7.149<br>12.969<br>37.409<br>37.409<br>37.409<br>31.41.99                                                                                                    |                                                             |                                            |                       |                           |                    | H.                                                                              | 770 Fo&m                                                                                                    | PI |
|                                                                                                    | 2020F -> PA.K.<br>2020F -> PA.K.<br>2020F -> PA.K.                                                                                                    | €                                                                                                    | ящь<br>34,221<br>5,469<br>4,937<br>19,433<br>3,451<br>7,746<br>12,860<br>7,746<br>13,429<br>134,429<br>144,237                                                                                                    |                                                             |                                            |                       |                           |                    | [H                                                                              | (79)Fe&#]<br>よグラスロード く                                                                                                    | PI |
| 時間後(年次)<br>総裁                                                                                                    | 2020 × PAR<br>2020 × PAR<br>PAR<br>PAR<br>PAR<br>PAR<br>PAR<br>PAR<br>PAR                                                                                                    | ▲ ₹           ▲ ₹         ▲ ₹           ▲ ₹         ↓ ₹           ▲ ₹         ↓ ₹           ▲ ₹         ↓ ₹           ▲ ₹         ↓ ₹           ▲ ₹         ↓ ₹           ▲ ₹         ↓ ₹           ▲ ₹         ↓ ₹           ▲ ₹         ↓ ₹           ▲ ₹         ↓ ₹           ▲ ₹         ↓ ₹           ▲ ₹         ↓ ₹           ▲ ₹         ↓ ₹           ▲ ₹         ↓ ₹           ▲ ₹         ↓ ₹           ▲ ₹         ↓ ₹           ▲ ₹         ↓ ₹           ▲ ₹         ↓ ₹           ▲ ₹         ↓ ₹           ▲ ₹         ↓ ₹           ▲ ₹         ↓ ₹           ▲ ₹         ↓ ₹           ▲ ₹         ↓ ₹           ▲ ₹         ↓ ₹           ▲ ₹         ↓ ₹           ▲ ₹         ↓ ₹           ▲ ₹         ↓ ₹           ▲ ₹         ↓ ₹           ▲ ₹         ↓ ₹           ▲ ₹         ↓ ₹           ▲ ₹         ↓ ₹           ▲ ₹         ↓ ₹           ▲ ₹         ↓ ₹ <t< td=""><td>982.<br/>34,321<br/>8,409<br/>6,937<br/>7,149<br/>12,869<br/>17,949<br/>12,869<br/>17,949<br/>33,432<br/>33,432<br/>181,439<br/>33,432<br/>181,439</td><td></td><td></td><td></td><td></td><td></td><td>Hu<br/>Hu<br/>Hu<br/>Hu<br/>Hu<br/>Hu<br/>Hu<br/>Hu<br/>Hu<br/>Hu<br/>Hu<br/>Hu<br/>Hu<br/>H</td><td>(791-668))<br/>よグランロード</td><td>PI</td></t<>                                                                                                    | 982.<br>34,321<br>8,409<br>6,937<br>7,149<br>12,869<br>17,949<br>12,869<br>17,949<br>33,432<br>33,432<br>181,439<br>33,432<br>181,439                                                                                                    |                                                             |                                            |                       |                           |                    | Hu<br>Hu<br>Hu<br>Hu<br>Hu<br>Hu<br>Hu<br>Hu<br>Hu<br>Hu<br>Hu<br>Hu<br>Hu<br>H | (791-668))<br>よグランロード                                                                                                    | PI |
| 85294 (47.32)                                                                                                    | 2020 C A A A A A A A A A A A A A A A A A A                                                                                                    | An           An           An           B           An           S.2           An           S.2           An           S.2           An           S.2           An           S.2           An           S.2           An           S.2           An           S.2           An           S.2           An           S.2           An           S.2           An           S.3           An           S.3           An           S.3           An           S.3           An           S.3           An           S.3           An           S.3           An           S.3           An           S.3           S.3           S.3           S.3           S.3           S.3           S.3           S.3           S.3 <td>*8%<br/>44,221<br/>5,649<br/>6,957<br/>19,453<br/>3,661<br/>7,249<br/>12,266<br/>57,249<br/>13,449<br/>144,177<br/>145,135<br/>144,127<br/>145,335</td> <td></td> <td></td> <td></td> <td></td> <td></td> <td>[H</td> <td>791-6687) <b>よ</b>がつこロード <b>ベ</b>ル</td> <td>PI</td>                                                                                                    | *8%<br>44,221<br>5,649<br>6,957<br>19,453<br>3,661<br>7,249<br>12,266<br>57,249<br>13,449<br>144,177<br>145,135<br>144,127<br>145,335                                                                                                    |                                                             |                                            |                       |                           |                    | [H                                                                              | 791-6687) <b>よ</b> がつこロード <b>ベ</b> ル                                                                                                    | PI |
| 8558 (43)                                                                                                    | 2007 - AA<br>ABA<br>ABA<br>ABA<br>ABA<br>ABA<br>ABA<br>ABA<br>ABA<br>ABA                                                                                                    | ▲ 示           ▲ 1.04.5.2           ▲ 1.1           ▲ 1.2           ▲ 2.2           ▲ 2.2           ▲ 2.2           ▲ 2.2           ▲ 2.2           ▲ 2.2           ▲ 2.2           ▲ 2.2           ▲ 2.2           ▲ 2.2           ▲ 2.2           ▲ 2.2           ▲ 2.2           ▲ 2.2           ▲ 2.2           ▲ 2.2           ▲ 2.2           ▲ 2.2           ▲ 2.2           ▲ 2.2           ▲ 2.2           ▲ 2.2           ▲ 2.2           ▲ 2.2           ▲ 2.2           ▲ 2.2           ▲ 2.2           ▲ 2.2           ▲ 2.2           ▲ 2.2           ▲ 2.2           ▲ 2.2           ▲ 2.2           ▲ 2.2           ▲ 2.2           ▲ 2.2           ▲ 2.2           ▲ 2.2           ▲ 2.2           ▲ 2.2           ▲ 2.2           ▲ 2.2           ▲ 2.2           ▲ 2.2           ▲ 2                                                                                                    | #■J.           34,321           5,449           48,337           18,483           2,651           7,149           12,040           17,149           53,442           161,439           142,177           433,372           155,535           155,238                                                                                                    |                                                             |                                            |                       |                           |                    | μ.<br>Ι                                                                         | (791+0687)<br>よが9208-F<br>く                                                                                                    | PI |
| 195298 (47.50)                                                                                                    | 2020 C A A A C A A C A A A C A A A A A A A A A A A A A A A A A A A A                                                                                                    | ▲ F           ▲ C1           ▲ C2           ▲ C2                                                                                                    | 982.<br>34.321<br>5.60<br>6.937<br>19.433<br>3.951<br>7.149<br>19.433<br>3.951<br>7.249<br>19.433<br>19.433<br>19.433<br>19.433<br>19.433<br>19.435<br>19.435<br>19.526<br>19.526<br>19.556<br>19.556<br>19.556<br>19.556<br>19.556<br>19.556<br>19.556<br>19.556<br>19.556<br>19.556<br>19.556<br>19.556<br>19.556<br>19.556<br>19.556<br>19.556<br>19.556<br>19.556<br>19.556<br>19.556<br>19.556<br>19.556<br>19.556<br>19.556<br>19.556<br>19.556<br>19.556<br>19.556<br>19.556                                                                                                    |                                                             |                                            |                       |                           |                    | [H                                                                              | 770 Hold III (470 Jan - F) (47                                                                                                    | PI |
| (c; 0) 85283                                                                                                    | 2020F ->     PA.K      2020F ->     PA.K                                                                                                    | ★ 2015 ★ 2015 <                                                                                                    | <b>9%%</b><br>34,221<br>5,469<br>6,937<br>19,443<br>3,651<br>7,656<br>77,149<br>19,433<br>19,439<br>194,247<br>194,247<br>194,249<br>144,247<br>194,249<br>144,247<br>195,355<br>15,020<br>15,0200 |                                                             |                                            |                       |                           |                    | [H                                                                              | (79) Hosteff (19) (19) (19) (19) (19) (19) (19) (19)                                                                                                    | PI |
| (52%) (62%)                                                                                                    | 2020 * A A #      2020 * A A #      2020 * A A #      753      2020 * A A #      753      2020 * A A #      753      2020 * A A #      2020      2020 * A A #      2020      2020 * A A #      2020      2020 * A A #      2020      2020 * A A #      2020      2020 * A A #      2020      2020 * A A #      2020 * A A #      2020 * A #                                                                                                    | ▲ 示           ▲ Да           ▲ Да                                                                                                    | <b>RBA</b><br>34,321<br>5,409<br>6,937<br>19,433<br>3,361<br>12,649<br>12,669<br>17,149<br>12,669<br>13,422<br>164,439<br>144,327<br>150,039<br>15,039<br>15,039<br>15,039<br>15,039<br>15,039<br>13,396<br>13,396                                                                                                    |                                                             |                                            |                       |                           |                    | μ.                                                                              | (791-1068))<br>よがつくロード く                                                                                                    | PI |

出典: https://www.e-stat.go.jp/

### 1) データの入手方法と読み込み

回必要なパッケージのインストールと、ダウンロードしたcsv ファイルをRに読み込ませる

#目的:都道府県別外国人比率の算出,統計量の算出およびその地図化

rm(list=ls()) #リセット

#フォルダ設定 setwd("C:/Users/Nomura Y/Desktop/230322\_研究集会")

#パッケージの読み込み install.packages( c("tidyverse","sf", "NipponMap", "RColorBrewer","ggplot2","spdep","rgdal")) #各パッケージの内容はその 都度説明する

#ファイルの読み込み d <- read.csv("FEH 00200521 230317204803.csv",skip =12,fileEncoding = "Shift-JIS") #13行目から読み込む

27

#### □ データの中身を確認する

| #デー<br>d                                                 | タを見る                                                          |                                                                                                    |                                                                                                    |                                                                                               |                                                                                                    |        |
|----------------------------------------------------------|---------------------------------------------------------------|----------------------------------------------------------------------------------------------------|----------------------------------------------------------------------------------------------------|-----------------------------------------------------------------------------------------------|----------------------------------------------------------------------------------------------------|--------|
| 時間<br>1<br>2<br>3<br>4<br>5<br>6<br>7<br>8<br>9<br>10    | 軸.年次コードB<br>202000000<br>202000000<br>202000000<br>202000000  | 時間軸.年次.<br>2020年<br>2020年<br>2020年<br>2020年<br>2020年<br>2020年<br>2020年<br>2020年<br>2020年<br>2020年<br>2020年<br>2020年 | 男0総総数数<br>りの総総総数数<br>の総総総数数数数数<br>の総総総数数数数数<br>の<br>の<br>の<br>総総総<br>の<br>の<br>総総総<br>総総<br>総総<br>総総<br>総 | 男女 全国.都道府県.市<br>1000<br>2000<br>3000<br>4000<br>5000<br>6000<br>7000<br>8000<br>9000<br>10000 | 「区町村.コード全国.都道府県.市区町村X.国籍<br>北海道 NA 5,224,614 34,321<br>青森県 NA 1,237,984 5,409<br>岩手県 NA 1,210,534 6,937<br>宮城県 NA 2,301,996 19,453<br>秋田県 NA 959,502 3,651<br>山形県 NA 1,068,027 7,149<br>福島県 NA 1,833,152 12,868<br>茨城県 NA 2,867,009 57,819<br>栃木県 NA 1,933,146 37,408<br>群馬県 NA 1,939,110 53,432 | 総数 外国人 |
|                                                          |                                                               |                                                                                                    |                                                                                                    | ・・・(都合により                                                                                     | 中略)・・・                                                                                                    |        |
| 38<br>39<br>40<br>41<br>42<br>43<br>44<br>45<br>46<br>47 | 202000000<br>202000000<br>202000000<br>202000000<br>202000000 | 2020年<br>2020年<br>2020年<br>2020年<br>2020年<br>2020年<br>2020年<br>2020年<br>2020年<br>2020年<br>2020年                     | 0<br>総総総総総総総総総総総総総総総総総総総総総総総総総総総総総総総総総総総総                                                                 | 38000<br>39000<br>40000<br>41000<br>42000<br>43000<br>44000<br>45000<br>46000<br>47000        | 愛媛県 NA 1,334,841 11,159<br>高知県 NA 691,527 4,220<br>福岡県 NA 5,135,214 66,699<br>佐賀県 NA 811,442 5,940<br>長崎県 NA 1,312,317 8,316<br>熊本県 NA 1,738,301 14,591<br>大分県 NA 1,123,852 10,168<br>宮崎県 NA 1,069,576 6,474<br>鹿児島県 NA 1,588,256 10,037<br>沖縄県 NA 1,467,480 18,157                              |        |

### 1) データの入手方法と読み込み

#### □ 必要な列のみを抽出する

#必要な列だけを抽出する d1 <-d[,c(5,6,8,9)]

#データを見る

d1

| 全国.都道 | 府県.市区町村 | .コード 全国.都道府県.市区町村     | 総数 外国人 |
|-------|---------|-----------------------|--------|
| 1     | 1000    | 北海道 5,224,614 34,321  |        |
| 2     | 2000    | 青森県 1,237,984 5,409   |        |
| 3     | 3000    | 岩手県 1,210,534 6,937   |        |
| 4     | 4000    | 宮城県 2,301,996 19,453  |        |
| 5     | 5000    | 秋田県 959,502 3,651     |        |
|       | • •     | ・(都合により中略)・・・         |        |
| 42    | 42000   | 長崎県 1,312,317 8,316   |        |
| 43    | 43000   | 熊本県 1,738,301 14,591  |        |
| 44    | 44000   | 大分県 1,123,852 10,168  |        |
| 45    | 45000   | 宮崎県 1,069,576 6,474   |        |
| 46    | 46000   | 鹿児島県 1,588,256 10,037 |        |
| 47    | 47000   | 沖縄県 1,467,480 18,157  |        |

#### □ 文字列から数値に変換したのち,外国人比率を計算する

#文字列から数値に変換する library(tidyverse) d1 <- d1 %>% mutate(総数 = parse\_number(総数), 外国人 = parse\_number(外国人))

#外国人比率を算出する d1\$外国人比率 <- d1\$外国人/d1\$総数\*100

### 1) データの入手方法と読み込み

#### □外国人比率が算出されたかを確認する

| #ア | ータを見る |  |
|----|-------|--|
| d1 |       |  |
|    |       |  |

| 全国.都道府県 | .市区町村.コ- | - ド 全国.都道府県.市区町村        | 総数 外国人 外国人比率 |
|---------|----------|-------------------------|--------------|
| 1       | 1000     | 北海道 5224614 34321 0.656 | 59098        |
| 2       | 2000     | 青森県 1237984 5409 0.436  | 9200         |
| 3       | 3000     | 岩手県 1210534 6937 0.573  | 0529         |
| 4       | 4000     | 宮城県 2301996 19453 0.845 | 50493        |
| 5       | 5000     | 秋田県 959502 3651 0.3805  | 5099         |
| 6       | 6000     | 山形県 1068027 7149 0.669  | 3651         |
| 7       | 7000     | 福島県 1833152 12868 0.702 | 19603        |
| 8       | 8000     | 茨城県 2867009 57819 2.016 | 57010        |
| 9       | 9000     | 栃木県 1933146 37408 1.935 | 50841        |
| 10      | 10000    | 群馬県 1939110 53432 2.7   | 554909       |
|         |          | ・・・(都合により               | つ中略)・・・      |
| 38      | 38000    | 愛媛県 1334841 11159 0.8   | 359797       |
| 39      | 39000    | 高知県 691527 4220 0.610   | 02437        |
| 40      | 40000    | 福岡県 5135214 66699 1.2   | 988553       |
| 41      | 41000    | 佐賀県 811442 5940 0.732   | 20301        |
| 42      | 42000    | 長崎県 1312317 8316 0.63   | 36884        |
| 43      | 43000    | 熊本県 1738301 14591 0.8   | 393828       |
| 44      | 44000    | 大分県 1123852 10168 0.9   | 047455       |
| 45      | 45000    | 宮崎県 1069576 6474 0.60   | 52866        |
| 46      | 46000    | 鹿児島県 1588256 10037 0.0  | 6319510      |
| 47      | 47000    | 沖縄県 1467480 18157 1.2   | 372911       |
|         |          |                         |              |

### 2) コロプレスマップの作成

#### □ 都道府県界の地図を表示させる

#地図化する際に必要なパッケージを読み込む library(sf) #地物をデータとして格納・参照するための国際規格 library(NipponMap) #都道府県界のshpファイルが格納されているパッケージ library(RColorBrewer) #色分け library(ggplot2) #地図やグラフなどを可視化させる

#都道府県界のshpファイルを読み込む shp <- system.file("shapes/jpn.shp", package = "NipponMap")[1] pref <- read\_sf(shp)

# 2) コロプレスマップの作成

#shpファイルの中身を確認する

#### □ 都道府県界の地図データの中身を確認する

preḟ Simple feature collection with 47 features and 5 fields Geometry type: POLYGON Dimension: XY Bounding box: xmin: 127.6461 ymin: 26.0709 xmax: 148.8678 ymax: 45.5331 CRS: NA # A tibble:  $47 \times 6$ SP\_ID jiscode name population region geometry <POLŸGON> <chr> <chr> <chr> <chr> <dbl> <chr> 11 01 Hokkaido 5506419 Hokkaido ((139.7707 42.3018, 139.8711 42.6623, 140.… 22 02 Aomori 1373339 Tohoku ((140.8727 40.48187, 140.6595 40.4018, 140… 3 3 03 Iwate 1330147 Tohoku ((140.7862 39.85982, 140.8199 39.86421, 14… 4 4 04 Miyagi 2348165 Tohoku ((140.2802 38.01415, 140.2802 38.01417, 14… 5 5 05 Akita 1085997 Tohoku ((140.7895 39.86026, 140.8253 39.6481, 140… 6 6 06 Yamagata 1168924 Tohoku ((140.2802 38.01415, 140.2799 37.97209, 14… 7 7 07 Fukushima 2029064 Tohoku ((140.2799 37.9721, 140.2799 37.97209, 140… 88 08 Ibaraki 2969770 Kanto ((139.7322 36.08471, 139.7058 36.13276, 13... 99 09 Tochigi 2007683 Kanto ((139.4263 36.33584, 139.3703 36.3661, 139... 1010 10 Gunma 2008068 Kanto ((139.3836 36.35887, 139.6541 36.213, 139.... # ··· with 37 more rows # i Use `print(n = ...)` to see more rows

# 2) コロプレスマップの作成

#### ロパッケージ「NipponMap」に含まれる「population」のコ ロプレスマップを表示させる #白地図を表示させる ggplot()+ geom sf(data = pref, fill = "transparent") #CRS(座標参照系)をWGS84に設定し,地図投影法をUTM54(JGD2000)に変更する st\_crs(pref) <- 4326 pref2 <- st\_transform(pref,3100)</pre> #試しに総人口のコロプレスマップを表示させる plot(pref2[,"population"]) population 45 40 1.0e+07 35 6.0e+06 30 2.0e+06

# 2) コロプレスマップの作成

140

14

#### □「外国人比率」のコロプレスマップを作成する

#shpファイルと外国人比率のデータを結合する d2 <- cbind(pref2,d1) #お互いに47行なので横に結合できる #注意点としてgeometryが含まれる方を先頭 にする

#外国人比率のコロプレスマップを表示させる plot(d2[,"外国人比率"])

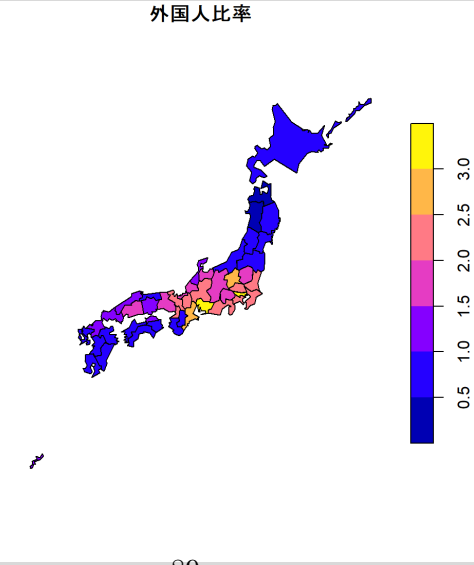

## 2) コロプレスマップの作成

#### □表示色を変更する

#階級区分と色を変更する nc <- 7 #階級区分を7にする pal <- brewer.pal(nc, "Greys") #色をモノクロにする plot(d2[,"外国人比率"],pal=pal, axes=TRUE, nbreaks=nc) #地図を表示する

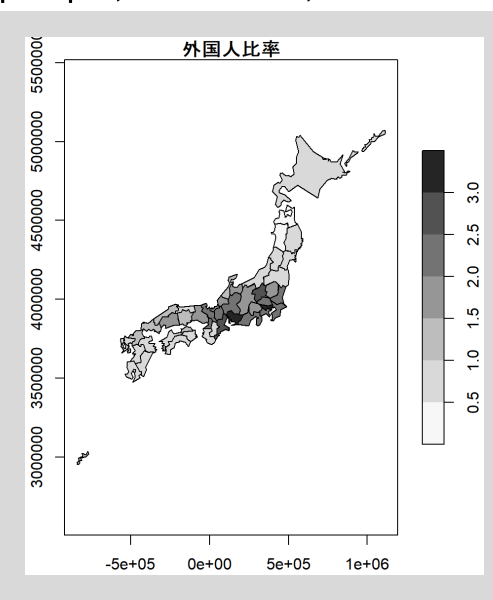

### 3)統計量の算出とその地図化

#### □近接行列を作成する

#近接行列の作成 library(spdep) #空間的自己相関に関する分析を行うためのパッケージ

#沖縄県を除く d3 <- d2[d2\$name != "Okinawa",]

#最近隣kゾーンの定義 coords <- st\_coordinates(st\_centroid(d3)) knn <- knearneigh(coords,4) nb2 <- knn2nb(knn)

#地図化 plot(st\_geometry(d3), border="black") plot(nb2, coords, add=TRUE, col="red", cex=0.01, lwd=1.5)

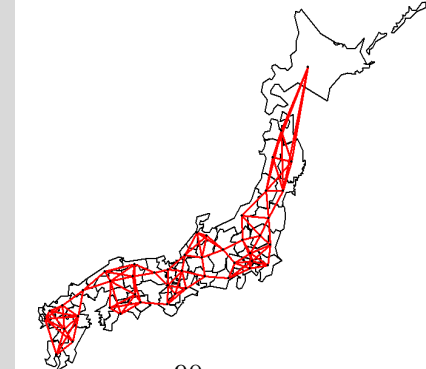

### 3)統計量の算出とその地図化

#### ■ GISAを算出する

#GISAの算出 library(rgdal) w <- nb2listw(nb2)

fr <- d3\$"外国人比率" moran <- moran.test(fr, listw=w) moran

Moran I test under randomisation

data: fr weights: w

Moran I statistic standard deviate = 7.3721, p-value = 8.4e-14 alternative hypothesis: greater sample estimates: Moran I statistic Expectation Variance 0.661896410 -0.02222222 0.008611595

### 3)統計量の算出とその地図化

#### ■ LISAを算出する

#LISAの算出 d3\$"外国人比率(沖縄県除く)"<-(0) d3\$"外国人総数(沖縄県除く)"<-(0) d3\$"総数(沖縄県除く)" <- (0) d3\$"外国人総数(沖縄県除く)" <- sum(d3\$外国人) d3\$"総数(沖縄県除く)" <- sum(d3\$総数) d3\$"外国人比率(沖縄県除く)"<-d3\$"外国人総数(沖縄県除く)"/d3\$"総数(沖縄県除く)"\*100 Imoran <- localmoran(d3\$"外国人比率",listw=w) lm <- d3 lm\$lmoran <- lmoran[,1]</pre> lm\$p值 <- lmoran[,5] #p値0.05未満の都道府県にマークをする #ダミー変数を作成する(このdummy1が1である自治体が地図上で色塗られることになる) lm\$dummy1 <- ifelse(lm\$p値 < 0.05, 1, 0) #ダミー変数を作成する(ある自治体の外国人比率が平均より大きいか小さいかを判別する,大きいとき=モラン散布図第 1象限,第4象限に該当,小さいとき=モラン散布図第2象限,第3象限に該当する.ある自治体のローカルモラン統計量 が正の値のとき=モラン散布図第1象限,第3象限に該当,負の値のとき=モラン散布図第2象限,第4象限に該当) lm\$dummy2 <- ifelse(lm\$外国人比率 > lm\$"外国人比率(沖縄県除く)" & lm\$lmoran > 0, "High-High", ifelse(lm\$外国人比率 < lm\$"外国人比率(沖縄県除く)" & lm\$lmoran < 0, "Low-High", ifelse(lm\$外国人比率 < lm\$"外国人比率(沖縄県除く)" & lm\$lmoran > 0, "Low-Low","High-Low"))) #p値<0.05の自治体のみHH,LH,LL,HLを表示させる.0.05以上の自治体は,Not Significantとする lm\$dummy3 <- ifelse(lm\$dummy1 == 0,"Not Significant",lm\$dummy2)</pre>

### 3)統計量の算出とその地図化

#### □ LISAの地図化

#外国人比率のモラン散布図に基づいた,HH,LH,LL,HLの地図を作成する pal1 <- c("#ff0000","#0000ff","#ffffff") plot(lm[,"dummy3"],pal=pal1,axes=TRUE, key.length=1)

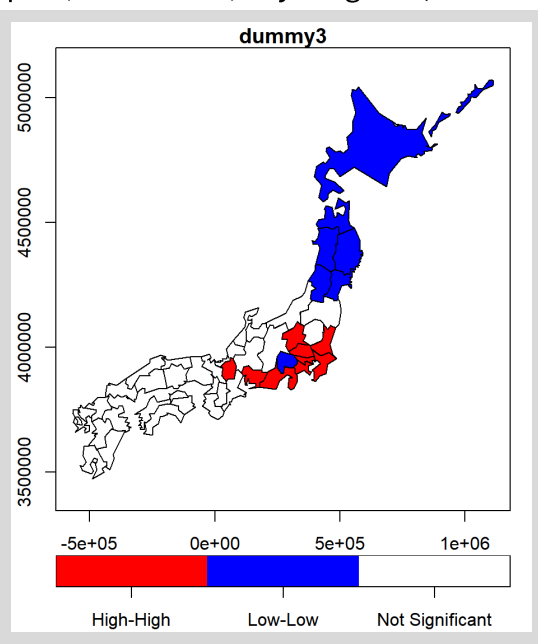

### 3)統計量の算出とその地図化

□LISAの算出(市区町村の結果)

※版権の都合により当日の発表中のみお見せします.

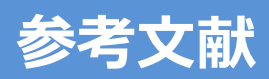

岩澤美帆・菅桂太・鎌田健司・余田翔平・金子隆一 2022. 出生力の地域差に対する結婚力効果と夫婦出生力効果―対数線形モデルを利用し た市区町村別合計出生率の分解—.人口問題研究 78-1:78-105. 奥野隆史 1981. 空間的自己相関論(I)測定と検定について. 筑波大学人文地理学研究 5: 165-183. 奥野隆史 2001. 計量地理学の新しい潮流――主としてローカルモデルについて――. 地理学評論 74A: 431-451. 鎌田健司・岩澤美帆 2009. 出生力の地域格差の要因分析―非定常性を考慮した地理的加重回帰法による検証―.人口学研究 45:1-20. 鎌田健司・小池司朗・菅 桂太・山内昌和 2020. 地域別将来推計人口の精度評価-回帰モデルによる推計誤差の空間的特性の検証-.人口 問題研究 76-1:41-66. 駒木信比古・畠山輝雄 2020. COVID-19感染者の分布状況に関する空間分析の試み. 2020年度日本地理学会秋季学術大会発表要旨. 佐藤 洋 2021. 大都市圏における地方税の徴収率の規定要因と空間パターンー貧困問題との関係を中心にー.地理学評論 94-1: 17-34. 張 長平 2000. 空間データ分析と地理情報システム. 地学雑誌 109-1:1-9. 中澤高志 2016. 職業別純移動にみる東京圏の居住地域構造. 経済地理学年報 62: 39-56. 中谷友樹 1996. 死亡率地図における空間単位の情報量統計学的評価 - 地理情報システムによる疾病地図解析システムの構築に向けて - GIS -理論と応用 4:53-60. 中谷友樹 2003. 空間的共変動分析. 杉浦芳夫編『シリーズ〈人文地理学〉3 地理空間分析』23-48. 朝倉書店. 福本 拓 2010. 東京および大阪における在日外国人の空間的セグリゲーションの変化――「オールドカマー」と「ニューカマー」間の差異 に着目して――. 地理学評論 83-3:288-313. 宮澤 仁 2003. 関東地方における介護保険サービスの地域的偏在と事業者参入の関係――市区町村データの統計分析を中心に――. 地理学 評論 76-2: 59-80. 村上大輔 2022. 『実践Data Scienceシリーズ Rではじめる地理空間データの統計解析入門』講談社. Anselin, L. 1995. Local indicatiors of spatial association-LISA. Geographical Analysis, 27: 93-115. Fotheringham, A. S., Brunsdon, C. and Charlton, M. 2000. Quantitative Geography: Perspectives on Spatial Data Analysis, Sage Publications. Moran, P.A.P. 1948. The interpretation of statistical association: LISA. Geographical Analysis 27: 93-115.

Tobler, W. R. 1966. Notes on the analysis of geographical distributions. Michigan Inter-Univ. Commu. of Math. Geographers. 8: 1-13.

#### 日本人口学会研究企画委員会(2022~2023年度)

石井 太 (委員長, 慶應義塾大学) 中澤 港 (委員, 神戸大学) 堀口 侑 (幹事, 慶應義塾大学・院)

#### 日本人口学会 報告書

#### 人口学研究における R の活用

2024 年 3 月 31 日発行 編集 日本人口学会研究企画委員会 (2022~2023 年度) 発行 日本人口学会 Population Association of Japan 日本人口学会事務局 〒112-0012 東京都文京区大塚 5-3-13 小石川アーバン 4F 一般社団法人学会支援機構内 E-mail: paoj@asas-mail.jp

http://www.paoj.org